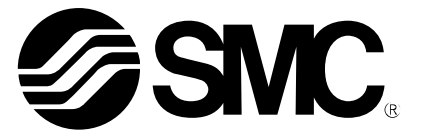

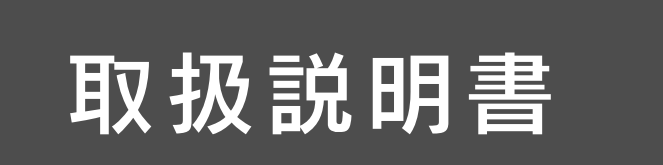

製品名称

# 高精度デジタル圧カスイッチ (**⊗ IO**-Link対応)

型式 / シリーズ / 品番

*ISE79S−□−L2* 

SMC株式会社

# 目次

| 安全上のご注意                     | 3  |
|-----------------------------|----|
| 型式表示・品番体系                   | 10 |
| 製品各部の名称とはたらき                | 11 |
| 用語説明                        | 13 |
| 取付け・設置                      | 16 |
| 設置方法                        | 16 |
| 配管方法                        | 17 |
| 配線方法                        | 19 |
| 設定の概要[測定モード]                | 21 |
| 圧力の設定                       | 22 |
| 3 ステップ設定モード                 | 23 |
| 簡易設定モード                     | 25 |
| ファンクション選択モード                | 27 |
| ファンクション選択モードとは              | 27 |
| 工場出荷時の設定                    | 27 |
| FO 表示単位・スイッチ出力仕様切換・診断情報選択機能 | 29 |
| F1 OUT1の設定                  | 31 |
| F2 OUT2の設定                  | 34 |
| F3 デジタルフィルタの設定              | 36 |
| F4 オートプリセット機能の設定            | 37 |
| F6 表示値微調整の設定                | 39 |
| F10 サブ画面の設定                 | 40 |
| F11 表示分解能の設定                | 46 |
| F14 ゼロカット設定                 | 47 |
| F80 省電力モードの設定               | 48 |
| F81 暗証番号の入力の設定              | 49 |
| F90 全ファンクションの設定             | 51 |
| F96 加圧エラー回数の確認              | 53 |
| F98 出力確認                    | 54 |
| F99 出荷状態への復帰                | 56 |
| その他の設定                      | 57 |
| IO-Link 仕様                  | 62 |
| IO-Link 機能の概要               | 62 |
| 通信仕様                        | 62 |
| プロセスデータ                     | 63 |
| IO-Link パラメータ設定             | 66 |
| 保守                          | 74 |
| 暗証番号を忘れた場合                  | 74 |
| トラブルシューティング                 | 75 |
| 仕様                          | 84 |
| 外形寸法図                       | 86 |

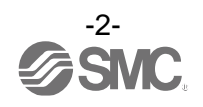

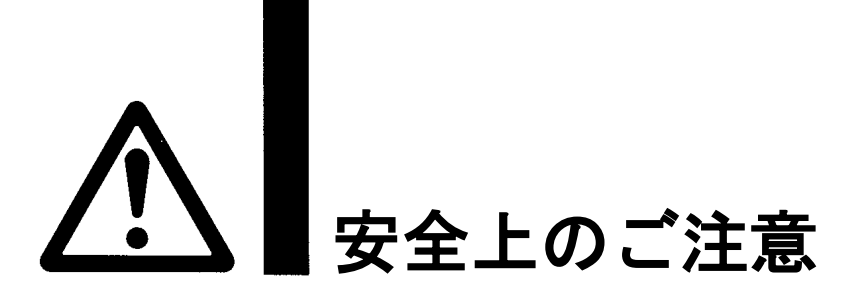

ここに示した注意事項は、製品を安全に正しくお使いいただき、あなたや他の人々への危害や損害を未然に防止するためのものです。これらの事項は、危害や損害の大きさと切迫の程度を明示するために、

「注意」「警告」「危険」の三つに区分されています。いずれも安全に関する重要な内容ですから、 国際規格(ISO/IEC)、日本産業規格(JIS)<sup>※1)</sup>およびその他の安全法規<sup>※2</sup>)に加えて、必ず守ってください。 ※1) ISO 4414: Pneumatic fluid power -- General rules and safety requirements for system and their components ISO 4413: Hydraulic fluid power -- General rules and safety requirements for system and their components IEC 60204-1: Safety of machinery -- Electrical equipment of machines (Part 1: General requirements) ISO 10218-1: Robots and robotic devices - Safety requirements for industrial robots - Part 1:Robots

JIS B 8370: 空気圧-システム及びその機器の一般規則及び安全要求事項

- JIS B 8361: 油圧-システム及びその機器の一般規則及び安全要求事項
- JIS B 9960-1: 機械類の安全性 機械の電気装置(第1部: 一般要求事項)

JIS B 8433-1:ロボット及びロボティックデバイス—産業用ロボットのための安全要求事項-第1部:ロボット ※2)労働安全衛生法 など

| $\underline{\mathbb{V}}$ | 危険 | 切迫した危険の状態で、回避しないと死亡もしくは重傷を負う可能性が想定されるもの。             |
|--------------------------|----|------------------------------------------------------|
| $\triangle$              | 警告 | 取扱いを誤った時に、人が死亡もしくは重傷を負う可能性が想定されるもの。                  |
| $\underline{\wedge}$     | 注意 | 取扱いを誤った時に、人が傷害を負う危険が想定される時、および物的損害のみの発生が想<br>定されるもの。 |

 ①当社製品の適合性の決定は、システムの設計者または仕様を決定する人が判断してください。
 ここに掲載されている製品は、使用される条件が多様なため、そのシステムへの適合性の決定は、
 システムの設計者または仕様を決定する人が、必要に応じて分析やテストを行ってから決定してください。
 このシステムの所期の性能、安全性の保証は、システムの適合性を決定した人の責任になります。
 常に最新の製品カタログや資料により、仕様の全ての内容を検討し、機器の故障の可能性についての状況を 考慮してシステムを構成してください。
 ②当社製品は、充分な知識と経験を持った人が取扱ってください。
 ここに掲載されている製品は、取扱いを誤ると安全性が損なわれます。
 機械・装置の組立てや操作、メンテナンスなどは充分な知識と経験を持った人が行ってください。
 ③安全を確認するまでは、機械・装置の取扱い、機器の取外しを絶対に行わないでください。
 1. 機械・装置の点検や整備は、被駆動物体の落下防止処置や暴走防止処置などがなされていることを 確認してから行ってください。
 2. 製品を取外す時は、上記の安全処置がとられていることの確認を行い、エネルギー源と該当する設備の 電源を遮断するなど、システムの安全を確保すると共に、使用機器の製品個別注意事項を参照、
 理解してから行ってください。

- 3. 機械・装置を再起動する場合は、予想外の動作・誤動作が発生しても対処できるようにしてください。
- ④当社製品は、製品固有の仕様外での使用はできません。次に示すような条件や環境で 使用するようには開発・設計・製造されておりませんので、適用外とさせていただきます。 1.明記されている仕様以外の条件や環境、屋外や直射日光が当たる場所での使用。
  - 2. 原子力、鉄道、航空、宇宙機器、船舶、車両、軍用、生命および人体や財産に影響を及ぼす機器、燃焼装置、 娯楽機器、緊急遮断回路、プレス用クラッチ・ブレーキ回路、安全機器などへの使用、およびカタログ、取 扱説明書などの標準仕様に合わない用途の使用。

3. インターロック回路に使用する場合。ただし、故障に備えて機械式の保護機能を設けるなどの 2重インターロック方式による使用を除く。また定期的に点検し正常に動作していることの確認を 行ってください。

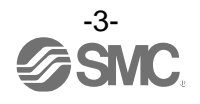

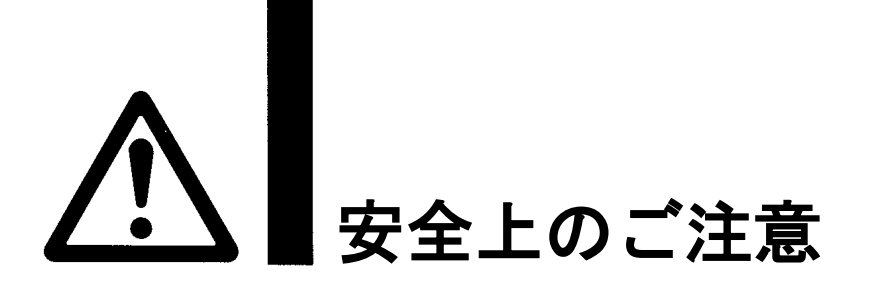

## 1注意

当社の製品は、自動制御機器用製品として、開発・設計・製造しており、平和利用の製造業向けとして 提供しています。製造業以外でのご使用については、適用外となります。 当社が製造、販売している製品は、計量法で定められた取引もしくは証明などを目的とした用途では 使用できません。 新計量法により、日本国内で SI 単位以外を使用することはできません。

# 保証および免責事項/適合用途の条件

製品をご使用いただく際、以下の「保証および免責事項」、「適合用途の条件」を適用させていただきます。 下記内容をご確認いただき、ご承諾のうえ当社製品をご使用ください。

## 『保証および免責事項』

①当社製品についての保証期間は、使用開始から1年以内、もしくは納入後1.5年以内、いずれか早期に 到達する期間です。\*<sup>3)</sup>

また製品には、耐久回数、走行距離、交換部品などを定めているものがありますので、当社最寄りの 営業拠点にご確認ください。

②保証期間中において当社の責による故障や損傷が明らかになった場合には、代替品または必要な交換部品の提供を行わせていただきます。なお、ここでの保証は、当社製品単体の保証を意味するもので、当社製品の故障により誘発される損害は、保証の対象範囲から除外します。

③その他製品個別の保証および免責事項も参照、ご理解の上、ご使用ください。

※3) 真空パッドは、使用開始から1年以内の保証期間を適用できません。 真空パッドは消耗部品であり、製品保証期間は納入後1年です。 ただし、保証期間内であっても、真空パッドを使用したことによる摩耗、またはゴム材質の劣化が原因の 場合には、製品保証の適用範囲外となります。

## 『適合用途の条件』

海外へ輸出される場合には、経済産業省が定める法令(外国為替および外国貿易法)、手続きを必ず守って ください。

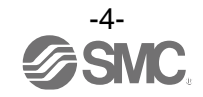

■図記号の説明

| 図記号       | 図記号の意味                                                    |
|-----------|-----------------------------------------------------------|
| $\otimes$ | 禁止(してはいけないこと)を示します。<br>具体的な禁止内容は、図記号の中や近くに絵や文章で指示します。     |
|           | 指示する行為の強制(必ずすること)を示します。<br>具体的な指示内容は、図記号の中や近くに絵や文章で指示します。 |

### ■取扱い者について

 この取扱説明書は、空気圧機器を使用した機械・装置の組立・操作・保守点検するかたで、これらの機器に対して十分な知識と経験をお持ちのかたを対象にしています。 組立・操作・保守点検の実施は、このかたに限定させていただきます。
 組立・操作・保守点検に当っては、この本書をよく読んで内容を理解した上で実施してください。

■安全上のご注意

| ⚠警告                                           |                                                                                                    |  |  |  |
|-----------------------------------------------|----------------------------------------------------------------------------------------------------|--|--|--|
| 分解禁止                                          | ■分解・改造(基板の組み替え含む)・修理は行わないこと<br>けが、故障の恐れがあります。                                                                                                  |  |  |  |
| (注) 「 (注) (注) (注) (注) (注) (注) (注) (注) (注) (注) | ■仕様範囲を超えて使用しないこと<br>引火性もしくは人体に影響のあるガス・流体には使用しないでください。<br>仕様範囲を超えて使用すると、火災・誤動作・圧カスイッチ破損の原因となります。<br>仕様を確認の上、ご使用ください。                            |  |  |  |
| いたないないない。                                     | ■可燃性ガス・爆発性ガスの雰囲気では使用しないこと<br>火災・爆発の恐れがあります。<br>この圧カスイッチは、防爆構造ではありません。                                                                          |  |  |  |
| (薬)                                           | ■静電気の帯電が問題になる場所には使用しないこと<br>システム不良や故障の原因になります。                                                                                                 |  |  |  |
| 日指示                                           | <ul> <li>インターロック回路に使用する場合は</li> <li>・別系統による(機械式の保護機能など)多重のインターロックを設けること</li> <li>・正常に動作していることの点検を実施すること</li> <li>誤動作による、事故の恐れがあります。</li> </ul> |  |  |  |
| 日本                                            | <ul> <li>保守点検をするときは</li> <li>・供給電源をオフにすること</li> <li>・供給しているエアを止めて、配管中の圧縮空気を排気し、大気開放状態を<br/>確認してから実施すること</li> <li>けがの恐れがあります。</li> </ul>        |  |  |  |

| ⚠注意  |                                                                                                    |  |  |  |
|------|----------------------------------------------------------------------------------------------------|--|--|--|
| 後触禁止 | ■通電中は端子、コネクタに触らないこと<br>通電中に端子やコネクタに触ると、感電・誤動作・スイッチ破損の恐れがあります。                                                                                                    |  |  |  |
| 日本   | 保守点検完了後に適正な機能検査、漏れ検査を実施すること<br>正常に機器が動作しない、漏れがあるなどの異常の場合は運転を停止してください。<br>配管部以外からの漏れが発生した場合、圧力センサが破損している場合があります。<br>電源を切断し流体の供給を停止してください。<br>漏れがある状態で絶対に流体を印加しないでください。<br>意図しない誤操作により、安全が確保できなくなる可能性があります。 |  |  |  |

■取扱い上のお願い

〇圧カスイッチの選定・取扱いに当って、下記内容を守ってください。

●選定に関して(以下の取扱いに関する取付け・配線・使用環境・調整・使用・保守点検の内容も守ってください。)
\*製品仕様などに関して

- ・組み合せる直流電源は、以下の UL 認定品をご使用ください。
   UL 1310 に従うクラス2電源ユニット、または UL 1585 に従うクラス2トランスを電源とする最大 30 Vrms (42.4 V ピーク)以下の回路(クラス2回路)
- ・製品本体および銘板に。**乳** マークのある場合のみ、UL 認定品となります。
- ・規定の電圧でご使用ください。
   規定以外の電圧で使用すると故障・誤動作の恐れがあります。
- ・最大負荷電圧および電流を超える負荷は、使用しないでください。
- 圧カスイッチが破損したり、圧カスイッチの寿命が短くなったりする恐れがあります。
- ・断線が発生した際や、動作確認のために強制動作させる際に、逆流電流が流れ込まないような設計をしてください。
- 逆流電流が発生した際に、スイッチが誤動作もしくは破損する可能性があります。
- ・圧力スイッチへの入力データは、電源を遮断しても消えません。
   (書き込み回数:1万回、データ保持期間:20年)
- ・使用可能流体は SUS630 を腐食させない流体になります。 使用流体に化学薬品、有機溶剤を含有する合成油、塩分、腐食性ガスなどを含まないこと。 これらが混入していると、圧カスイッチの破損や動作不良の原因となります。 詳細は仕様を確認してから使用してください。
- ・規定の使用圧力でご使用ください。
   圧カスイッチが破損し、正常な計測ができない恐れがあります。
   ・保守スペースを確保してください。
- ・保守点検に必要なスペースを考慮した設計をしてください。

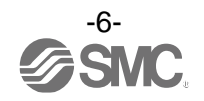

#### ●取扱いに関して

\*取付け

- ・締付トルクを守ってください。
   締付トルク範囲を越えて締付けると、取付ねじ、取付金具、圧カスイッチなどが破損する可能性があります。
   また、締付トルク範囲未満で締付けた場合、圧カスイッチ取付位置のズレおよび接続ねじ部の緩みが生じる可能性があります。
- ・市販のスイッチング電源を使用する場合は、FG 端子を接地してください。
- ・落としたり、打ち当てたり、衝撃を加えないでください。
   圧カスイッチ内部が破損し誤動作する可能性があります。
- ・リード線を強く引っ張ったり、リード線を摘んで本体を持ち上げたりしない。(引っ張り強度 35 N 以内) 取扱いの際は、ボディを持ってください。
- 圧カスイッチが破損し、故障、誤動作の原因となります。
- ・ 圧力スイッチの配管の際は、配管部と一体の金属部分(配管するアタッチメント)にスパナを掛けて行ってください。 他の部分にスパナを掛けると、圧力スイッチ破損の恐れがあります。
- ・配管内に残っているゴミなどをエアーブローで除去してから、圧力スイッチを配管してください。
   故障、誤動作の原因となります。
- ・圧カポートに針金などを入れないでください。
   ・圧カセンサが破損して、故障、誤動作の原因となります。
- ・圧力スイッチは足場になる個所には取付けないでください。
   誤って乗ったり、足を掛けることにより過大な荷重が加わると、破損することがあります。
- ・流体に異物混入の恐れがある場合は、1次側(流入側)にフィルタやミストセパレータを設置・配管してください。
   故障、誤動作の原因となります。また正確な計測ができなくなります。

\*配線(コネクタの抜き差し含む)

- ・リード線を強く引っ張らないでください。特に継手や配管を組み込んだ場合、圧カスイッチのリード 線で持ち運ばないでください。
- 圧カスイッチ内部が破損し誤動作したり、コネクタより脱落したりする可能性があります。
- ・リード線に繰返しの曲げや引っ張り、重い物を載せたり、力が加わらないようしてください。
  - リード線に繰返し曲げ応力および引張力が加わるような配線は、外被(シース)抜けの原因となります。
  - リード線が可動する場合は、リード線をスイッチ本体の近くで固定するようにしてください。
  - リード線の推奨曲げ半径は、シース外径の6倍または絶縁体外径の33倍のいずれか大きい値となります。
  - リード線が傷んだ場合は、リード線を交換してください。
- ・誤配線をしないでください。
   誤配線の内容によっては、圧カスイッチが誤動作したり、破壊する可能性があります。
- ・配線作業を通電中に行わないでください。
   圧カスイッチ内部が破損し誤動作する可能性があります。
- ・動力線や高圧線と同一配線経路で使用しないでください。
   動力線・高圧線からの信号ラインのノイズ・サージの混入防止のため、圧カスイッチの配線と動力線・高圧線は、
   別配線(別配管)にしてください。
- ・配線の絶縁性をご確認ください。
   絶縁不良(他の回路と混触、端子間の絶縁不良など)があると、圧カスイッチへの過大な電圧の印加または電流の流れ込みにより、圧カスイッチが破壊する可能性があります。
- 動作確認のために強制動作をさせた際、逆流電流の流れ込みがないようにしてください。
   ご使用回路によっては絶縁性が保てず逆流電流が流れ込み、スイッチが誤動作もしくは破損する可能性があります。
- ・配線は、ノイズ・サージの混入防止のため、できるだけ短くしてください。
   最長でも 20 m以下でご使用ください。
   また、DC(-)線(青線)は、極力電源の近くに配線してください。

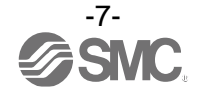

#### \*使用環境

- ・腐食性ガス、化学薬品、海水、水、水蒸気の雰囲気または付着する場所では使用しないでください。
   故障、誤動作などが発生する可能性があります。
- ・油分・薬品環境下では、使用しないでください。
   クーラント液や洗浄液など、種々の油並びに薬品の環境下でのご使用については、短期間でも圧カスイッチが 悪影響(故障、誤動作、リード線の硬化など)を受ける場合があります。
- ・サージが発生する負荷は使用しないでください。
   ・リレー・電磁弁などサージ電圧を発生する負荷を直接運動する場合の負荷には、サージ吸収素子内蔵タイプの製品をご使用ください。
- ・CE/UKCA マーキングにおける、雷サージに対する耐性は有していませんので、装置側で雷サージ対策 を実施してください。
- ・ 圧カスイッチは、振動、衝撃のない場所に取付けてください。 故障、誤動作の原因となります。
- ・製品内部に、配線クズなどの異物が入らないようにしてください。
   故障、誤動作の原因となりますので、圧力スイッチ内部に、配線クズなどの異物が入らないようにしてください。
- ・温度サイクルが掛かる環境下では、使用しないでください。
   通常の気温変化以外の温度サイクルが掛かるような場合は、圧力スイッチ内部に悪影響を及ぼす可能性があります。
- ・直射日光の当る場所では使用しないでください。
   直射日光が当る場合は、日光を遮断してください。
   故障、誤動作の原因となります。
- ・使用流体温度・周囲温度範囲を守ってご使用ください。
   使用流体温度範囲は-5~70 ℃、周囲温度範囲は-5~50 ℃です。低温(5 ℃以下)で使用する場合は、空気中の水分の凍結により破損したり、誤動作したりする恐れがあります。
   凍結防止の処置をしてください。ドレン・水分の除去にエアドライヤの設置を推奨します。
   また、規定温度内でも、急激な温度変化は避けてください。
- ・周囲の熱源による、輻射熱を受ける場所で使用しないでください。
   動作不良の原因となります。
- ・油系・溶剤系などの飛散流体が常時かかるような場所で使用する場合はスイッチに直接かからないように保護してください。
- ・樹脂配管を使用されている場合、使用流体によっては静電気が発生する可能性があります。
   本スイッチを接続する際は装置側で静電気対策を十分に行い、接続する接地は強い電磁ノイズが発生する機器や、高周波を発生する機器などの接地とは共用しないでください。静電気によりスイッチ/
   センサが破損する可能性があります。
- ・接流体部は SUS630 相当となっておりますので、この材質を腐食させない流体をご使用ください。 (流体の腐食については、流体製造メーカーにお問合わせください。)

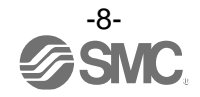

#### \*調整・使用

- ・負荷を接続してから、電源を投入してください。 圧カスイッチに負荷を接続しない状態で、ON させると過電流が流れ、圧カスイッチが瞬時に破壊する可能性があります。
- ・負荷を短絡させないでください。
   圧カスイッチの負荷が短絡するとエラー表示しますが、過電流が流れ、圧カスイッチが破損する可能性があります。
- 各設定ボタンを先の尖ったもので押さないでください。
   設定ボタン破損の原因となります。
- ・微小な圧力差を検出する場合は、10~15分のウォーミングアップを行ってください。
   電源投入後10分間は、表示が1%変動する可能性があります。
- ご使用状況に合せた、適切な設定を行ってください。
   不適切な設定になっていますと、動作不良の原因となります。
   各種設定に関しては、本書 21~61 ページを参照ください。
   動作中にLCD 表示部には触れないでください。
- 表示が静電気などで変化する場合があります。

\*保守点検

- ・保守点検は、供給電源を 0FF にし、供給エアを止め、配管中の圧縮空気を排気して大気開放状態を確認してから行ってください。
- 構成機器の、意図しない誤動作の原因となります。
- ・保守点検を定期的に実施してください。
   機器・装置の誤動作により、意図しない構成機器の誤動作の可能性があります。
- ・ドレン抜きは定期的に実施してください。
   ドレンが二次側に流出すると、空気圧機器の動作不良の原因となります。
- ・スイッチの清掃は、ベンジンやシンナなどを使用しないでください。
   表面に傷が付いたり、表示が消えたりする恐れがあります。
   柔らかい布で拭き取ってください。汚れがひどい時は、水で薄めた中性洗剤に浸した布をよく絞ってから汚れを 拭き取り、乾いた布で再度拭き取ってください。

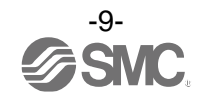

## 型式表示・品番体系

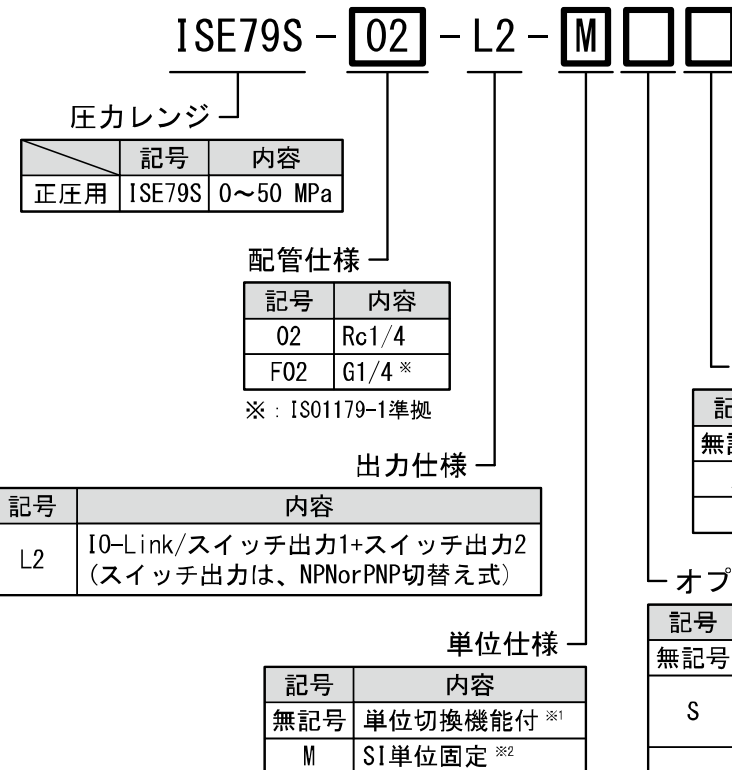

 
 M
 S1単位固定<sup>※2</sup>

 ※1:新計量法により、日本国内で 単位切換機能付を使用する ことはできません。 単位銘板が付属します。

 ※2:固定単位MPa
 Lオプション3

| 記号  | 内容           |  |
|-----|--------------|--|
| 無記号 | 取扱説明書付       |  |
| Y   | なし           |  |
| K   | 取扱説明書、校正証明書付 |  |
| Т   | 校正証明書付       |  |

L オプション2

| 記号  | 内容     |
|-----|--------|
| 無記号 | なし     |
| A   | ブラケットA |
| В   | ブラケットB |

#### -オプション1

| 記号  | 内容                            |
|-----|-------------------------------|
| 無記号 | リード線なし                        |
| S   | M12コネクタ付リ―ド線<br>(ストレート:5m)    |
| L   | M12コネクタ付リード線<br>(ライトアングル:5 m) |

Oオプション/部品品番

オプションが単体で必要な場合は下記品番で手配してください。

| 名称            | 品番      | 備考             |
|---------------|---------|----------------|
| ブラケットA        | ZS-50-A | 取付ねじ M4×6 2 本付 |
| ブラケットB        | ZS-50-B | 取付ねじ M4×6 2 本付 |
| オリフィス         | ZS-48-A | -              |
| M12 コネクタ付リード線 | ZS-31-B | ストレート:5 m      |
|               | ZS-31-C | ライトアングル:5m     |

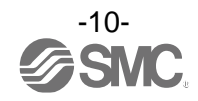

## 製品各部の名称とはたらき

〇各部の名称

・本体

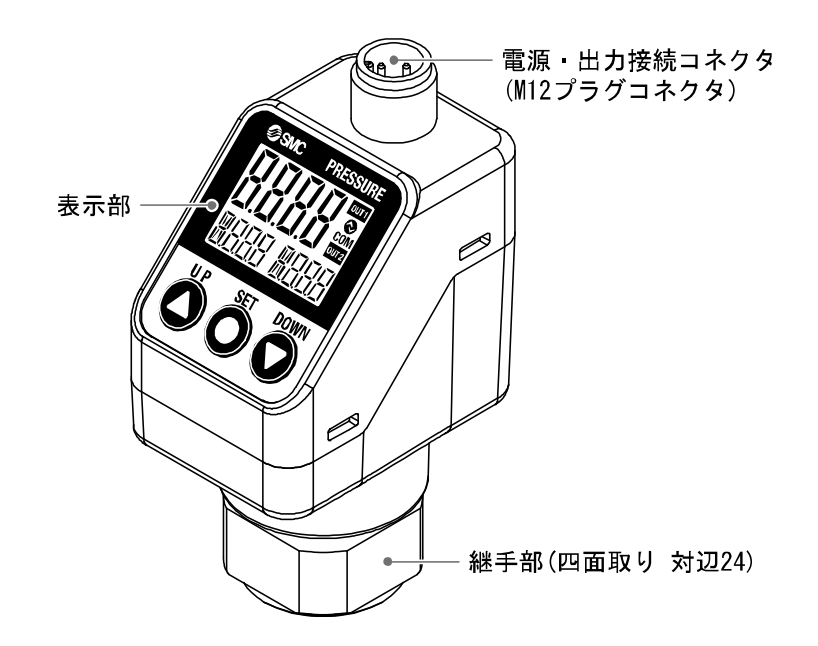

電源・出力接続コネクタ:電源・出力接続リード線を接続します。 操作・表示部:下記を参照ください。

・操作・表示部

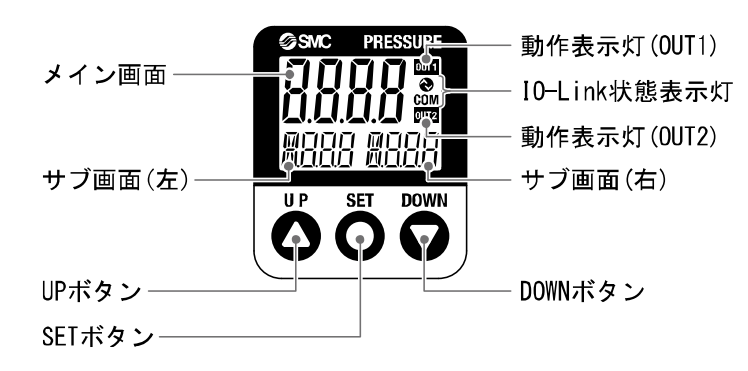

動作表示灯:スイッチの動作状況を表示します。

メイン画面: 圧力測定値、エラーコードなどを表示します。(2 色表示)

- サブ画面(左):表示項目ラベルを表示します。(橙色)
- サブ画面(右):設定値、ピーク・ボトム値を表示します。(橙色)
- UP ボタン:モードおよび ON/OFF 設定値を増加させます。
- DOWN ボタン:モードおよび ON/OFF 設定値を減少させます。
- SET ボタン:各モードの変更と設定値の確定に使用します。
- IO-Link 状態表示灯: OUT1 出力の通信状態(SIO モード、スタートアップモード、 プリオペレートモード、オペレートモード)や通信データの有無を表示します。

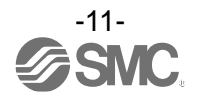

| マスタとの | IO-Link 壮        | 犬態表示灯    | 牛能      |            | サブ画面の        | 山应                                |                                          |
|-------|------------------|----------|---------|------------|--------------|-----------------------------------|------------------------------------------|
| 通信    | COM              | 8        |         | <b>仏</b> 忠 |              | 表示内容 ※1                           | 内谷                                       |
|       |                  |          |         | — »K       | Operate      | MadE aPE                          | 通常の通信状態<br>(計測値の読出し)                     |
|       | - <del>`</del> . |          | 10-Link | 正常         | Start up     | ModE Strt                         | 汤/云明地吐                                   |
|       |                  |          |         |            | Preoperate   | ModE PrE                          | 通信開始時                                    |
| 有     |                  |          |         |            | バージョン<br>不一致 | Er 15<br># 0                      | マスタとの IO-Link<br>バージョン不一致。 <sup>※2</sup> |
|       |                  | <b>:</b> |         | 異常         | ロック          | Modê Lol                          | データストレージロック<br>中のバックアップおよび<br>リストア要求     |
| 無     | 0                |          |         |            | 通信断          | MadE Strt<br>MadE PrE<br>MadE oPE | 1秒以上正常受信なし                               |
|       |                  | 0        |         | SIO モ-     | - K          | 111adE 5 io                       | 一般的なスイッチ出力                               |

### ●IO-Link 状態表示灯 動作と表示について

LCD 表示:「〇」消灯、「🍳」」点滅、「-🌪」」点灯

※1:「ModE - - -」の表示は、サブ画面表示にて、モード表示を選択時に表示します。

※2: IO-Link マスタのバージョンが「V1.0」のものと接続された場合、異常として表示します。

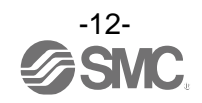

## ■用語説明

|   | 用語                     | 定義                                                                                                    |
|---|------------------------|----------------------------------------------------------------------------------------------------|
| D | digit(設定最小単位)          | デジタル式圧カスイッチで圧力表示をする際に、どのくらいきめ細かく表示<br>できるのか、あるいは設定ができるのかを示しています。1 digit=0.1 MPa<br>の場合表示は 0.1, 0.2, 0.3, …, 49.9, 50.0 というように 0.1 MPa ずつ表示しま<br>す。  |
| F | F.S.<br>(フルスパン、フルスケール) | フルスパンまたはフルスケールと読み、製品定格における最大変動幅のこと<br>です。例えば、定格圧力範囲が 0.0~50.0[MPa]のとき<br>F. S. =50.0-0.0=50.0[MPa]になります。<br>(参考:1%F. S. =50.0×0.01=0.50[MPa]になります。) |
| R | R. D.                  | 現在表示している数値のことを言います。<br>例えば、表示値が 50.0[MPa]のとき±5%R.D.は 50.0[MPa]の±5%で±<br>2.5[MPa]になり、40.0[MPa]のときの±5%R.D.は 40.0[MPa]の±5%で±2.0<br>[MPa]になります。         |
| あ | 圧力の設定                  | 圧カスイッチがONまたはOFFする圧力を設定することです。                                                                                                    |
|   | ウインドコンパレータモード          | 圧力がある一定の領域内にあるとき出力を保持する出力形式です。<br>(33 ページ「出力モードの一覧」参照)                                                                                              |
|   | エラー出力                  | エラー表示しているときにスイッチ出力を ON または OFF に切換える機能です。<br>動作状態については 33 ページ「出力モードの一覧」参照。<br>エラー表示内容については 83 ページ「エラー表示機能」参照。                                       |
|   | エラー表示                  | 圧カスイッチが備えている自己診断機能により、スイッチの故障を発生させ<br>る可能性がある不適合が発生していることを示す表示のことです。<br>エラー表示内容については83ページ「エラー表示機能」参照。                                               |
|   | 応差                     | 圧カスイッチの ON 点と OFF 点の差のことをいいます。 応差のことをヒステリ<br>シスともいいます。                                                                                              |
|   | オートプリセット               | 圧力の増減を検出することで、圧力設定を自動で行う機能です。<br>例えば、吸着確認においてこの機能を使用すると、ワークの吸着/開放を行<br>うだけで圧力設定を行うことができます。                                                          |
| か | 管接続口径                  | スイッチを測定対象と配管するために、スイッチ本体に付いている接続部の<br>接続口径を表しています。                                                                                                  |
|   | キーロック(機能)              | 圧カスイッチの設定を変更できないようにする(ボタン操作を受け付けない<br>ようにする)機能です。                                                                                                   |
|   | 繰り返し精度                 | ー定温度 25[℃]において、圧力が増減するとき、圧力表示、ON-OFF 出力動作<br>点の再現性をいいます。                                                                                            |

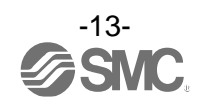

| $\searrow$ | 用語           | 定義                                                                                                    |
|------------|--------------|----------------------------------------------------------------------------------------------------|
| さ          | 最大印加電圧       | NPN 出力の出力部(出力線)に接続可能な印加電圧の最大値を示します。                                                                                                    |
|            | 最大負荷電流       | スイッチ出力の出力部(出力線)に流すことのできる電流の最大値となります。                                                                                                    |
|            | 残留電圧         | スイッチ出力が ON 状態のときに、理想的な ON 出力電圧と実際の出力電圧の<br>差のことです。流れる負荷電流により異なります。「0」になるのが理想です。                                                                                                    |
|            | 出力形態         | スイッチ出力の作動原理を示します。正転出力と反転出力が選択できます。<br>動作状態については 33 ページ「出力モードの一覧」参照。                                                                                                    |
|            | 省電力モード       | 数値表示が消えて消費電流を低減します。                                                                                                    |
|            | スイッチ出力       | ON-OFF 出力ともいいます。                                                                                                    |
|            | 正転出力         | スイッチ出力の出力形態の1つで、スイッチ出力設定値以上の圧力を検出し<br>たときにスイッチが ON する動作を指します。(ヒステリシスモード)ウインド<br>コンパレータモードではスイッチ出力設定値の間(P1L~P1H)の圧力を検出し<br>たときにスイッチが ON する動作を指します。<br>(33ページ「出力モードの一覧」参照)                                    |
|            | 接流体部(または接液部) | 検出流体が圧力スイッチと触れる部分を指します。具体的には圧力センサ、<br>シール部、継手部が該当します。                                                                                                    |
|            | 絶縁抵抗         | 製品自体の絶縁抵抗値を示しています。電気回路と筐体間の抵抗をいいます。                                                                                                    |
|            | 設定圧力範囲       | スイッチ出力の設定可能な圧力範囲のことです。                                                                                                    |
|            | 設定最小単位       | "digit"参照。                                                                                                    |
|            | ゼロクリア(機能)    | 圧力表示を0に調整する機能です。                                                                                                    |
|            | 測定モード        | 圧力を検知し、表示やスイッチ動作をおこなっている状態をいいます。                                                                                                    |
| te         |              | これ以上の圧力を印加すると、破壊してしまう限界圧力値のことです。                                                                                                    |
|            | 耐電圧          | 電気回路と筐体間に、電圧を加えたときの耐量をいいます。製品の電圧に対<br>する強さを示しています。製品にこれ以上の電圧を加えると、破壊する危険<br>があります。<br>(ここでいう電圧とは製品を動作させるための電源電圧と異なります。)                                                                                     |
|            | 単位切換機能       | 表示する圧力値の単位を変更します。単位切換機能がついた製品のみ変更す<br>ることが可能です。単位切換機能付の製品は日本国内での使用を目的として<br>購入することはできません。<br>日本国内では SI 単位のみの表示となります。                                                                                        |
|            | チャタリング       | スイッチ出力が高周波で ON、OFF を繰り返す現象のことです。                                                                                                    |
|            | チャタリング防止機能   | チャタリングを防止するためにスイッチ出力の応答時間を遅くする機能です。                                                                                                    |
|            | 定格圧力範囲       | 製品仕様を満足する圧力範囲のことです。<br>定格圧力範囲を超えた値でも設定表示範囲内であれば設定できますが仕様を<br>保証するものではありません。                                                                                                    |
|            | ディレー時間       | 圧カスイッチに印加している圧力が設定値に達してから、実際に ON-OFF 出力<br>が動作するまでの設定時間をいいます。ディレー時間の設定により、出力の<br>チャタリングを防止することができます。                                                                                                    |
|            | デジタルフィルタ     | 圧力値の変動に対して、デジタルのフィルタを追加する機能です。この機能<br>は、圧力の急激な立ち上がり/下がりに対して、表示値変動を緩やかにします。<br>機能使用時は、スイッチ出力 ON/OFF にもデジタルフィルタが反映されます。<br>デジタルフィルタの設定により、出力のチャタリングや測定モードでの表示<br>のちらつきを抑制することができます。<br>ステップ入力に対する 90%応答の時間です。 |
|            | 動作表示灯        | スイッチ出力が ON 状態のときに点灯するランプのことです。                                                                                                    |
|            | 動作モード        | ヒステリシスモードとウインドコンパレータモードを選択できます。                                                                                                    |

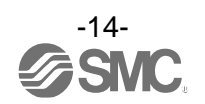

| $\searrow$ | 用語           | 定義                                                                                                    |
|------------|--------------|----------------------------------------------------------------------------------------------------|
| は          | 反転出力         | スイッチ出力の出力形態の1つで、スイッチ出力設定値以下の圧力を検出し<br>たときにスイッチが ON する動作を指します。(ヒステリシスモード)ウインド<br>コンパレータモードではスイッチ出力設定値の間(n1L~n1H)から外れた圧力<br>を検出したときにスイッチが ON する動作を指します。<br>(33ページ「出力モードの一覧」参照)                             |
|            | ヒステリシス       | 応差のことです。″応差″参照。                                                                                                    |
|            | ヒステリシスモード    | 33 ページ「出力モードの一覧」参照。                                                                                                    |
|            | 表示色          | デジタル表示の数字の色を指します。<br>常時緑、常時赤、緑(スイッチ OFF)→赤(スイッチ ON)、赤(スイッチ OFF)→<br>緑(スイッチ ON)の 4 つから選択可能です。                                                                                                    |
|            | 表示精度         | 表示される圧力値が真の圧力値とどれくらい誤差を持つかを示します。                                                                                                    |
|            | 表示値微調整(機能)   | 表示している圧力値を±5%R.D. (表示している数値の±5%)の範囲で調整す<br>ることができます。真の圧力値が分かっている場合や、圧力スイッチと同じ<br>圧力を測定している周辺の測定器との表示値のズレを補正したいときに使用<br>します。                                                                              |
|            | 表示分解能        | 定格圧力範囲を何分割して表示できるかを示します。<br>(例:0~50 MPa 用で 0.1 MPa 刻みで表示できる場合は、分解能は 1/500 とな<br>ります。)                                                                                                    |
|            | 微調整モード       | "表示值微調整(機能)"参照。                                                                                                    |
|            | ピーク値表示(モード)  | 現在までの到達最高圧力値を表示します。                                                                                                    |
|            | ファンクション選択モード | 各種機能の設定を行うモードのことで、圧力の設定とは別メニューとなって<br>います。工場出荷時から設定を変更してご使用の場合、"F※"にて各種設定が<br>選択できるようになっています。具体的な設定項目としては表示色、<br>動作モード、出力形態、デジタルフィルタ、表示分解能、表示値微調整、<br>オートプリセット使用の有無、省電力モード使用の有無,暗証番号使用の有<br>無等の設定が該当します。 |
|            | 分解能          | ″表示分解能″参照。                                                                                                    |
|            | ボトム値表示(モード)  | 現在までの到達最低圧力値を表示します。                                                                                                    |
| ま          | マニュアルセット     | オートプリセットを使用せず手動で圧力設定を行うことを言います。<br>主にオートプリセットでの圧力設定と区別するためにこの言葉を使用してい<br>ます。                                                                                                    |
| 6          | リップル         | 脈動のことをいいます。                                                                                                    |

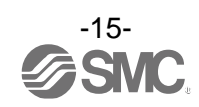

## 取付け・設置

### ■設置方法

Oブラケットによる装着方法

●ブラケットを取付ねじ(十字穴付なベ小ねじ:呼び径 M4×6L(2本))で本体に取付けて設置してください。

※: ブラケット取付ねじの締付トルクは0.76±0.1 N・mにて締付けてください。

・ブラケット A (品番:ZS-50-A)

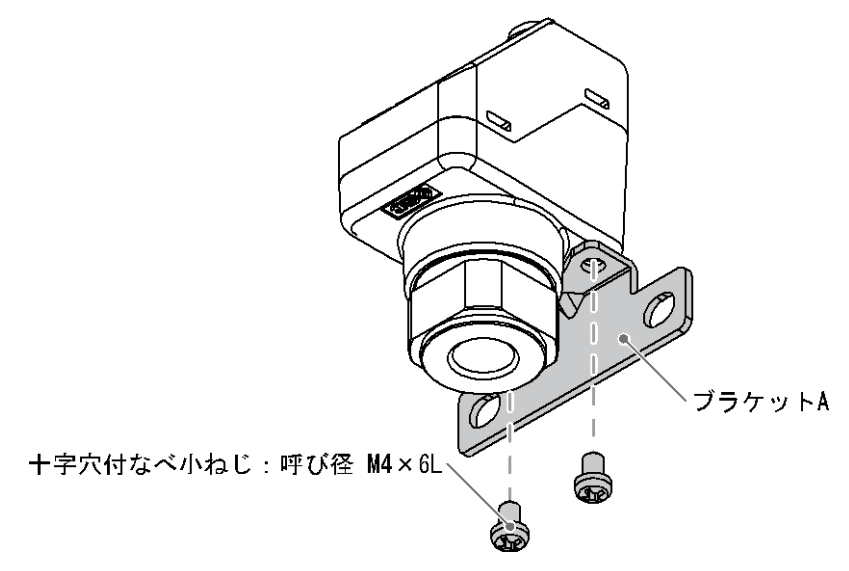

・ブラケット B(品番:ZS-50-B)

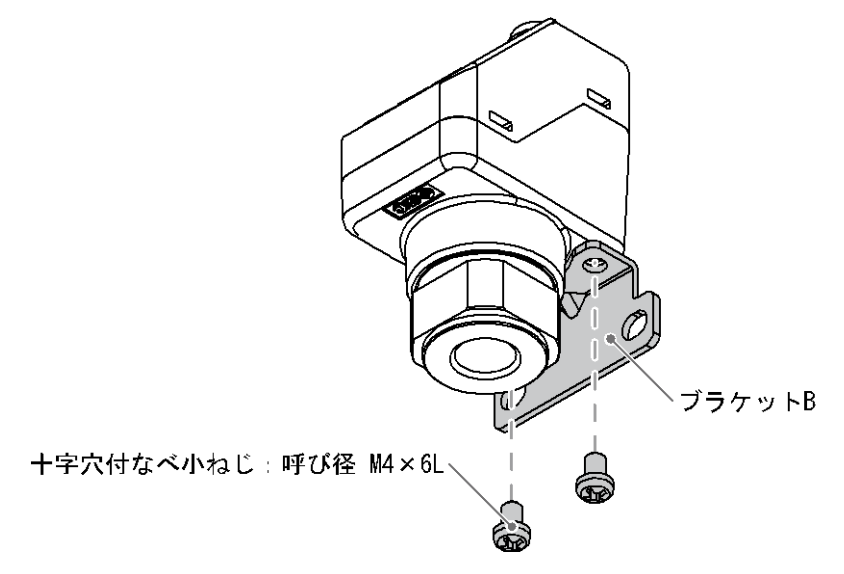

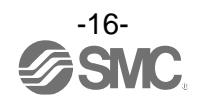

■配管方法

手締め後、配管部四角面を適正なスパナで締め込んでください。 参考値としては、締付トルク: 15~20 N・mです。

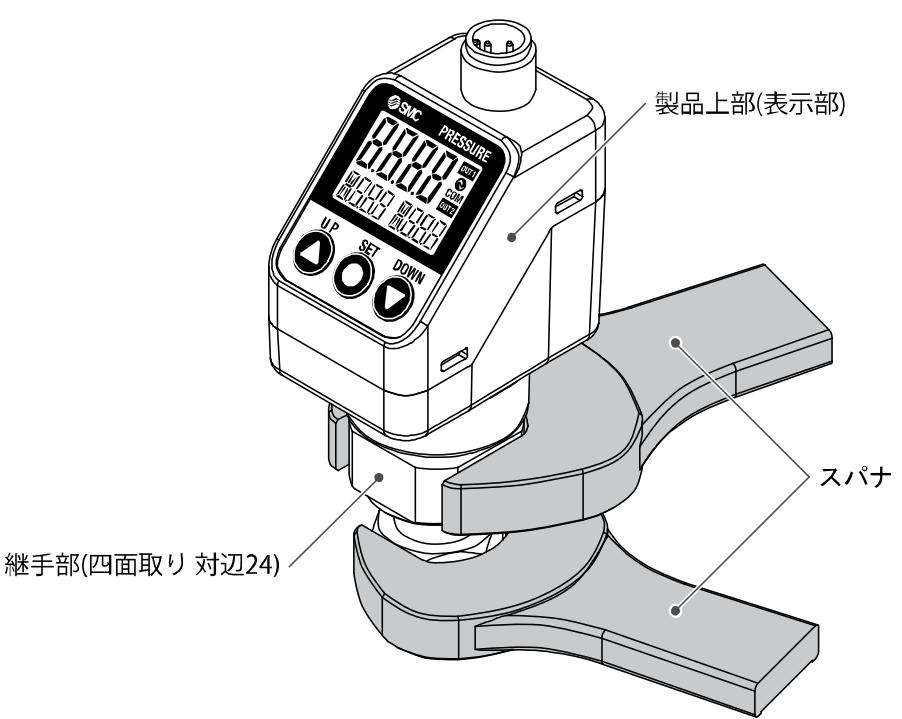

ねじ締め込みの際には、製品上部(表示部)をスパナで固定しないでください。

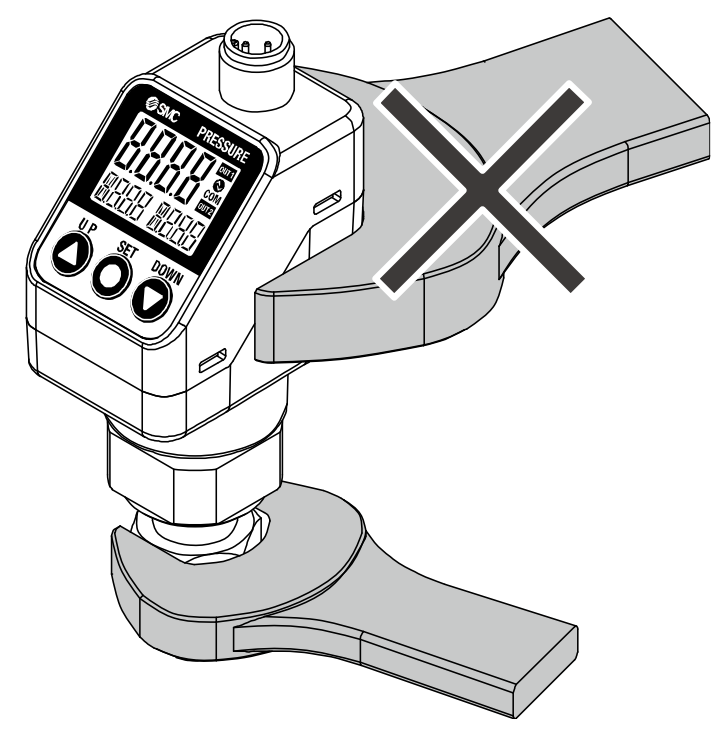

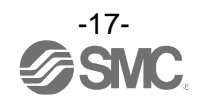

・製品上部(表示部)は、336°回転可能です。 過大な力で無理に回転させようとすると、ストッパが破損する場合がありますのでご注意ください。

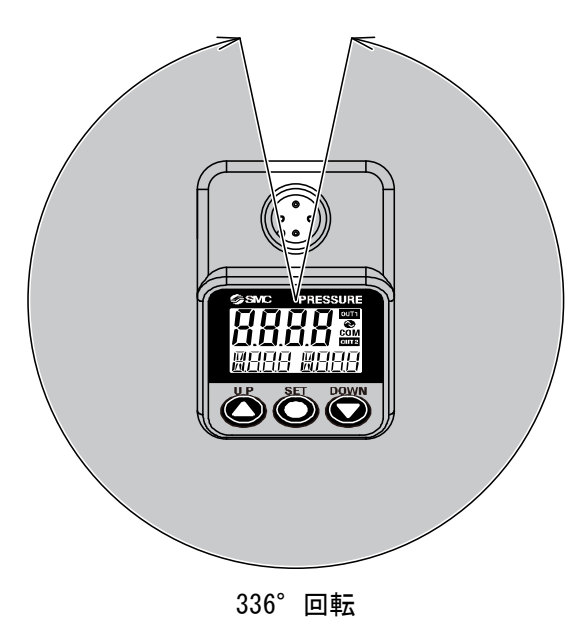

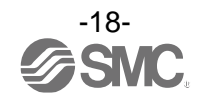

### ■配線方法

- ・接続作業は電源を切断した状態で行ってください。
- ・配線は単独の配線経路をご使用ください。動力線や高圧線と同一配線経路を使用すると、ノイズによる 誤作動の原因となります。
- ・市販のスイッチング電源を使用する場合は、必ずFG端子に接地をしてください。市販のスイッチング電源に接続して使用する場合、スイッチングノイズが重畳され、製品仕様を満足できなくなります。その場合は、スイッチング電源との間に、ラインノイズフィルタ・フェライトなどのノイズフィルタを挿入するか、スイッチング電源よりシリーズ電源に変更してご使用ください。

〇コネクタの使用方法

- ・本体側コネクタのキーとケーブル側コネクタのキー溝の向きを合わせ、垂直に挿入し、ケーブル側 コネクタのローレット部を回します。
- ・ケーブル側コネクタは、以下の M12 コネクタ付リード線のコネクタ部に適合するコネクタを選定く ださい。

#### M12 コネクタ部(Port Class A)

| / |    | 04 | $\overline{\ }$ |  |
|---|----|----|-----------------|--|
|   | 01 |    | $\bigcirc 3$    |  |
|   | Q  | 02 |                 |  |

スイッチ出力機器として使用する場合

| 番号 | 名称     | リード線色 | 機能        |
|----|--------|-------|-----------|
| 1  | DC (+) | 茶     | DC12~24 V |
| 2  | OUT2   | 白     | スイッチ出力2   |
| 3  | DC (-) | 青     | 0 V       |
| 4  | OUT1   | 黒     | スイッチ出力1   |

| IO-Link | デバイ | スと | して使 | 用す | る場合 |
|---------|-----|----|-----|----|-----|
|---------|-----|----|-----|----|-----|

| 番号 | 名称  | リード線色 | 機能                          |  |
|----|-----|-------|-----------------------------|--|
| 1  | L+  | 茶     | DC18~30 V                   |  |
| 2  | DO  | 白     | スイッチ出力 2                    |  |
| 3  | L-  | 青     | 0 V                         |  |
| 4  | C/Q | 黒     | 通信データ(I0-Link)/スイッチ出力1(SI0) |  |

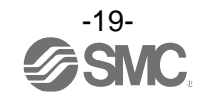

### 〇配線例

・スイッチ出力機器として使用する場合 NPN オープンコレクタ2出力設定時

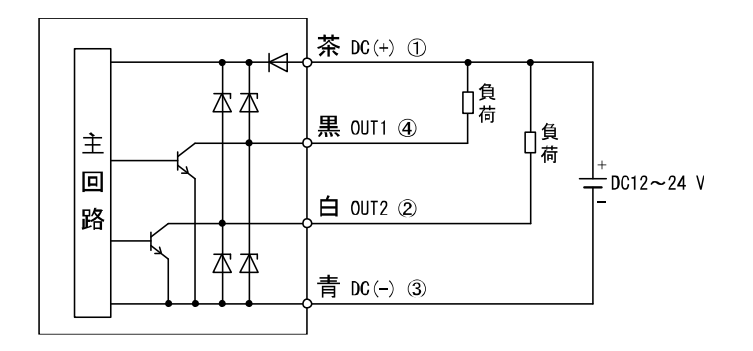

### PNP オープンコレクタ2出力設定時

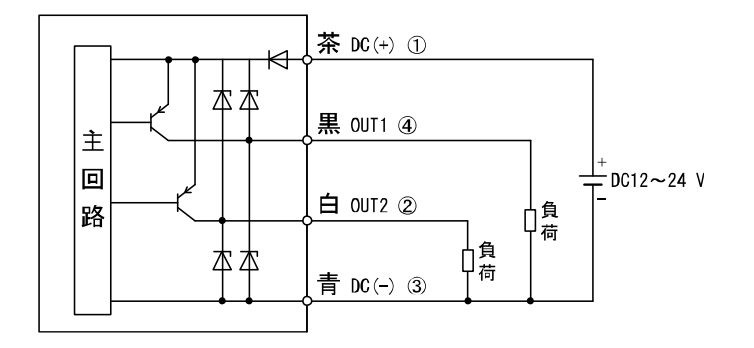

### ・IO-Link デバイスとして使用する場合

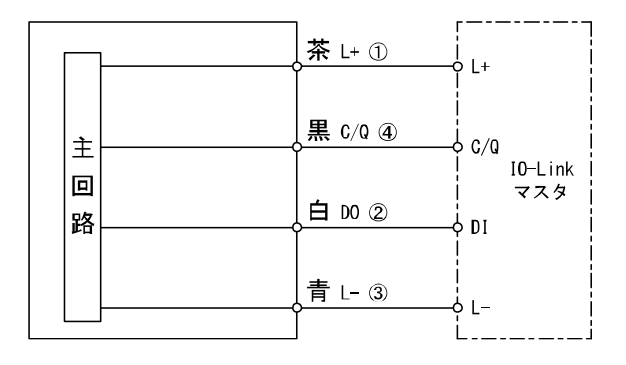

※:図中の数字は、コネクタピン配列を示します。

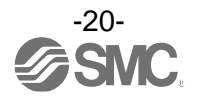

## 設定の概要[測定モード]

電源を投入

電源投入後約3秒間は、製品の識別コードが表示され、その後測定モードへ移行します。 ※:電源投入後、約0.2秒後までにスイッチ動作は開始します。

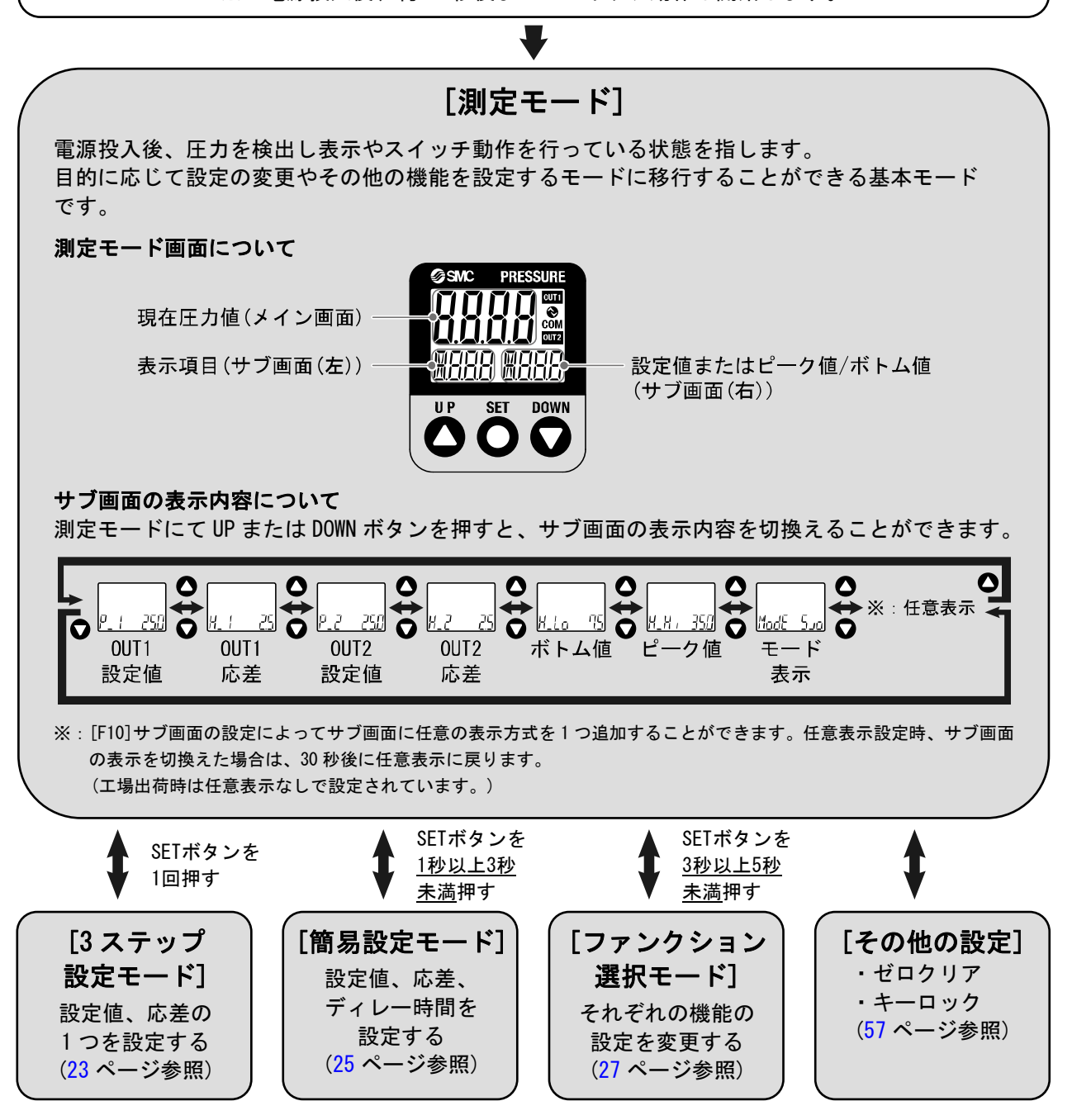

※:設定中も出力動作します。

※:設定中に 30 秒間ボタン操作がないと表示が点滅します。(設定中の離席などによる設定忘れ防止のため)

※:3ステップ設定モード、簡易設定モード、ファンクション選択モードの設定は、相互に反映されます。

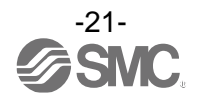

## 圧力の設定

### 出荷時の設定

圧力が設定値を超えるとスイッチがONします。 圧力が設定値から応差以上下がると、スイッチがOFFします。 工場出荷時は、大気圧と定格圧力範囲上限の中心値でONするように設定されています。 下図に示す動作にて支障のない場合は、そのままご使用ください。

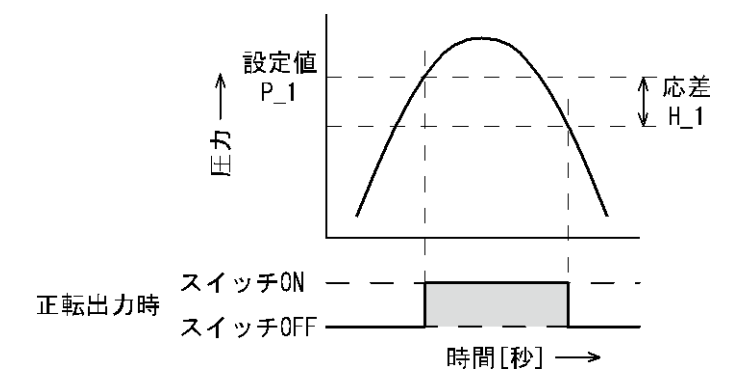

●圧カレンジ毎の出荷時設定

| 項目                    | ISE79S |  |
|-----------------------|--------|--|
| [P_1] OUT1の設定値[MPa]   | 25. 0  |  |
| [H_1] OUT1の応差[MPa]    | 2.5    |  |
| ※:OUT2も同じ設定値、応差となります。 |        |  |

-22-

## 3ステップ設定モード

#### 3ステップ設定モードとは

設定値のみを3ステップだけで入力することができるモードです。 設定値だけを変更してすぐに使いたい、という場合にこのモードをご使用ください。 (メイン画面には現在圧力値が表示されています。)

#### 〈操作方法〉

「3ステップ設定モード(ヒステリシスモード)」

3ステップ設定モードでは設定値(P 1またはn 1)と応差(H 1)を変更することができます。 あらかじめサブ画面をUPまたはDOWNボタンで変更したい項目(設定値または応差)に合わせてください。 設定値変更の場合は、以下の操作方法となります。応差の設定も同様に変更することができます。

①サブ画面に変更したい項目が表示されている状態でSETボタンを1回押してください。サブ画面(右)の 設定値が点滅します。

現在圧力値

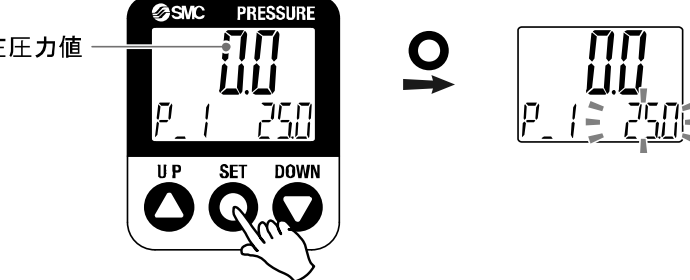

- ②UPまたはDOWNボタンを押して、設定値を変更してください。 UPボタンで設定値の増加、DOWNボタンで設定値の減少ができます。
  - ●UPボタンを1回押すと数値が増加し、押し続けると連続して増加します。

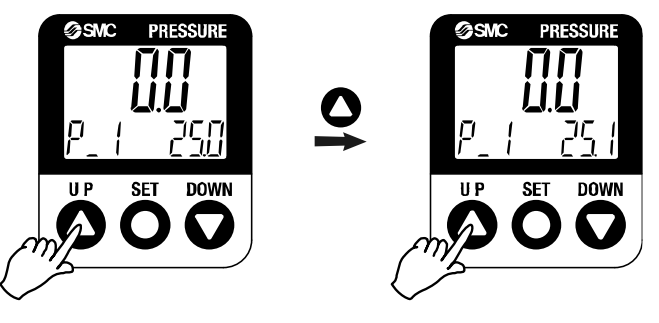

●DOWNボタンを1回押すと数値が減少し、押し続けると連続して減少します。

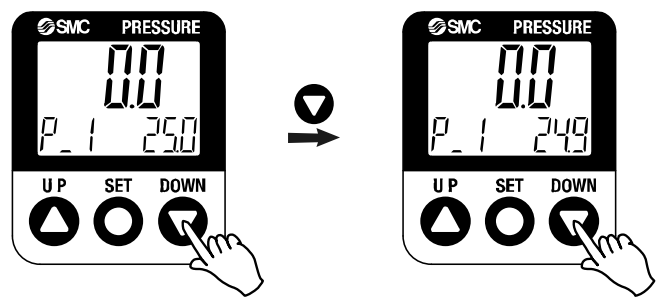

●UPとDOWNボタンを同時に1秒以上長押しすると設定値が[---]と表示され、自動的に設定値が現在 圧力値と同値になります(スナップショット機能(57ページ参照))。この後、UP、DOWNボタンを押す ことによる再調整も可能です。

③SETボタンを押すと設定が完了します。

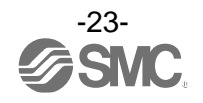

ウインドコンパレータモードは、設定した圧力範囲(P1LからP1Hまでの間)でスイッチが動作します。 23ページの設定方法と同様にP1L(スイッチ動作点下限)、P1H(スイッチ動作点上限)、WH1(応差)の設定を 個別に行ってください。 (反転出力を選択している場合は、n1Lとn1Hになります。)

各設定値と動作の関係については、33ページ「出力モードの一覧」を参照ください。

※: OUT2も同様に設定できます。

正転/反転切換え、ヒステリシスモード/ウインドコンパレータモード切換えは、ファンクション選択モード [F 1]0UT1の設定または[F 2]0UT2の設定にて行います。

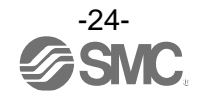

## 簡易設定モード

#### 〈操作方法〉

「簡易設定モード(ヒステリシスモード)」

簡易設定モードでは、現在圧力値 (メイン画面)を確認しながら設定値、応差、ディレー時間を変更すること ができます。

①測定モード時にSETボタンを<u>1秒以上3秒未満</u>押してください。メイン画面に[SEt]が表示されます。
 [SEt]表示時にボタンを離すと、メイン画面に現在圧力値が表示され、サブ画面(左)に[P\_1]または[n\_1]
 とサブ画面(右)に設定値(点滅)が表示されます。

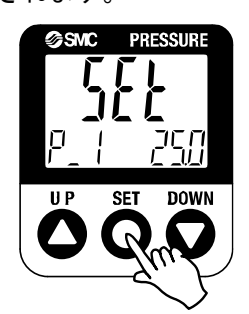

②UPまたはDOWNボタンを押して、設定値を変更後、SETボタンを押すと設定され、応差の設定に移ります。 (スナップショット機能が使用できます。(57ページ参照))

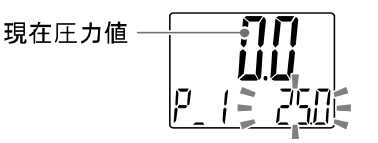

③UP または DOWN ボタンを押して、設定値を変更後、SET ボタンを押すと設定され、スイッチ出力の ディレー(遅れ)時間の設定に移ります。(スナップショット機能が使用できます。(57 ページ参照))

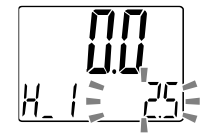

④UP または DOWN ボタンを押して、スイッチ出力 ON/OFF 時のディレー時間を選択します。 ディレー時間の設定により、出力のチャタリングを防止することができます。 ディレー時間は、0.00~60.00[sec.]の範囲にて、0.01[sec.]ステップで設定できます。

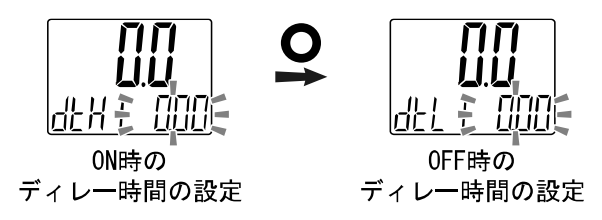

⑤SETボタンを2秒未満押すと、OUT1の設定が完了します。

サブ画面(左)に[P\_2]または[n\_2]が表示されますので、引き続きOUT2の設定を行ってください。 設定を終了したい場合は、SETボタンを<u>2秒以上</u>押すと設定が完了し、測定モードに戻ります。

- ※1:選択した①~④の項目はSETボタンを押した後、有効となります。
- ※2: SETボタンで設定を有効とした後、2秒以上SETボタンを押し続けると①~④どの項目でも測定モードに移動することができます。
- ※3:出力モード(31ページ参照)がエラー出力または出力オフに設定されている場合には簡易設定モードは使用できません。 ([SEt]表示時にボタンを離すと測定モードに移ります。)

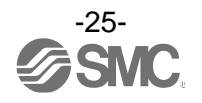

ウインドコンパレータモードについても25ページの設定方法と同様にP1L(スイッチ動作点下限)、 P1H(スイッチ動作点上限)、WH1(応差)、dtH/dtL(ディレー時間)の設定を行ってください。 (反転出力を選択している場合は、n1Lとn1Hになります。) 各設定値と動作の関係については、33ページ「出力モードの一覧」を参照ください。

※: OUT2も同様に設定できます。

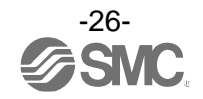

## ファンクション選択モ<u>ード</u>

■ファンクション選択モードとは

測定モードにてSETボタンを<u>3秒以上5秒未満</u>押すと[F 0]が表示されます。 この[Fロロ]を表示し、それぞれの機能の設定を変更するモードを指します。 ファンクション選択モード時にSETボタンを2秒以上押すと測定モードに戻ります。

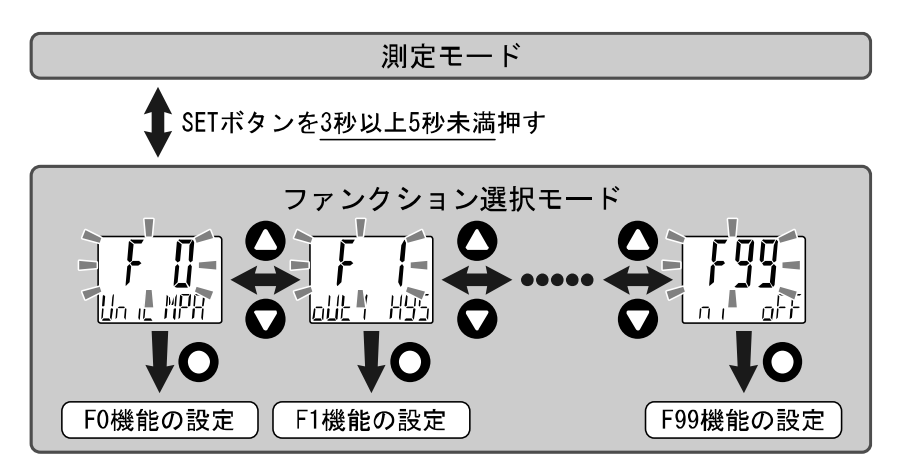

※:品番によって、対応しない機能があります。対応しない機能や他の設定により選択が不可能な項目は、サブ画面(右)に[---] が表示されます。

■工場出荷時の設定

工場出荷時は次のように設定されています。 本設定にて支障のない場合は、そのままご使用ください。 変更される場合はファンクション選択モードより設定してください。

●[F 0] 表示単位・スイッチ出力仕様切換・診断情報選択機能について 🕩 29ページ

| 項目       | 工場出荷時の設定          |
|----------|-------------------|
| 表示単位     | 単位仕様[″無″またはM]:MPa |
| スイッチ出力仕様 | PNP               |
| 診断情報     | ALL               |

#### ●[F 1] OUT1の設定項目について **▶** 31ページ

| 項目     | 説明                                                      | 工場出荷時の設定                          |
|--------|---------------------------------------------------------|-----------------------------------|
| 出力モード  | ヒステリシスモード、ウインドコンパレータモード、エラー出力、<br>スイッチ出力オフのいずれかを選択できます。 | ヒステリシスモード                         |
| 出力反転   | スイッチ出力の正反転を、設定することができます。                                | 正転出力                              |
| 圧力の設定  | スイッチ出力のON点またはOFF点を設定できます。                               | 25.0 MPa                          |
| 応差     | 応差の設定によりチャタリングを防止することができます。                             | 2.5 MPa                           |
| ディレー時間 | スイッチ出力のディレー時間を選択することができます。                              | 0.00 sec.                         |
| 表示色    | 表示色を選ぶことができます。                                          | 出力ON時 :緑<br>出力OFF時:赤<br>(OUT1に連動) |

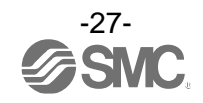

### ●[F 2] OUT2の設定項目について 🕩 34ページ

| 項目     | 説明                                                      | 工場出荷時の設定                          |
|--------|---------------------------------------------------------|-----------------------------------|
| 出力モード  | ヒステリシスモード、ウインドコンパレータモード、エラー出力、<br>スイッチ出力オフのいずれかを選択できます。 | ヒステリシスモード                         |
| 出力反転   | スイッチ出力の正反転を、設定することができます。                                | 正転出力                              |
| 圧力の設定  | スイッチ出力のON点またはOFF点を設定できます。                               | ISE79S : 25.0 MPa                 |
| 応差     | 応差の設定によりチャタリングを防止することができます。                             | ISE79S : 2.5 MPa                  |
| ディレー時間 | スイッチ出力のディレー時間を選択することができます。                              | 0.00 sec.                         |
| 表示色    | 表示色を選ぶことができます。                                          | 出力0N時 :緑<br>出力0FF時:赤<br>(0UT1に連動) |

#### ●その他の設定項目について

| 項目                  | 該当ページ               | 工場出荷時の設定          |
|---------------------|---------------------|-------------------|
| [F 3] デジタルフィルタの設定   | <mark>36</mark> ページ | 0.00 ms           |
| [F 4] オートプリセット機能の設定 | 37ページ               | OFF               |
| [F 6] 表示値微調整の設定     | 39ページ               | 0.0%              |
| [F10] サブ画面の設定       | <u>40ページ</u>        | std(標準)           |
| [F11] 表示分解能の設定      | <mark>46</mark> ページ | 1000(小数点以下1桁まで表示) |
| [F14] ゼロカット設定       | 47ページ               | 0. 0              |
| [F80] 省電力モードの設定     | <u>48ページ</u>        | OFF               |
| [F81] 暗証番号の入力の設定    | 49ページ               | OFF               |
| [F90] 全ファンクションの設定   | 51ページ               | OFF               |
| [F96] 加圧エラー回数の確認    | 53ページ               | _                 |
| [F98] 出力確認          | 54ページ               | しない(通常出力)         |
| [F99] 出荷状態への復帰      | 56ページ               | OFF               |

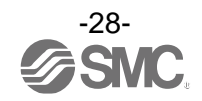

■[F 0] 表示単位・スイッチ出力仕様切換・診断情報選択機能 単位切換機能付の製品をご使用の場合に設定できます。

#### 〈操作方法〉

ファンクション選択モード時に、UPまたはDOWNボタンを操作し、[F 0]を表示させてください。

SETボタンを押します。 そ示単位の設定に移ります。

UP または DOWN ボタンを押して、表示単位を変更します。

※:単位切換機能なしの場合、MPa のみとなります。

() に に MPR

() に に HGF

() に に HGF

() に に HGF

() に に HGF

() に に HGF

() に に HGF

() に に HGF

() に に HGF

() に に HGF

() に に HGF

() に に HGF

() に に HGF

() に に HGF

() に に HGF

() に に HGF

() に に HGF

() に に HGF

() に に HGF

() に に HGF

() に に HGF

() に に HGF

() に に HGF

() に に HGF

() に に HGF

() に に HGF

() に に HGF

() に に HGF

() に に HGF

() に に HGF

() に に HGF

() に に HGF

() に に HGF

() に に HGF

() に に HGF

() に に HGF

() に に HGF

() に に HGF

() に に HGF

() に に HGF

() に に HGF

() に に HGF

() に に HGF

() に に HGF

() に に HGF

() に に HGF

() に に HGF

() に に HGF

() に に HGF

() に に HGF

() に に HGF

() に に HGF

() に に HGF

() に に HGF

() に に HGF

() に に HGF

() に に HGF

() に に HGF

() に に HGF

() に に HGF

() に に HGF

() に に HGF

() に に HGF

() に に HGF

() に に HGF

() に に HGF

() に に HGF

() に に HGF

() に に HGF

() に に HGF

() に に HGF

() に に HGF

() に に HGF

() に に HGF

() に に HGF

() に に HGF

() に に HGF

() に に HGF

() に に HGF

() に に HGF

() に に HGF

() に に HGF

() に に HGF

() に に HGF

() に に HGF

() に に HGF

() に に HGF

() に に HGF

() に に HGF

() に に HGF

SETボタンを押して設定。 V 診断情報選択の設定に移ります。

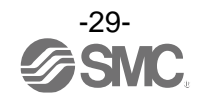

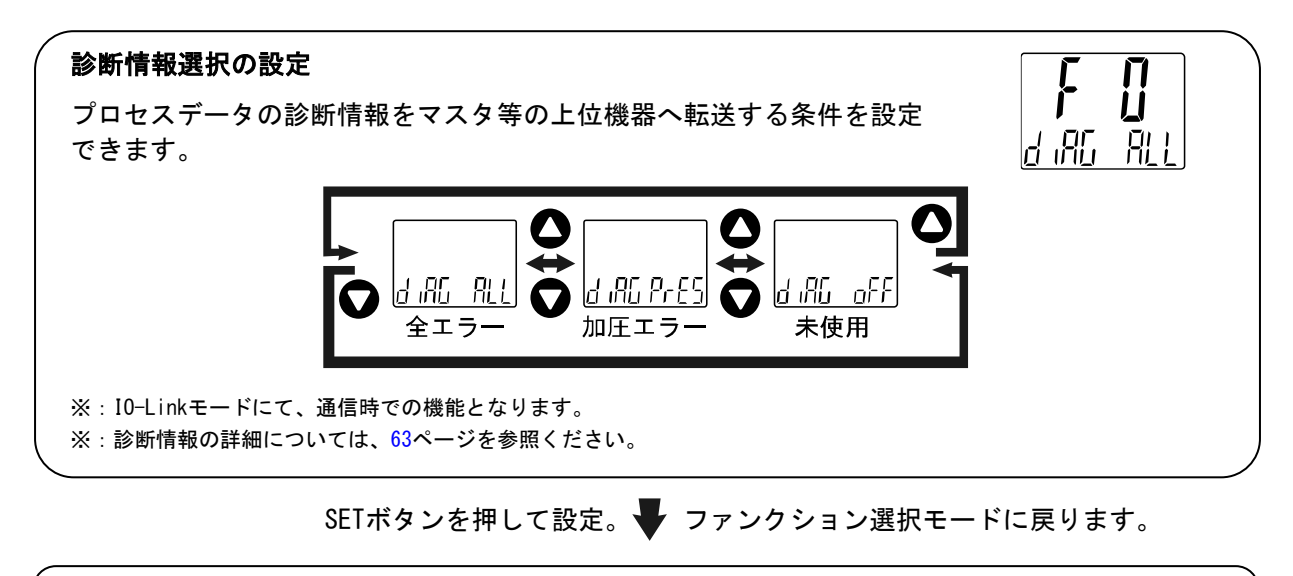

[F 0] 表示単位、スイッチ出力仕様切換、診断情報選択機能の設定完了

### ●表示可能単位および設定最小単位

| 単位                  | ISE79S |
|---------------------|--------|
| MPa                 | 0.1    |
| kgf/cm <sup>2</sup> | 1      |
| bar                 | 1      |
| psi                 | 10     |

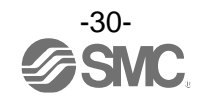

### ■[F 1] OUT1の設定

OUT1の出力方法の設定をします。 圧力が設定値より大きくなると出力がONします。 工場出荷時は、大気圧と定格圧力範囲上限の中心値でONするように設定されています。 工場出荷時は出力ON時に緑色となり、出力OFF時には赤色となります。 各設定項目による動作については、33ページ「出力モードの一覧」を参照ください。

<操作方法>

ファンクション選択モード時に、UPまたはDOWNボタンを操作し、[F 1]を表示させてください。

SETボタンを押します。 Hカモードの設定に移ります。

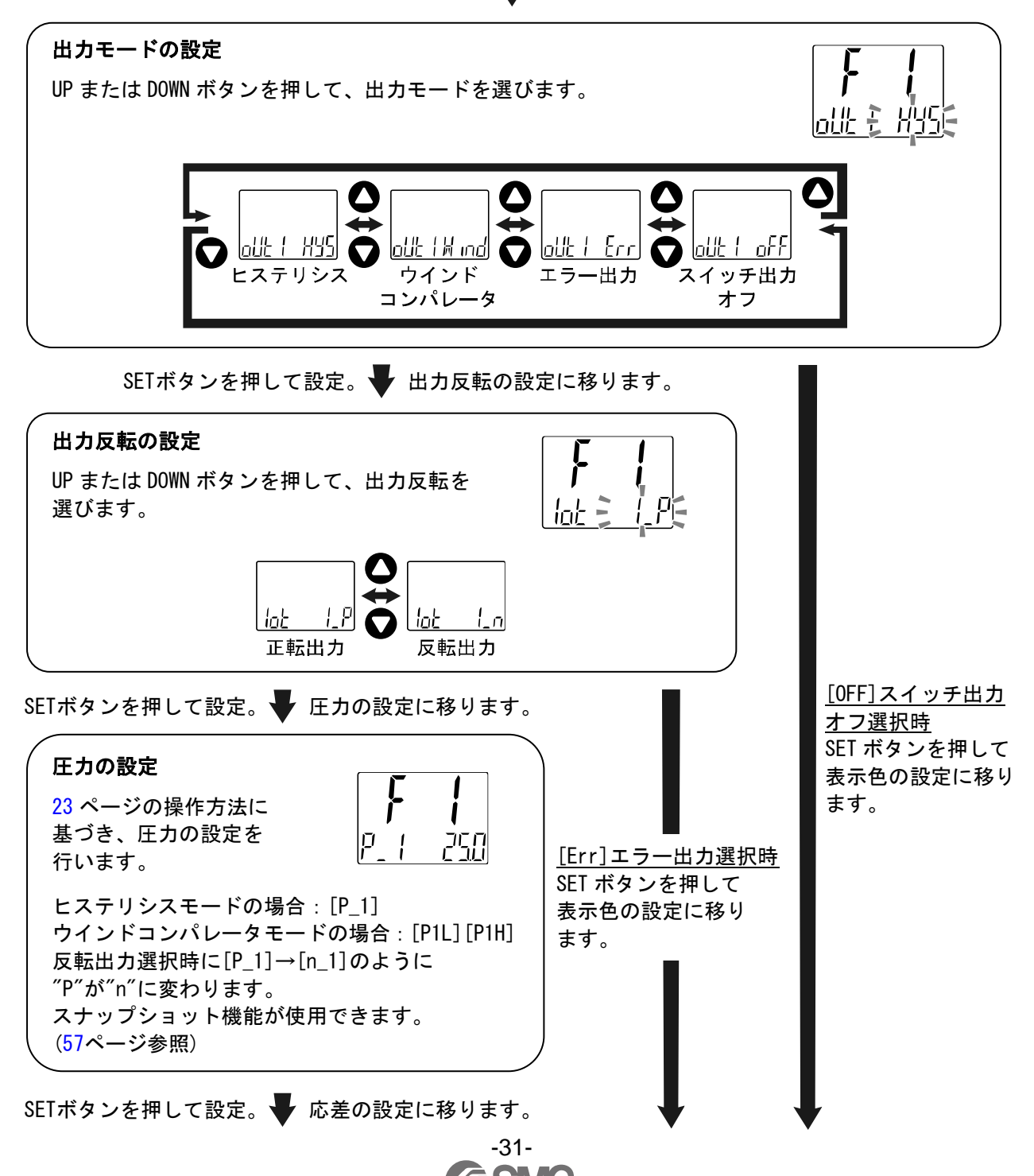

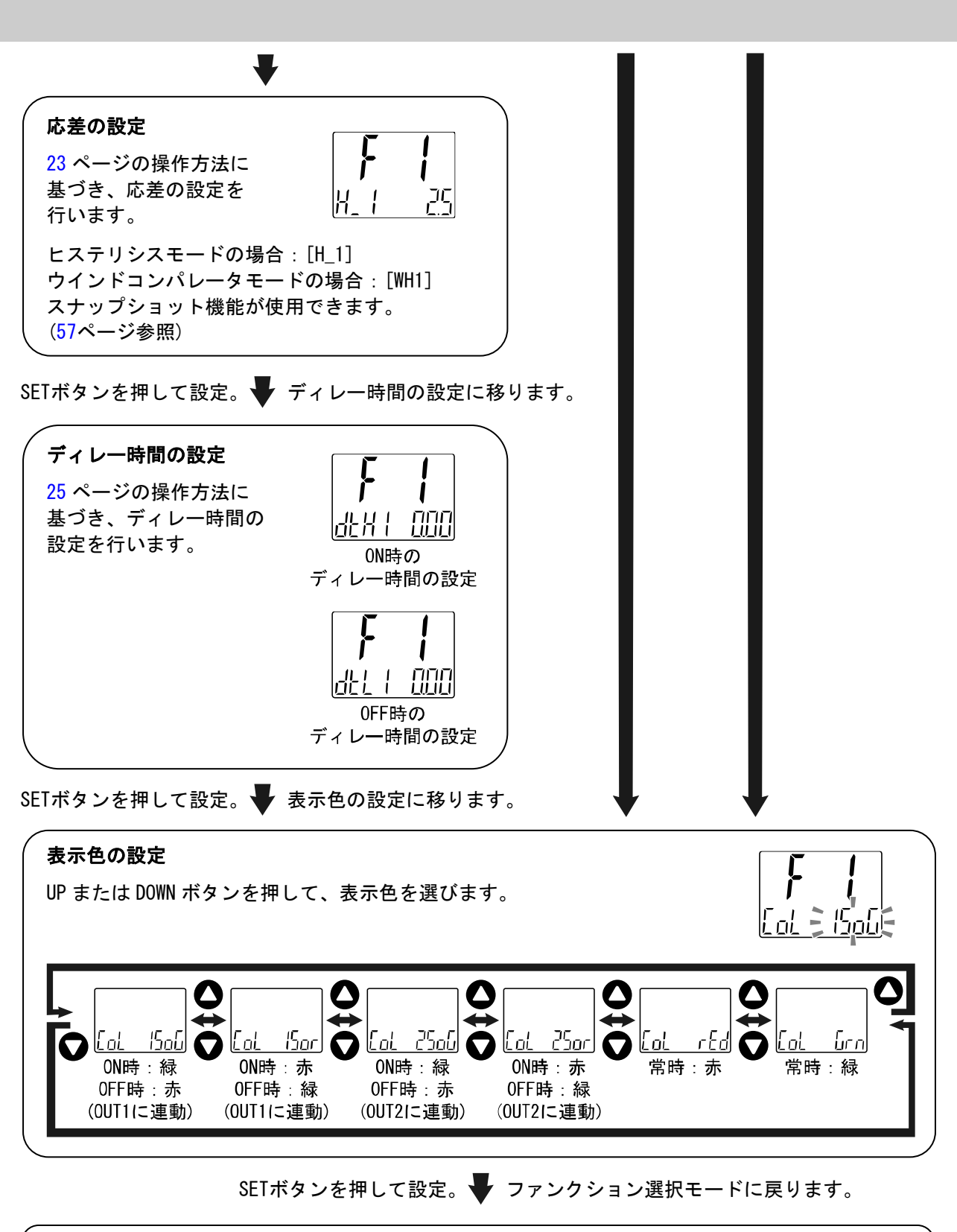

[F 1] OUT1の設定完了

※1:選択した項目はSETボタンを押した後、有効となります。

※2:SETボタンで設定を有効とした後、2秒以上SETボタンを押し続けると測定モードに移動することが可能です。

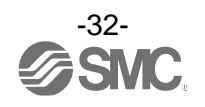

●出力モードの一覧

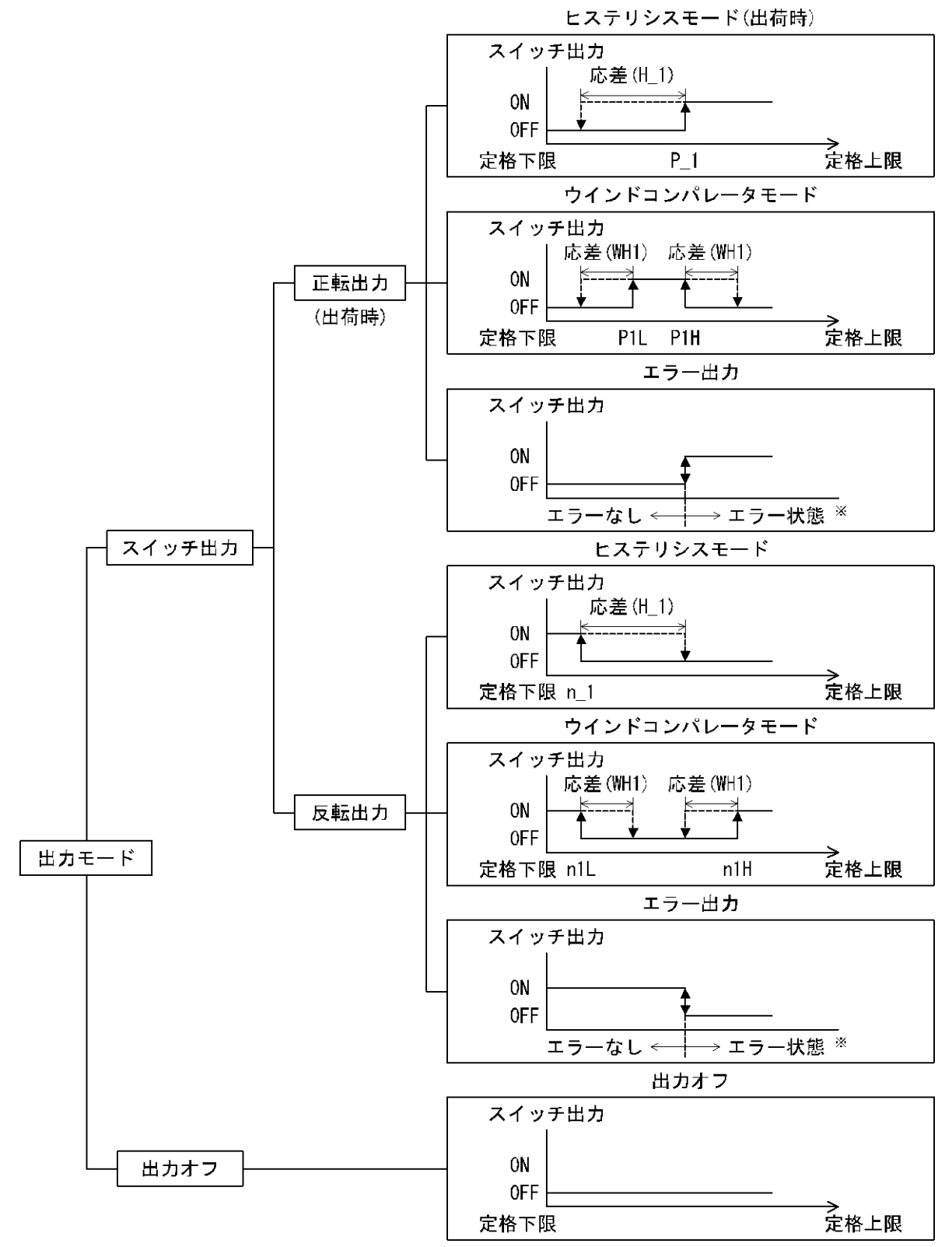

※:対象エラーはEr6、8、9、15およびEr1または2(エラー出力を除く)となります。

出力反転の選択により、スイッチ出力の切換わる点が設定圧力範囲外になる場合には応差が自動的に 補正されます。

※:上図は0UT1における動作を示したものです。0UT2の場合は、上図の"1"が全て"2"に変わります。(例) $P_1 \rightarrow P_2$ 

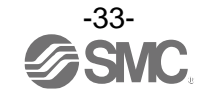

■[F 2] OUT2の設定

0UT2の出力方法の設定をします。 圧力が設定値より大きくなると出力がONします。 工場出荷時は、大気圧と定格圧力範囲上限の中心値でONするように設定されています。 各設定項目による動作については、33ページ「出力モードの一覧」を参照ください。

#### 〈操作方法〉

ファンクション選択モード時に、UPまたはDOWNボタンを操作し、[F 2]を表示させてください。

SETボタンを押します。 🗣 出力モードの設定に移ります。

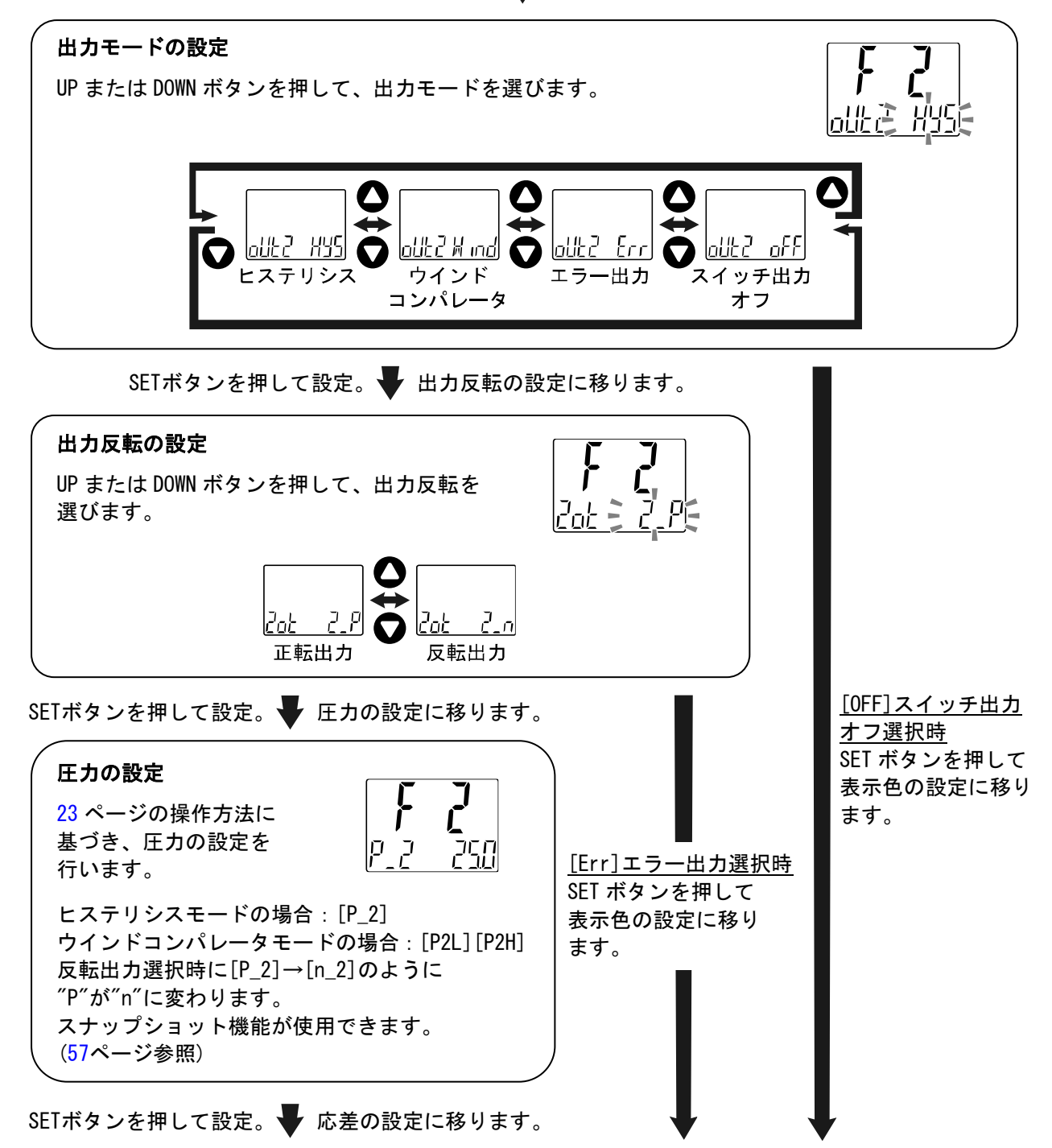

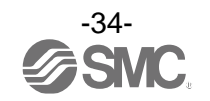

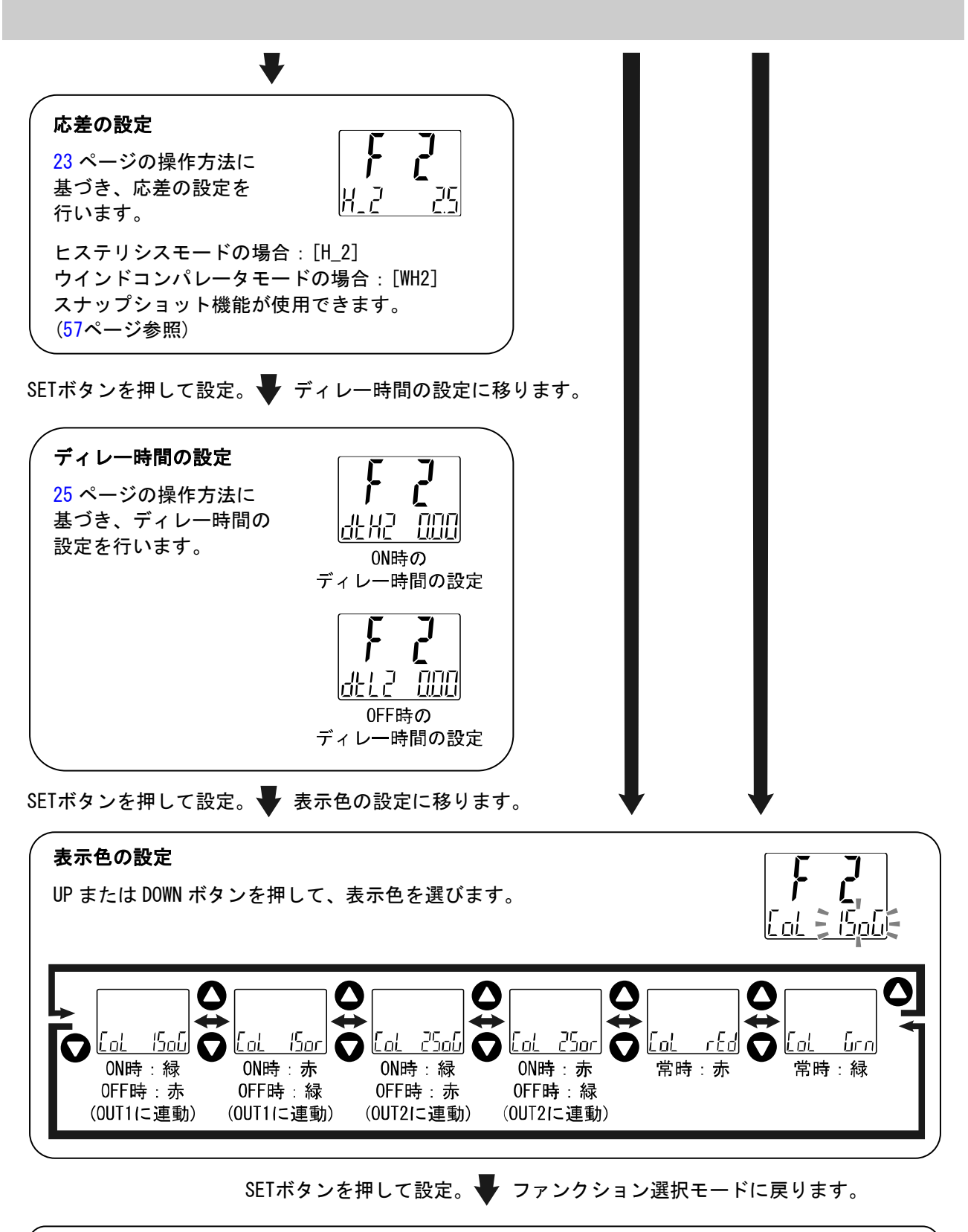

[F 2] OUT2の設定完了

※1:選択した項目はSETボタンを押した後、有効となります。

※2:SETボタンで設定を有効とした後、2秒以上SETボタンを押し続けると測定モードに移動することが可能です。

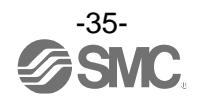

### ■[F 3] デジタルフィルタの設定

圧力の検出に対してデジタルフィルタを選択することができます。

デジタルフィルタの設定により、出力のチャタリングや測定モードでの表示のちらつきの抑制を行うこと ができます。

デジタルフィルタ設定は、0.00~30.00 sec.の範囲にて、0.01 sec.ステップで設定できます。

〈操作方法〉

ファンクション選択モード時に、UPまたはDOWNボタンを操作し、[F 3]を表示させてください。

SETボタンを押します。 V デジタルフィルタの設定に移ります。

デジタルフィルタの設定

UP または DOWN ボタンを押して、デジタルフィルタの設定時間を変更します。

nnne

SETボタンを押して設定。 🚽 ファンクション選択モードに戻ります。

[F 3] デジタルフィルタの設定完了

※1:各設定値は、90%応答時間の目安です。

※2:スイッチ出力および圧力表示の両方に作用します。スイッチ出力のみに効果が必要な場合には、ディレー時間の設定 (25、32、35ページ)を行ってください。

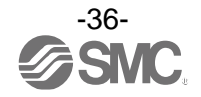
■[F 4] オートプリセット機能の設定

ヒステリシスモード選択時、実際の稼動状態から最適な圧力値を自動的に計算し設定できる機能です。

#### 〈操作方法〉

ファンクション選択モード時に、UPまたはDOWNボタンを操作し、[F 4]を表示させてください。

SETボタンを押します。 V オートプリセット機能の設定に移ります。

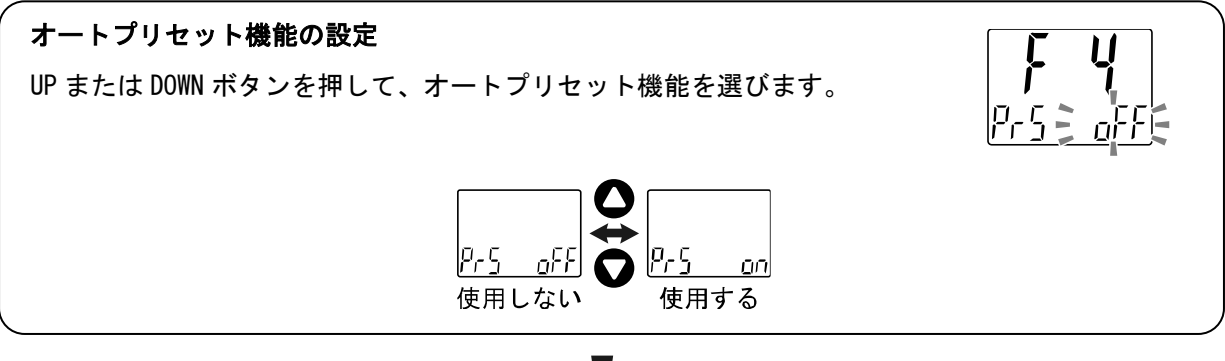

SETボタンを押して設定。 Vファンクション選択モードに戻ります。

[F 4] オートプリセット機能の設定完了

測定モード時にSETボタンを押して、圧力の設定を行ってください。 さらに、SETボタンを押し、表示が点滅している時に圧力を変動させて設定します。 (詳細は38ページを参照ください。)

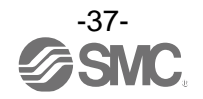

●オートプリセット

ファンクション選択モードでオートプリセットを選択した場合、測定圧力から設定値を算出・記憶する ことができます。設定値は、設定対象となるワークを使用した装置稼動の繰返しによる測定圧力の変化 量から自動的に最適な設定値を決定されます。

①0UT1オートプリセットの選択

測定モード時にSETボタンを押し[AP1 REdY]を表示させてください。 (OUT1の設定が不要な場合は、[AP1 REdY]を表示後、UPとDOWNボタンを 同時に<u>1秒以上</u>押してください。④OUT2オートプリセットの選択に移動 することができます。)

②OUT1の装置の準備 OUT1の圧力を設定する装置の準備をしてください。

③0UT1のオートプリセット値の設定

SETボタンを押すと[AP1 RUn]が表示されます。 計測が開始されますので、装置を作動させ、圧力を変化させてください。 ([AP1 RUn]表示時に、UPとDOWNボタンを同時に<u>1秒以上</u>押すと、 計測を中止し、④OUT2オートプリセットの選択に移動することが できます。)

④0UT2オートプリセットの選択

測定モード時にSETボタンを押し[AP2 REdY]を表示させてください。 (OUT2の設定が不要な場合は、[AP2 REdY]を表示後、UPとDOWNボタンを 同時に1秒以上押してください。測定モードに移動することができます。)

⑤OUT2の装置の準備 OUT2の圧力を設定する装置の準備をしてください。

⑥OUT2のオートプリセット値の設定

SETボタンを押すと[AP2 RUn]が表示されます。 計測が開始されますので、装置を作動させ、圧力を変化させてください。 ([AP2 RUn]表示時に、UPとDOWNボタンを同時に<u>1秒以上</u>押すと、 計測を中止し、測定モードに移動することができます。)

⑦設定完了

SETボタンを押すとオートプリセットモードが完了し、測定モードに戻ります。

| オートプリセットモードでの                 | D設定値は次のようになります。               |         |
|-------------------------------|-------------------------------|---------|
| ・正転出力時                        | ・反転出力時                        |         |
| $P_1 (P_2) = A - (A - B) / 4$ | $n_1 (n_2) = B + (A - B) / 4$ | A=最高圧力値 |
| $H_1 (H_2) =  (A-B)/2 $       | $H_1 (H_2) =  (A-B)/2 $       | B=最低圧力値 |

設定が不要な場合は、UPとDOWNボタンを同時に<u>1秒以上</u>押してください。

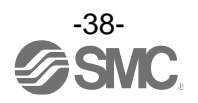

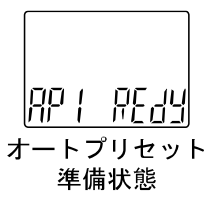

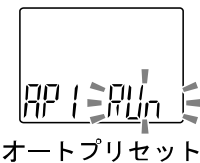

設定中

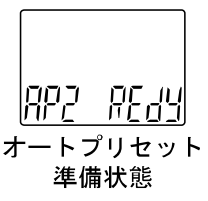

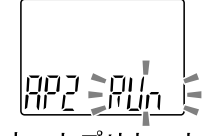

オートプリセット 設定中

# ■[F 6] 表示値微調整の設定

圧力表示値を手動で微調整する機能です。 ±5%R.D.の範囲で調整できます。

## 〈操作方法〉

ファンクション選択モード時に、UPまたはDOWNボタンを操作し、[F 6]を表示させてください。

SETボタンを押します。 🖶 表示値微調整の設定に移ります。

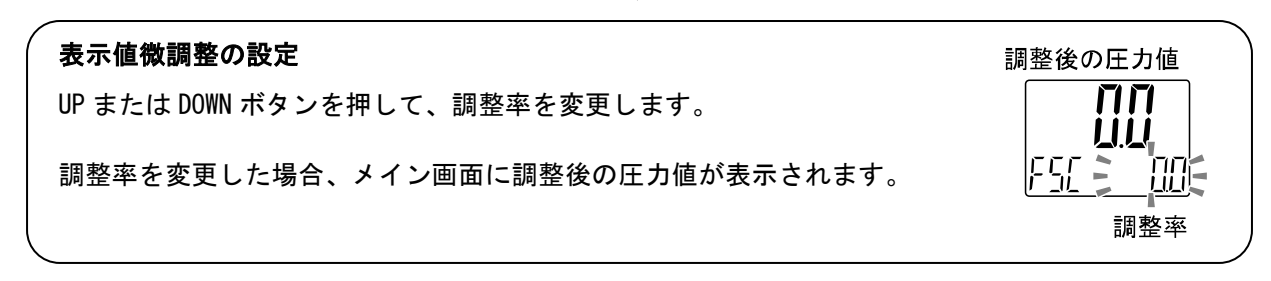

SETボタンを押して設定。 Vファンクション選択モードに戻ります。

[F 6] 表示値微調整の設定完了

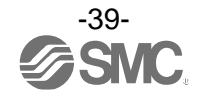

## ■[F10] サブ画面の設定

サブ画面の表示方式を変更する機能です。 表示内容について、41ページ以降に詳細内容を記載しております。

#### <操作方法>

ファンクション選択モード時に、UPまたはDOWNボタンを操作し、[F10]を表示させてください。

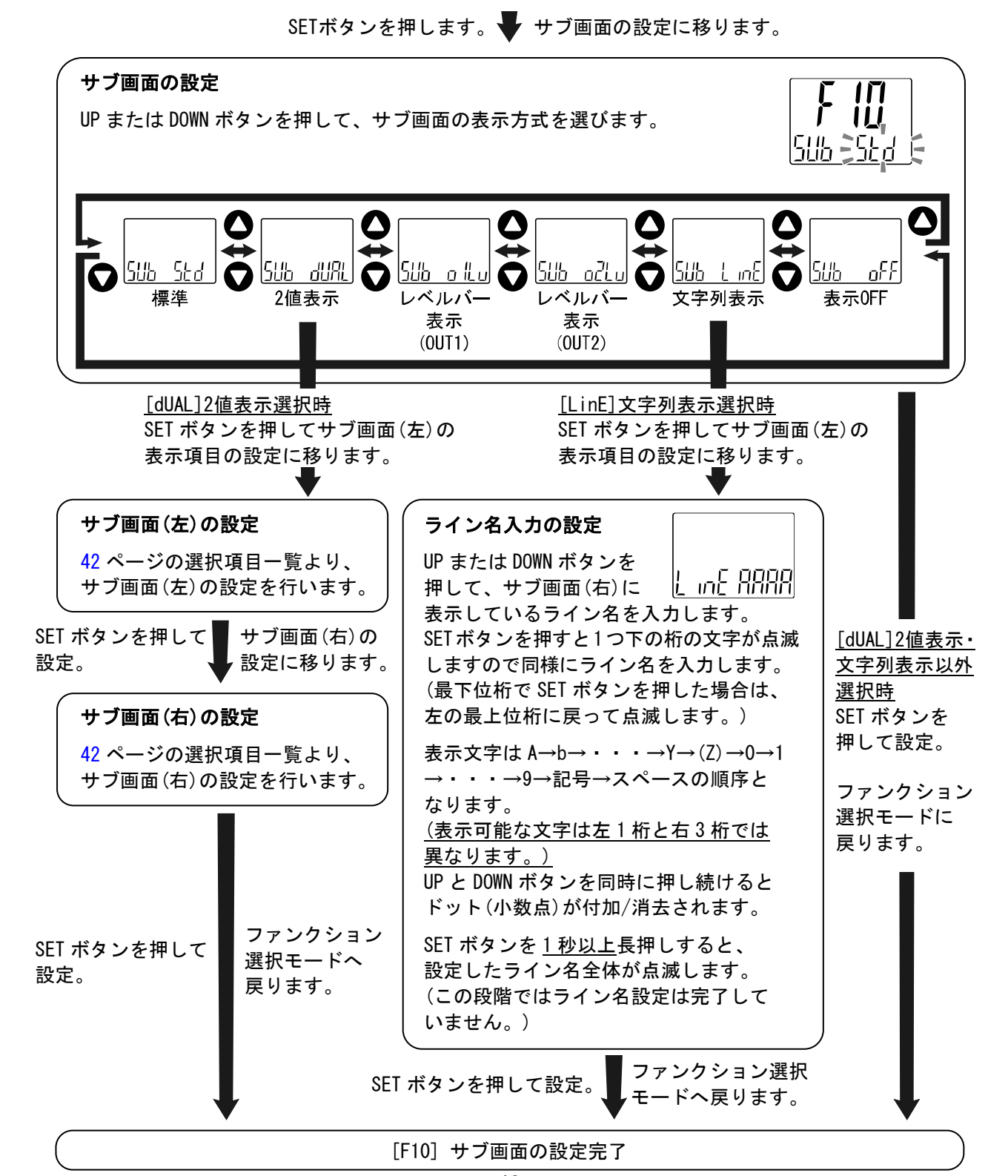

-40-

#### 〈サブ画面表示について〉

#### ・標準

標準表示はサブ画面に表示項目とその値が表示されます。

表示させられる項目は出力モードの設定内容によって異なります。測定モードにてUPまたはDOWNボタン を操作して、表示させる項目を選んでください。

(ヒステリシスモード、エラー出力、スイッチ出力オフ)

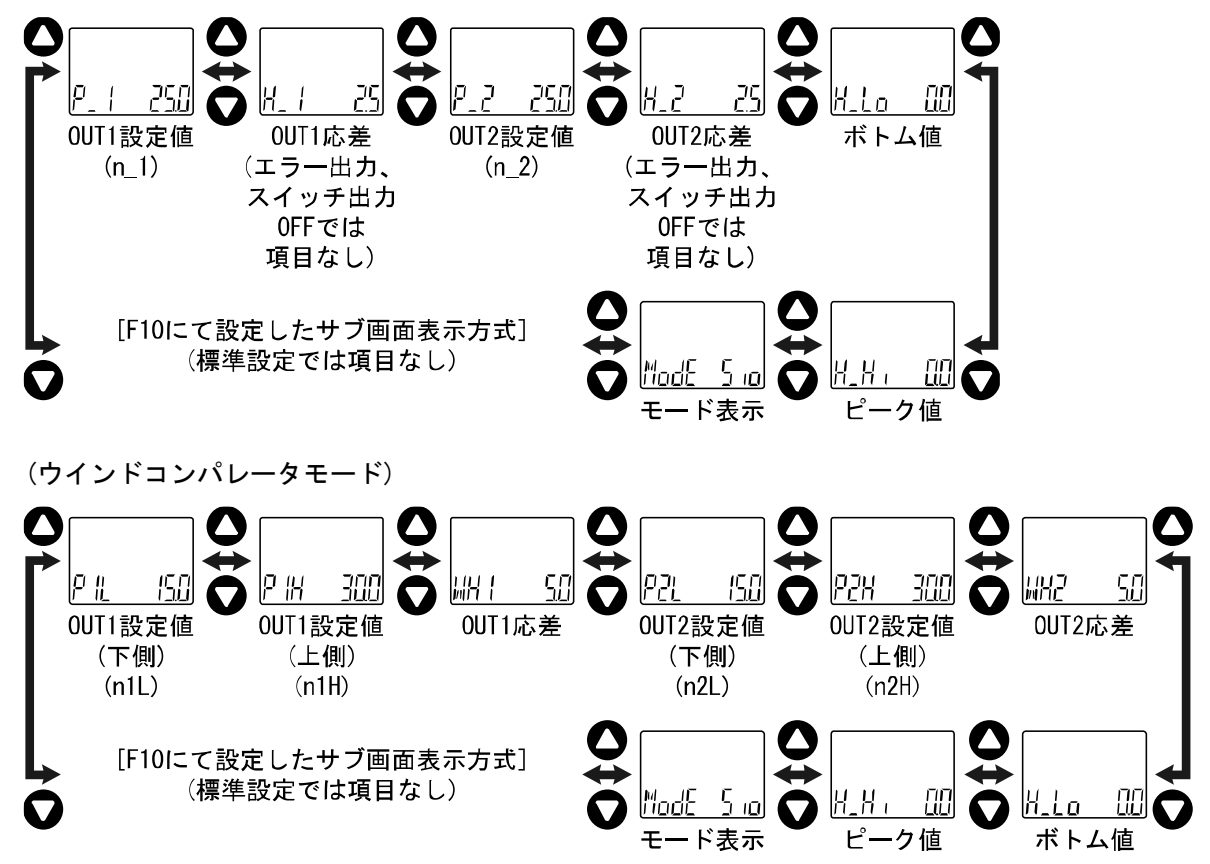

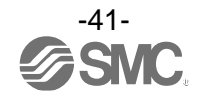

# 2値表示

\_\_\_\_\_\_\_\_ 2値表示はサブ画面左右それぞれに下記項目の内容を選択し表示する機能となります。

| 選択項 | ヨー | 覧 |
|-----|----|---|
|-----|----|---|

| ± - 17            |                              | サブ画面表示選択 |    | /# <del>7</del>      |
|-------------------|------------------------------|----------|----|----------------------|
| 衣示項日              | 内容                           | 左側       | 右側 | 偏ろ                   |
| P_ ((n_ 1)        | OUT1ヒステリシスモード設定値             | 0        | 0  | ヒステリシスモード選択時         |
| H_ (              | OUT1ヒステリシスモード応差              | 0        | 0  | ヒステリシスモード選択時         |
| ₽   _ (∩   _)     | OUT1ウインドコンパレータモード設定値<br>(下側) | 0        | 0  | ウインドコンパレータモード<br>選択時 |
| P (X (n  X)       | OUT1ウインドコンパレータモード設定値<br>(上側) | 0        | 0  | ウインドコンパレータモード<br>選択時 |
| WH 1              | OUT1ウインドコンパレータモード応差          | 0        | 0  | ウインドコンパレータモード<br>選択時 |
| P_2(n_2)          | OUT2ヒステリシスモード設定値             | 0        | 0  | ヒステリシスモード選択時         |
| H_2               | OUT2ヒステリシスモード応差              | 0        | 0  | ヒステリシスモード選択時         |
| PCL (nCL)         | OUT2ウインドコンパレータモード設定値<br>(下側) | 0        | 0  | ウインドコンパレータモード<br>選択時 |
| P2H(n <b>2H</b> ) | OUT2ウインドコンパレータモード設定値<br>(上側) | 0        | 0  | ウインドコンパレータモード<br>選択時 |
| NH <u>C</u>       | OUT2ウインドコンパレータモード応差          | 0        | 0  | ウインドコンパレータモード<br>選択時 |
| H_H ,             | 圧カピーク値                       | 0        | ×  |                      |
| H_Lo              | 圧カボトム値                       | ×        | 0  |                      |
| լի լե             | 圧力表示単位                       | 0        | 0  |                      |
| RRnG              | 定格圧カレンジ                      | 0        | 0  |                      |
| Mdł               | OUT1出カモード・出力形態               | 0        | ×  |                      |
| MdZ               | OUT2出カモード・出力形態               | ×        | 0  |                      |
| olit              | NPN/PNP出力設定值                 | 0        | 0  |                      |
| L inE             | 任意の文字列                       | 0        | 0  |                      |
| 0FF               | 表示OFF                        | 0        | 0  |                      |

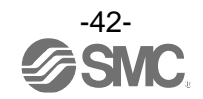

| 出力モード         | 出力形態  | 表示形式 |
|---------------|-------|------|
| トッニリシッエー じ    | 正転    |      |
|               | 反転    |      |
| ウインドコンパレータモード | 正転    |      |
|               | 反転    |      |
| エラー出力         | 正転/反転 |      |
| スイッチ出力オフ      | _     |      |

Md1およびMd2選択時の出力モード・出力形態については以下の表のように表示されます。

2値表示のときは、その画面から3ステップ設定はできません。 (3ステップを設定する場合、UPまたはDOWNボタンで個別の表示をさせてください。)

2値表示選択後に出力の動作モードを変更した場合、選択内容によっては表示項目が該当せずに[---] 表示になる場合があります。その際には、2値表示項目を選択しなおしてください。

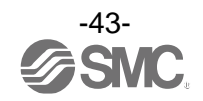

<u>・レベルバー表示</u>

レベルバー表示は圧力値とスイッチ出力ON領域をサブ画面にて視覚的に表示する機能となります。

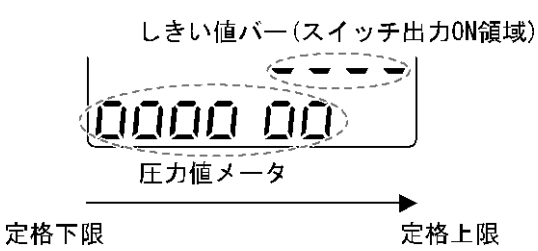

表示形式は出力モードの設定内容によって異なります。 (ヒステリシスモード、ウインドコンパレータモード時)

スイッチ出力ON領域を表すしきい値バーは、出力モードによって以下の表のように表示されます。 (エラー出力、スイッチ出力オフ時)

| 出力モード                                 | 出力形態  | しきい値バー表示形式        |
|---------------------------------------|-------|-------------------|
| トゥニリシュマエード                            | 正転    | P 1               |
|                                       | 反転    | (~)<br>(_)<br>n_1 |
| <b>ウインドコンパリータエード</b>                  | 正転    | P1L P1H           |
| · · · · · · · · · · · · · · · · · · · | 反転    | n1L n1H           |
| エラー出力                                 | 正転/反転 | 表示なし              |
| スイッチ出力オフ                              | _     | 表示なし              |

しきい値バーの表示は行わず圧力値メータのみの表示となります。

レベルバーの表示分解能(レベル"o"1つ分の圧力値)は出力モードによって異なります。

|               | 表示分解能                  |                        |  |
|---------------|------------------------|------------------------|--|
|               | OUT1                   | OUT2                   |  |
| ヒステリシスモード     | P_1 (n_1) の 1/10       | P_2(n_2)の1/10          |  |
| ウインドコンパレータモード | P1H-P1L (n1H-n1L)の 1/4 | P2H-P2L (n2H-n2L)の 1/4 |  |
| エラー出力         | - 定格最大圧−定格最小圧の 1/7     |                        |  |
| スイッチ出力オフ      |                        |                        |  |

出カモードがエラー出カおよびスイッチ出カオフ設定時の大気圧時の圧力値メータは、以下の表の ように表示されます。

| 定格レンジ    | <b>辰</b> 大 | 王での表示 |  |
|----------|------------|-------|--|
| 連成圧以外のとき | Q          | or    |  |
| 連成圧      |            |       |  |

#### <u>・文字列表示</u>

・サブ画面上に任意の文字列を表示できる機能です。

ライン名入力時、各桁の表示可能文字は以下のようになります。

(右3桁表示パターン)

Q、X、Zと記号の一部(スラッシュ(/)、アスタリスク(\*))は表示できません。

A~Zを表示することができます。また、右3桁と同じ表示パターンを表示することもできます。

表示 0FF

サブ画面を非表示にします。

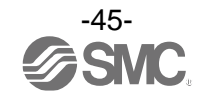

# ■[F11] 表示分解能の設定

圧力表示桁数を変更する機能です。 表示のちらつきを抑えることができます。

#### 〈操作方法〉

ファンクション選択モード時に、UPまたはDOWNボタンを操作し、[F11]を表示させてください。

SETボタンを押して設定。 🚽 ファンクション選択モードに戻ります。

[F11] 表示分解能の設定完了

※:選択する圧力単位によっても選択できない場合があります。

表示分解能選択可能単位は、[MPa]/[kgf/cm<sup>2</sup>]/[bar]/[psi]となります。 ([kgf/cm<sup>2</sup>]/[bar]/[psi]は、単位切換機能付製品をご使用の場合に設定できます。)

▶ 29ページ[F 0] 表示単位・スイッチ出力仕様切換・診断情報選択機能

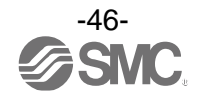

■[F14] ゼロカット設定

圧力表示値が0付近のとき、表示を強制的にゼロにする機能です。 ゼロにする範囲は、0.0~10.0%F.S.の範囲にて、1.0%F.S.ステップで設定できます。

<操作方法>

ファンクション選択モード時に、UP または DOWN ボタンを操作し、[F14]を表示させてください。

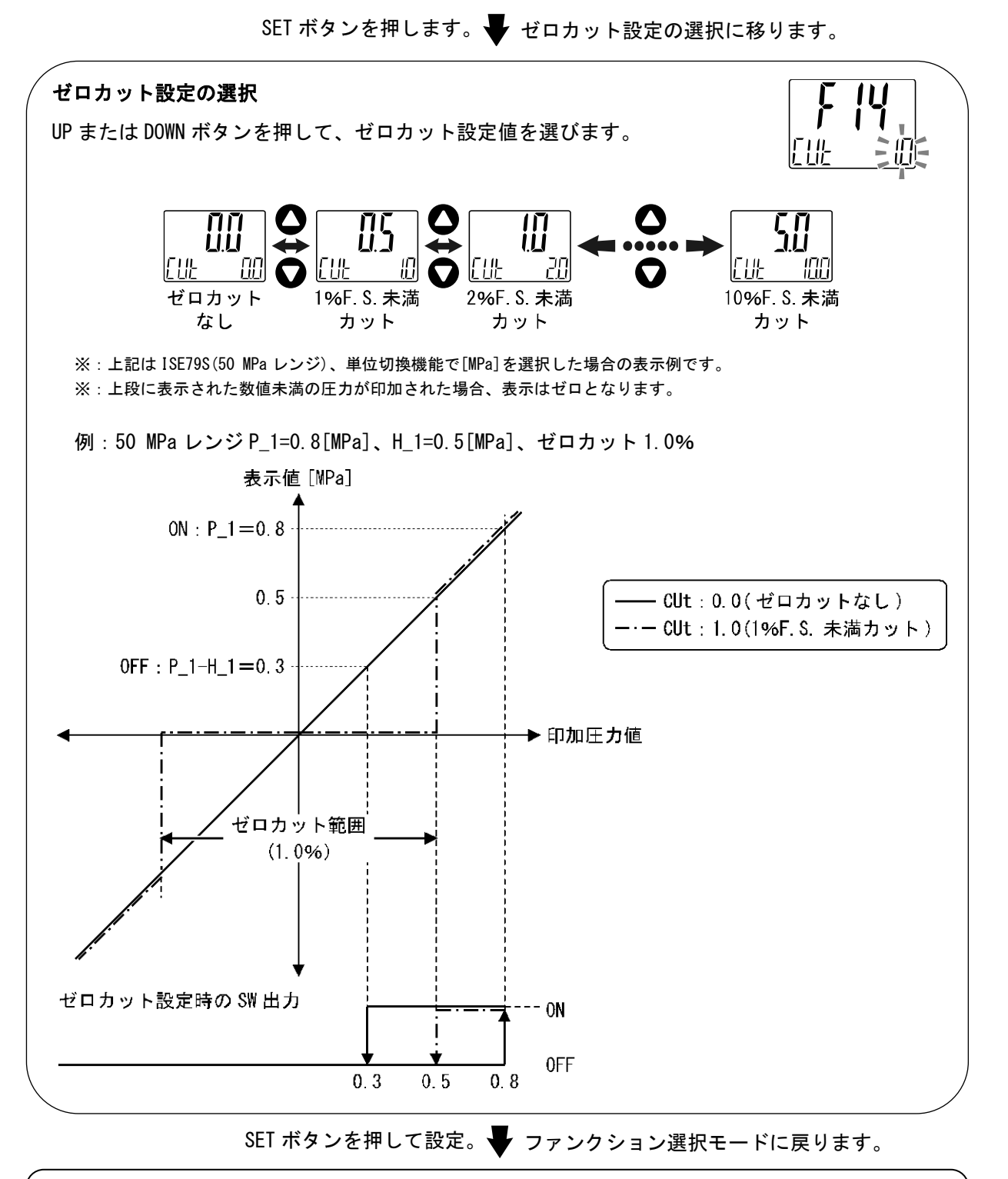

[F14] ゼロカットの設定完了

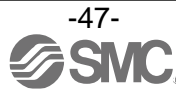

■[F80] 省電力モードの設定

省電力モードの選択ができます。 30秒間ボタン操作をしないと省電力モードへ移行する機能です。

<操作方法>

ファンクション選択モード時に、UPまたはDOWNボタンを操作し、[F80]を表示させてください。

SETボタンを押します。 ¥ 省電力モードの設定に移ります。

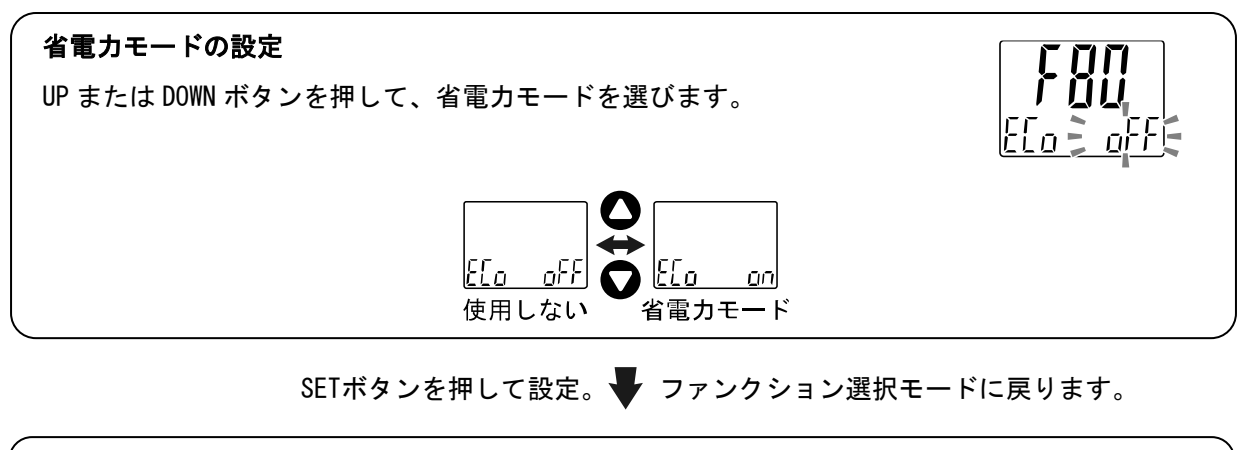

[F80] 省電力モードの設定完了

省電力モードは、キー操作を行うことで通常表示になり、キー操作が 30 秒間ない場合は、 省電力モードに戻ります。(測定モード時のみ)

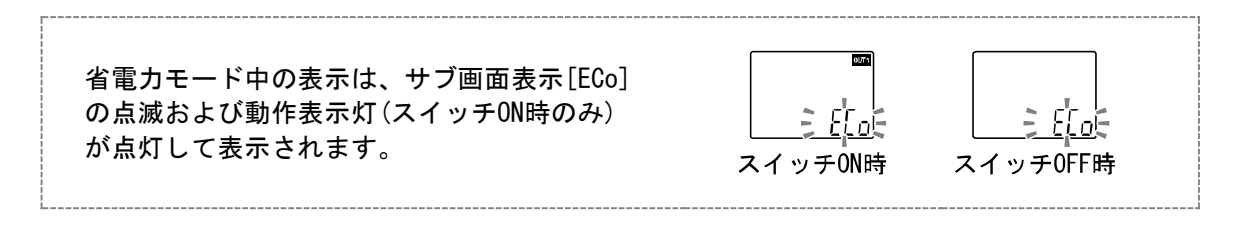

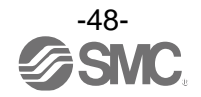

# ■[F81] 暗証番号の入力の設定

キーロック解除時に、暗証番号の入力有無の選択および暗証番号の設定変更できます。

#### <操作方法>

ファンクション選択モード時に、UPまたはDOWNボタンを操作し、[F81]を表示させてください。

SETボタンを押します。 Fi証番号の入力の設定に移ります。

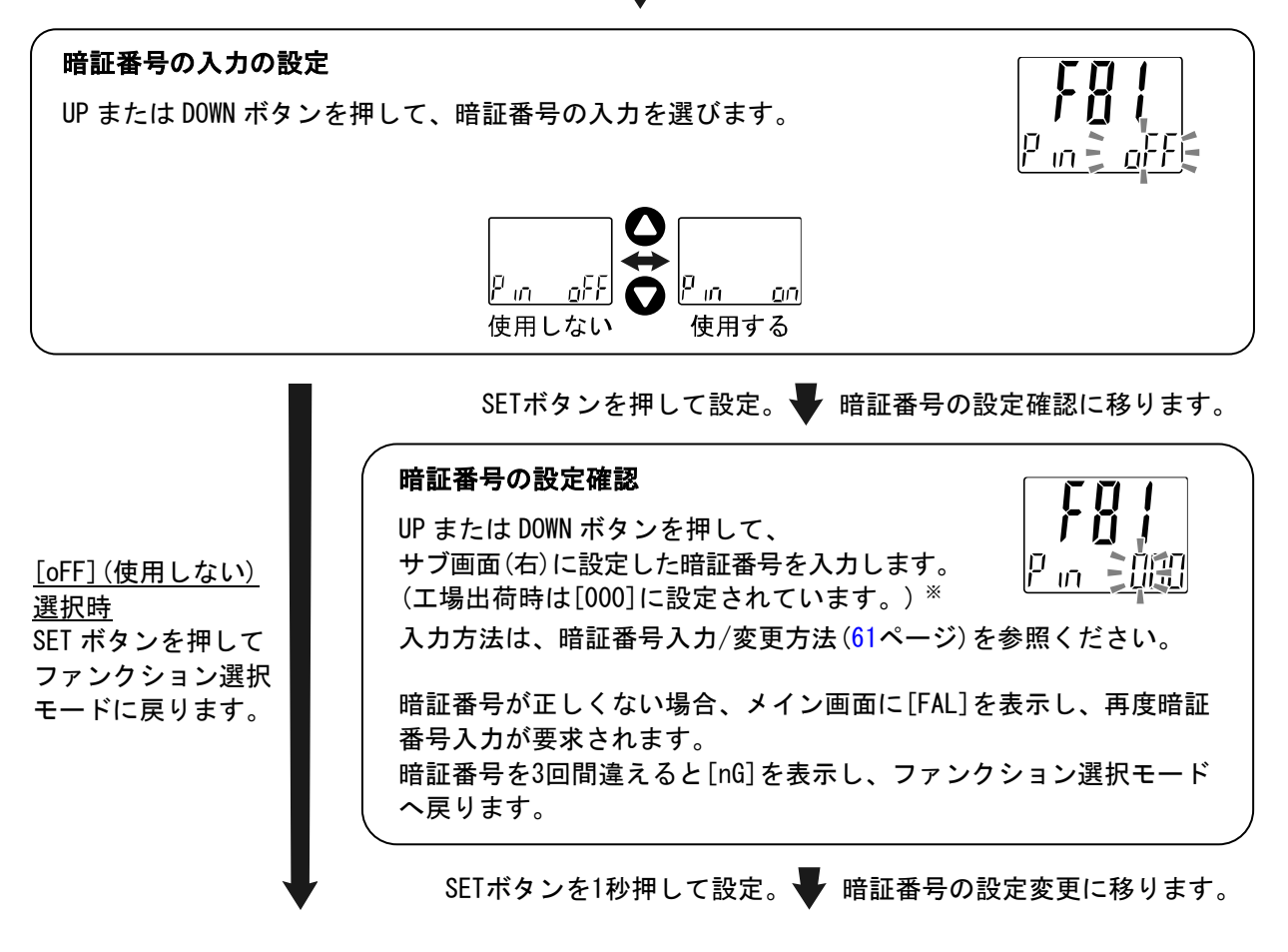

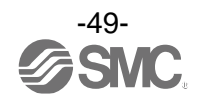

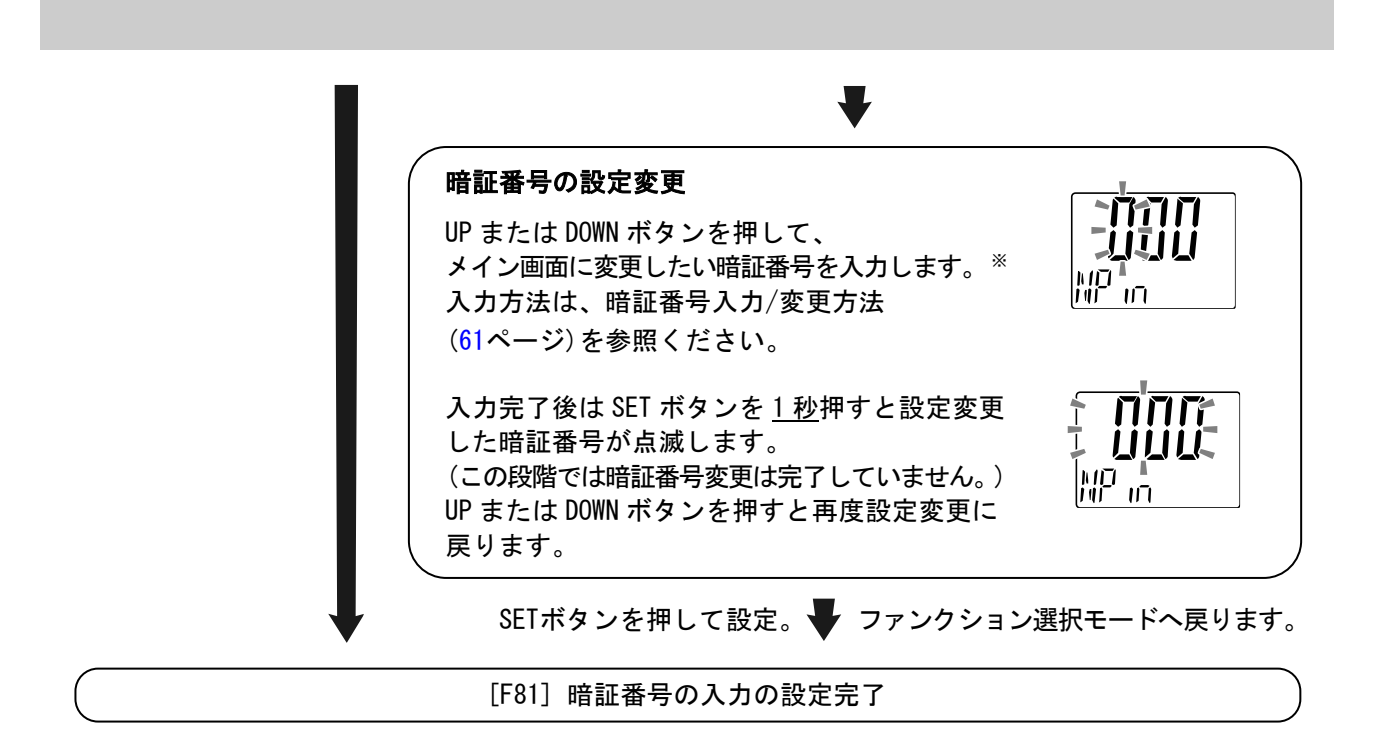

暗証番号入力ありを選択の場合、キーロックを解除する場合に暗証番号の入力が必要となります。 ※:暗証番号入力時に<u>30秒以上</u>操作がない場合は、ファンクション選択モードに戻ります。

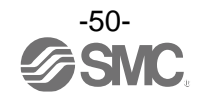

# ●特殊機能の設定

[F90] 全ファンクションの設定
 全機能を一連で設定できます。

#### 〈操作方法〉

ファンクション選択モード時に、UPまたはDOWNボタンを操作し、[F90]を表示させてください。

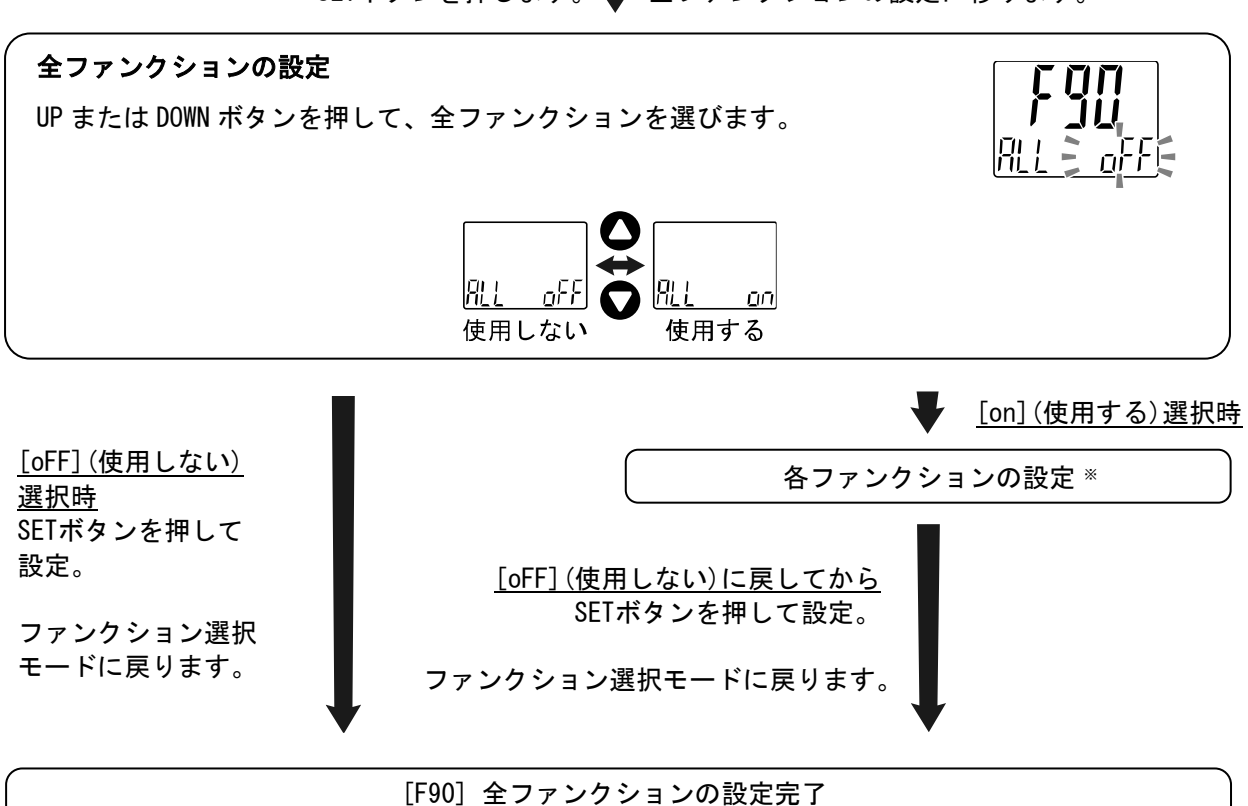

SETボタンを押します。 🗣 全ファンクションの設定に移ります。

※:各ファンクションの設定
 SET ボタンを押す毎に、52 ページの各ファンクション設定の順番に移ります。
 UP および DOWN ボタンで設定を行ってください。
 設定の方法および内容の詳細は、各ファンクションの項目を参照ください。

- ※:どの項目からでもSETボタンを2秒以上押すと測定モードに戻ります。
- ※:測定モードに戻るまでに設定したファンクションは記憶されます。

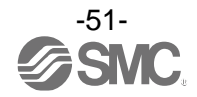

# ●各ファンクションの設定

| 順番 | ファンクション              |
|----|----------------------|
| 1  | 表示単位の設定              |
| 2  | スイッチ出力PNP/NPN仕様切換の設定 |
| 3  | 診断情報選択の設定            |
| 4  | OUT1の出力モードの設定        |
| 5  | OUT1の出力反転の設定         |
| 6  | OUT1の圧力の設定           |
| 7  | 0UT1の応差の設定           |
| 8  | OUT1のON時のディレー時間の設定   |
| 9  | OUT1のOFF時のディレー時間の設定  |
| 10 | 表示色の設定               |
| 11 | OUT2の出力モードの設定        |
| 12 | OUT2の出力反転の設定         |
| 13 | OUT2の圧力の設定           |
| 14 | OUT2の応差の設定           |
| 15 | OUT2のON時のディレー時間の設定   |
| 16 | 0UT2の0FF時のディレー時間の設定  |
| 17 | 表示色の設定               |
| 18 | デジタルフィルタの設定          |
| 19 | オートプリセット機能の設定        |
| 20 | 表示値微調整の設定            |
| 21 | サブ画面の設定              |
| 22 | 表示分解能の設定             |
| 23 | ゼロカット設定              |
| 24 | 省電力モードの設定            |
| 25 | 暗証番号の入力の設定           |

※:どの項目からでもSETボタンを2秒以上押すと測定モードに戻ります。

※:測定モードに戻るまでに設定したファンクションは記憶されます。

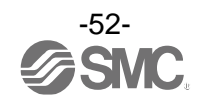

■[F96] 加圧エラー回数の確認

定格圧力の115%より大きな圧力が印加された場合、加圧エラーとしてその回数を確認することができます。

〈操作方法〉

ファンクション選択モード時に、UPまたはDOWNボタンを操作し、[F96]を表示させてください。

SETボタンを押します。 V加圧エラー回数の確認に移ります。

加圧エラー回数の確認

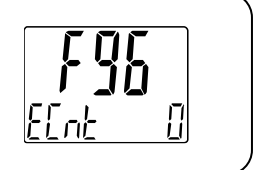

※:加圧エラーの回数は、最大1000カウントまでになります。 ※:加圧エラーの回数は、クリアすることができません。

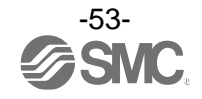

■[F98] 出力確認

スイッチの出力動作を確認することができます。 出力を任意にON/OFFさせることができます。

# 〈操作方法〉

ファンクション選択モード時に、UPまたはDOWNボタンを操作し、[F98]を表示させてください。

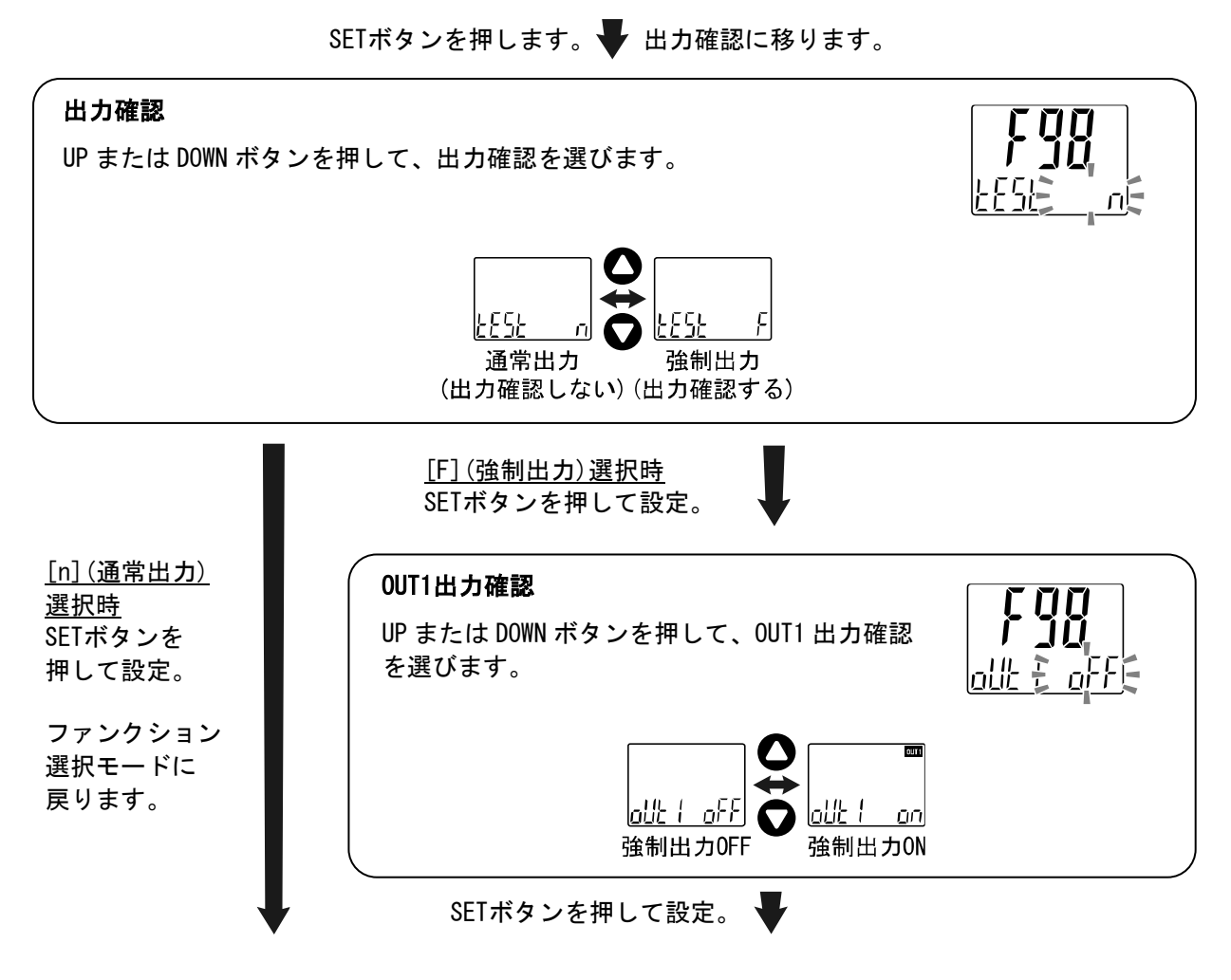

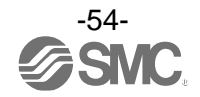

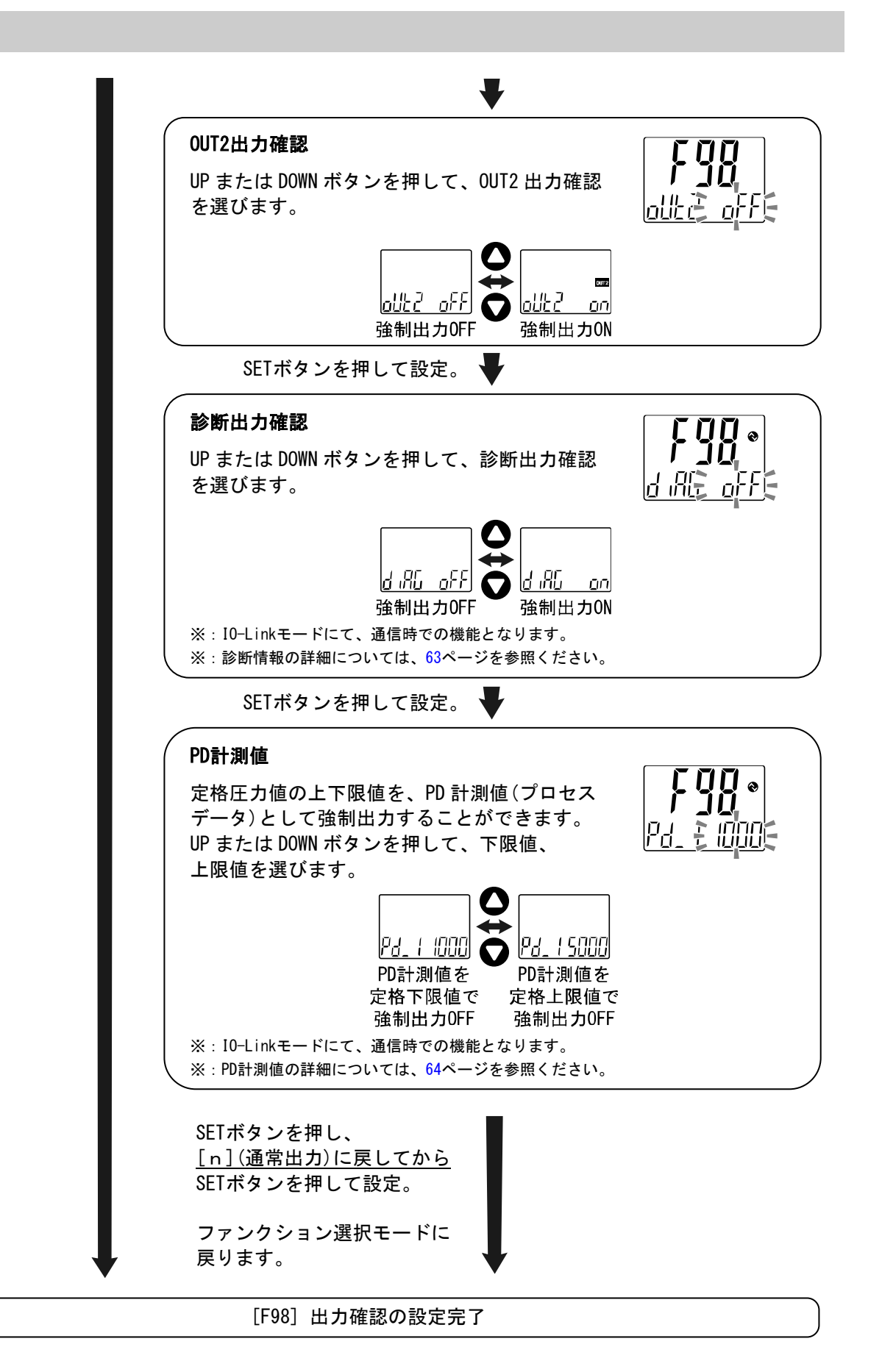

※:どの項目からでもSETボタンを2秒以上押すと測定モードに戻ります。

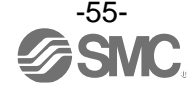

# ■[F99] 出荷状態への復帰

製品がどのような状態に設定されているか不明になってしまった際に、当社出荷状態へ戻すことが できます。

## 〈操作方法〉

ファンクション選択モード時に、UPまたはDOWNボタンを操作し、[F99]を表示させてください。

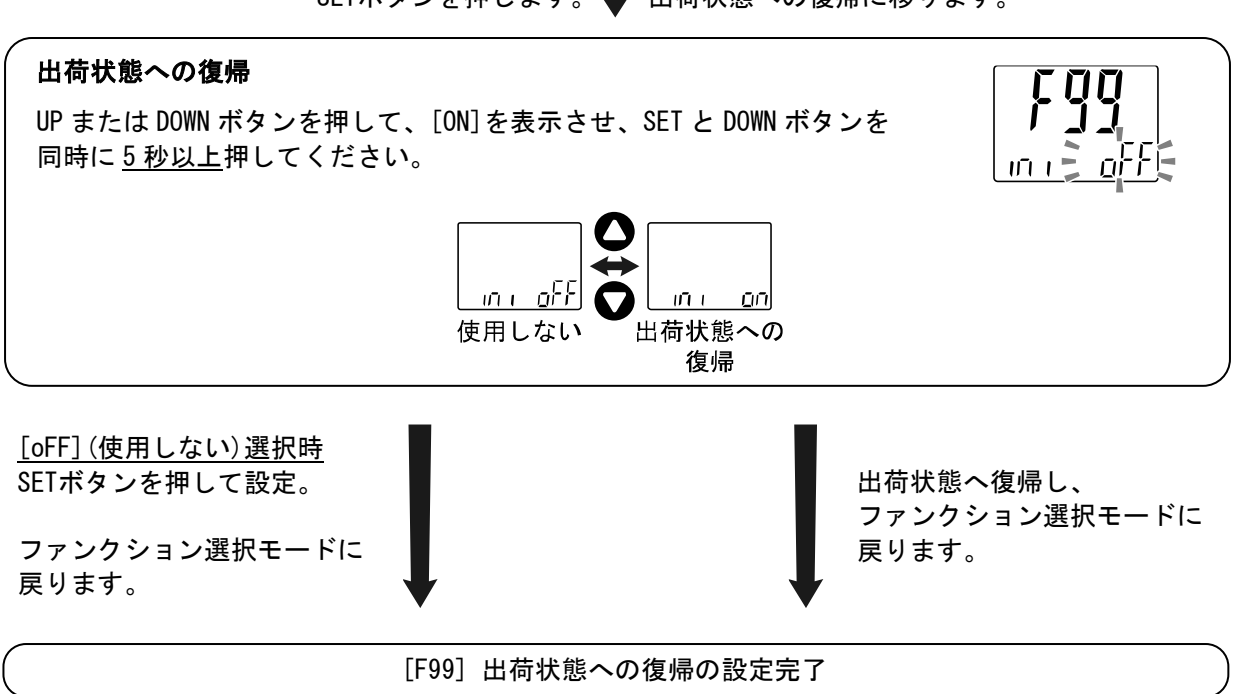

SETボタンを押します。 V 出荷状態への復帰に移ります。

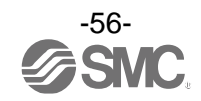

# その他の設定

## Oスナップショット機能

現在の圧力値をスイッチ出力 ON/OFF 点に設定することができます。 3 ステップ/簡易/ファンクション選択モード([F 1]OUT1、[F 2]OUT2の設定)にてサブ画面(左)表示を下記 項目に選択時、UP と DOWN ボタンを同時に<u>1 秒以上</u>長押しするとサブ画面(右)の設定値が[---]と表示 され、自動的に現在の圧力値に応じた値となります。

| 出力モード         | 設定項目 | サブ画面(左)表示           | スナップショット使用 |
|---------------|------|---------------------|------------|
| トフニリシフェード 設定値 |      | P_  (n_ )/P_2 (n_2) | 0          |
|               | 応差   | H_   /H_2           | 0          |
| ウインドコンパレータモード | 設定値  | P II. (n II. ) 、    | 0          |
| 応差            |      |                     | ×          |

#### ・設定値

表示値(現在の圧力値)と同値に設定されます。 (応差の値によっては現在の圧力値に設定することができない範囲があります。その場合は最も近似し た値に設定されます。)

#### ・応差

応差は下記の計算式で算出し、設定されます。

| 正転出力の場合: | (設定値)-(現在の圧力値) |
|----------|----------------|
| 反転出力の場合: | (現在の圧力値)-(設定値) |

計算式の結果が0以下となった場合、サブ画面(右)に[Err]と表示され設定値は変更されません。

設定後、UP、DOWN ボタンを押すことによる再調整も可能です。

#### Oピーク値/ボトム値表示機能

電源投入状態での最高(最低)圧力を検知して更新しています。ピーク値(ボトム値)表示モードでは、 その圧力を表示します。

測定モード時にUPまたはDOWNボタンを押して、サブ画面(左)を以下のように切換えます。メイン画面の 現在圧力値と同時にピーク値/ボトム値をサブ画面(右)に表示することができます。

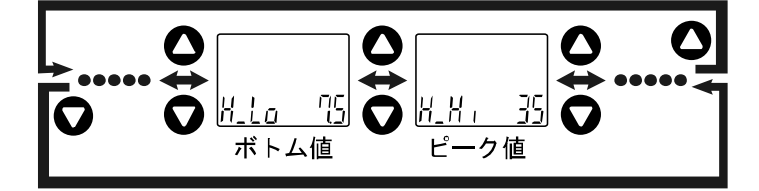

ピーク値/ボトム値は、電源が切断されても保存されます。

ピーク値/ボトム値を表示中にSETとDOWNボタンを同時に<u>1秒以上</u>押し続けると、サブ画面(右)が[- - -]と 表示され、最高(最低)圧力値はクリアされます。

# Oゼロクリア機能

測定する圧力が工場出荷状態より±7%F.S.の範囲内において、表示値をゼロに調整することができます。 (製品個体差により、±1%F.S.ゼロクリアの範囲が異なります。) 測定モードにて UP と DOWN ボタンを同時に<u>1秒以上</u>押し続けると、メイン画面が[- - -]と表示され、 表示値がゼロにリセットされます。自動的に測定モードに戻ります。

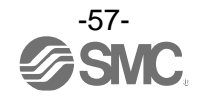

## Oキーロック機能

誤って設定値をかえてしまうなどの、誤操作を防止することができます。キーロック設定時に SET ボタン を押すと、サブ画面(右)に[LoC]を<u>1秒間</u>表示します。 (UP と DOWN ボタンで各設定値、ピーク値/ボトム値を表示することができます。)

# <操作方法 -暗証番号なしの場合->

①測定モード時にSETボタンを<u>5秒以上</u>押し続け、メイン画面に[oPE]が表示されたらボタンを離して ください。

サブ画面に現在の設定[LoC]または[UnL]が表示されます。 (ロック解除時も同様の方法で行います。)

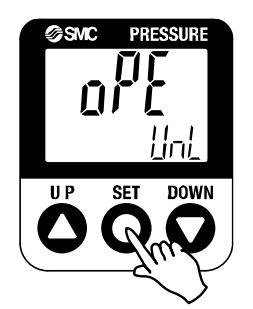

②UPまたはDOWNボタンを押して、ロック/ロック解除を選んだ後、SETボタンを押すと設定されます。

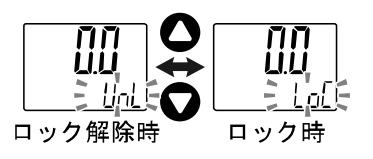

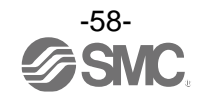

## 〈操作方法 -暗証番号ありの場合-〉

・ロック設定

①測定モード時にSETボタンを<u>5秒以上</u>押し続け、メイン画面に[oPE]が表示されたらボタンを離して ください。

サブ画面に現在の設定[LoC]または[UnL]が表示されます。

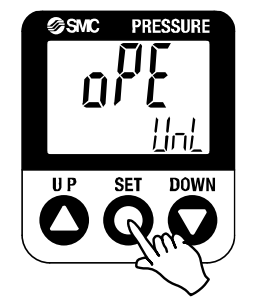

②UPまたはDOWNボタンを押して、ロック[LoC]を選んだ後、SETボタンを押すと設定されます。

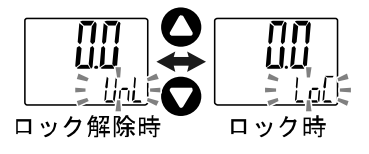

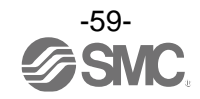

・ロック解除

①測定モード時にSETボタンを<u>5秒以上</u>押し続け、メイン画面に[oPE]が表示されたらボタンを離して ください。

サブ画面に現在の設定[LoC]または[UnL]が表示されます。

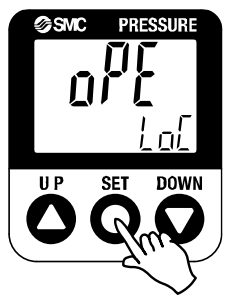

②UPまたはDOWNボタンを押して、ロック解除[UnL]を選んだ後、SETボタンを押すと設定され、暗証番号 入力が要求されます。

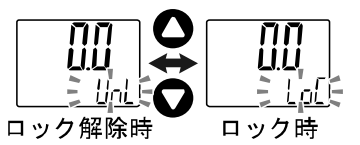

③入力方法は、暗証番号入力/変更方法(61ページ)を参照ください。

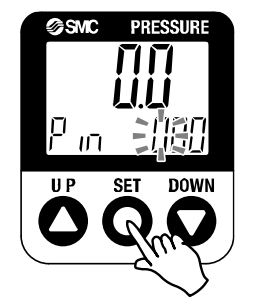

④暗証番号が正しければ、メイン画面の表示が[UnL]となり、UP、SET、DOWNボタンのいずれかを押すと、 キーロックが解除され、測定モードに戻ります。

暗証番号が正しくない場合、[FAL]を表示し、再度暗証番号入力が要求されます。暗証番号を3回間違 えると、[LoC]を表示し、測定モードへ戻ります。

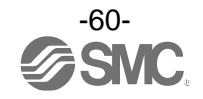

# ●暗証番号入力/変更方法

左の桁が点滅します。 UPまたはDOWNボタンを押して、数値を設定します。 SETボタンを押すと、1つ下の桁の数値が点滅します。 (最下位でSETボタンを押した場合は、左の桁が点滅します。)

入力完了後はSETボタンを<u>1秒以上</u>押し続けてください。 (暗証番号入力/変更操作時に、<u>30秒以上</u>操作がない場合は、 測定モードへ戻ります。)

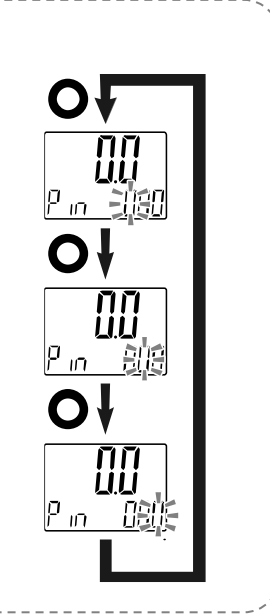

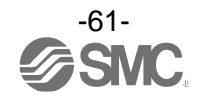

# IO-Link 仕様

### ■IO-Link 機能の概要

#### 〇通信機能

本製品は、IO-Link システムのサイクリックデータ通信により、圧力計測値、診断情報、スイッチ出力 状態を確認できます。

### O製品状態監視機能

IO-Link 通信経由で本製品の状態を監視することができます。

- ・複数のエラー状態(内部ハードウェアエラー、OUT2の短絡状態等)を検出することができます。
- ・複数の警告状態(製品内部温度異常、計測圧力異常等)を検出することができます。

### 〇データストレージ機能

データストレージとは、本製品などの IO-Link デバイスのパラメータ設定データを IO-Link マスタへ 保存する機能です。

IO-Link データストレージ機能により、機器構成やパラメータを再設定することなく容易に IO-Link デバイスの交換を可能にします。

IO-Link 設定ツールを使い、デバイスパラメータを設定しデバイスにダウンロードすると、ダウンロード されたデバイス内のパラメータが有効になります。

その後システムコマンド(通信命令によるバックアップ指示)により、これらのパラメータはマスタ内の データストレージにアップロードされます。

故障等により同じ形式の IO-Link デバイスに交換されたときには、マスタに保存されたパラメータ設定 が自動的にダウンロードされ、交換前のパラメータ設定にてデバイスを動作させることができます。 デバイスパラメータ設定は、マスタ設定の3種類のバックアップレベル("無効"、"バックアップ/ リストア"、"リストア")に対応できます。

"バックアップ"はアップロードの有効を意味し、"リストア"はダウンロードの有効を意味します。

| ■通 | 言仕 | 様 |
|----|----|---|
|----|----|---|

| IO-Link タイプ   | デバイス                                 |
|---------------|--------------------------------------|
| IO-Link バージョン | V1. 1                                |
| 通信速度          | COM2(38.4 kbps)                      |
| 最小サイクルタイム     | 2.3 ms                               |
| プロセスデータ長      | Input Data:2 byte、Output Data:0 byte |
| オンリクエストデータ通信  | 対応                                   |
| データストレージ機能    | 対応                                   |
| イベント機能        | 対応                                   |

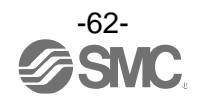

# ■プロセスデータ

プロセスデータは、マスターデバイス間で周期的に取交わされるデータです。 本製品では、スイッチ出力状態、エラー診断結果、圧力計測値から構成されます。 (下表を参照ください。)

| Bit offset | 項目      | 備考                                              |
|------------|---------|-------------------------------------------------|
| 0          | 0UT1 出力 | 0 : OFF 1 : ON                                  |
| 1          | 0UT2 出力 | 0 : OFF 1 : ON                                  |
| 2          | 診断      | 0:正常 1:異常<br>インデックス 0x03EB にて設定<br>※:表(診断情報)参照。 |
| 3~15       | 圧力計測値   | 符号なし13bit<br>※:表(単位仕様と圧力計測値(PD))参照。             |

| Bit offset | 15 | 14 | 13 | 12 | 11 | 10 | 9 | 8 | 7  | 6    | 5    | 4 | 3 | 2 | 1 | 0 |
|------------|----|----|----|----|----|----|---|---|----|------|------|---|---|---|---|---|
| 項目         |    |    |    |    |    |    |   |   | 診断 | OUT2 | OUT1 |   |   |   |   |   |

・本製品のプロセスデータはビッグエンディアン形式です。

上位通信の伝送方式がリトルエンディアンの場合は、バイト順が入れ替わりますのでご注意ください。 主な上位通信のエンディアンタイプについては、下表を参照ください。

| エンディアンタイプ    | 上位通信プロトコル                                |
|--------------|------------------------------------------|
| ビッグエンディアンタイプ | PROFIBUS、PROFINET など                     |
| リトルエンディアンタイプ | EtherNET/IP、EtherCAT、CC-Link IE Field など |

〇診断情報

本製品は、プロセスデータ内の診断ビットにより、機器の異常状態を検出することができます。 機器状態の監視項目は、診断情報選択[F\_0]にて下表のように設定できます。

| 設定値           | 内容                                                                                                    |
|---------------|----------------------------------------------------------------------------------------------------|
| ALL<br>全エラー   | 以下のいずれか1つのエラーが発生した場合に、診断ビットが「1:ON」となります。<br>・製品の内部故障<br>・OUT2 過電流<br>・残圧エラー<br>・製品内部の温度上限オーバー<br>・定格圧力範囲外(HHH、LLL 発生時) |
| PrES<br>加圧エラー | 以下のエラーが発生した場合に、診断ビットが「1:ON」となります。<br>定格圧力範囲外(HHH、LLL発生時)                                                               |
| oFF<br>未使用    | 診断情報を使用しない。                                                                                                    |

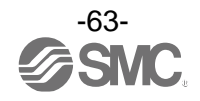

# 〇単位仕様と圧力計測値(PD)

| シリーズ   | 単位                  | 定村   | 各圧力筆 | <b>范囲</b> | 表示   | 、/設定的 | 範囲   |   |
|--------|---------------------|------|------|-----------|------|-------|------|---|
|        | MPa                 | 0    | 2    | 50.000    | -2.5 | 2     | 52.5 | × |
|        | Kgf/cm <sup>2</sup> | 0    | 2    | 509. 9    | -25  | 2     | 535  |   |
| ISE79S | bar                 | 0    | ~    | 500. 0    | -25  | ~     | 525  |   |
|        | psi                 | 0    | ~    | 7252      | -360 | ~     | 7610 |   |
|        | 圧力計測値(PD)           | 1000 | 2    | 5000      | 800  | 2     | 5200 | * |

※: ISE79S シリーズ、単位仕様 MPa における圧力計測値 (PD)と圧力値の関係を下図に示します。

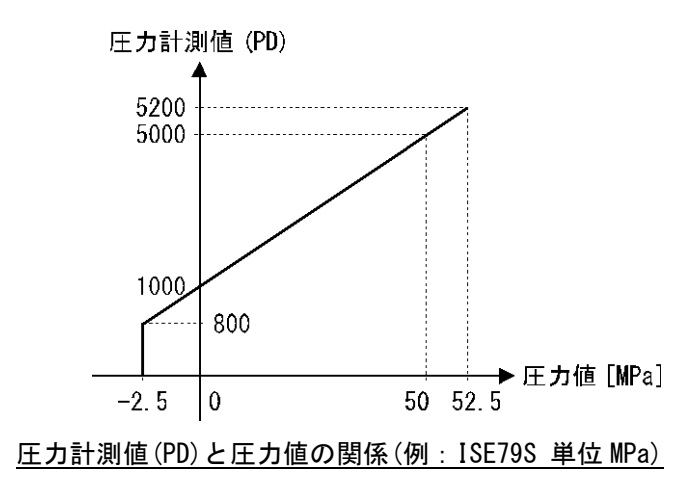

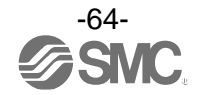

# 〇プロセスデータ、圧力計測値の換算式

①プロセスデータから圧力計測値への換算式: Pr = a × (PD) + b

②圧力計測値からプロセスデータへの換算式: (PD) = (Pr - b) / a

Pr: 圧力計測値および圧力設定値

PD: 圧力計測値

- a : 傾き
- b : 切片

### [単位仕様に対する傾きと切片]

| シリーズ   | 単位                  | 傾き a      | 切片 b     |
|--------|---------------------|-----------|----------|
| ISE79S | MPa                 | 0. 0125   | -12.5    |
|        | kgf/cm <sup>2</sup> | 0. 127475 | -127.475 |
|        | bar                 | 0. 125    | -125     |
|        | psi                 | 1.813     | -1813    |

[計算例]

①プロセスデータから圧力計測値へ換算

(シリーズ ISE79S、単位仕様 MPa、PD=2000 の時)

 $Pr = a \times (PD) + b$ = 0.0125 × 2000 - 12.5 = 12.5[MPa]

 ②圧力計測値からプロセスデータへ換算 (シリーズ ISE79S、単位仕様 MPa、Pr=37.5[MPa]の時)

(PD) = (Pr - b) / a = [37.5 - (-12.5)]/0.0125 = 4000

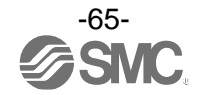

# ■I0-Link パラメータ設定

OIODD ファイル

IODD (I/O Device Description)とは、センサまたはアクチュエータの機能と通信を確立するために必要なオイロプロパティと必要なパラメータを提供する、定義ファイルです。

メイン IODD ファイルと、ベンダーロゴやデバイス写真、デバイスアイコンなどのイメージファイルな どがセットで提供されます。

各製品の IODD ファイルは、以下の通りです。

|   | 製品品番   | IODD ファイル <sup>※</sup>      |
|---|--------|-----------------------------|
| 1 | ISE79S | SMC-ISE79S-yyyymmdd-IODD1.1 |

※: <sup>"</sup>yyyymmdd<sup>"</sup>はファイル作成日を表し、yyyy は年、mm は月、dd は日を示します。

IODD ファイルは、当社 Web サイト (<u>https://www.smcworld.com</u>) からダウンロードできます。

#### Oサービスデータ

簡易なアクセスに対応したパラメータ(ダイレクトパラメータページ)と、多様なパラメータとコマンド に対応した ISDU パラメータにおいて、読み出しもしくは書込みできるパラメータは以下の通りです。

※:本製品のパラメータデータはビッグエンディアン形式です。 上位通信の伝送方式がリトルエンディアンの場合は、バイト順が入れ替わりますのでご注意ください。

| ●メーレノドハノハ メハーノ | ゙イレクトパラメータペーシ | ジ | , | 1 |
|----------------|---------------|---|---|---|
|----------------|---------------|---|---|---|

| DPP1 アドレス | アクセス | パラメータ名    | 初期値(10 進数)  | 内容                |
|-----------|------|-----------|-------------|-------------------|
| 0x07      | D    | Vandar ID | 0,0002(121) | "SMC Corporation" |
| 0x08      | N    | Vendor ID | 0X0083(131) |                   |
| 0x09      |      |           |             |                   |
| 0x0A      | R    | Device ID | 0x0252(594) | "ISE79S-*-L2-***" |
| 0x0B      |      |           |             |                   |

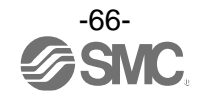

●ISDU パラメータ

| インデックス<br>(10 進数) | サブイン<br>デックス | アクセス<br>※1 | パラメータ             | 初期値              | 備考                            |
|-------------------|--------------|------------|-------------------|------------------|-------------------------------|
| 0x0002<br>(2)     | 0            | W          | システムコマンド          | _                | 「システムコマンド」<br>参照 (67 ページ)     |
| 0x000C<br>(12)    | 0            | R/W        | デバイスアクセス<br>ロック   | 0x0000           | 「デバイスアクセスロック」<br>参照 (68 ページ)  |
| 0x0010<br>(16)    | 0            | R          | ベンダー名             | SMC Corporation  |                               |
| 0x0011<br>(17)    | 0            | R          | ベンダーテキスト          | www.smcworld.com |                               |
| 0x0012<br>(18)    | 0            | R          | プロダクト名            | 例 ISE79S-02-L2   |                               |
| 0x0013<br>(19)    | 0            | R          | プロダクト ID          | 例 ISE79S-02-L2   |                               |
| 0x0014<br>(20)    | 0            | R          | プロダクトテキスト         | Pressure sensor  |                               |
| 0x0015<br>(21)    | 0            | R          | シリアルナンバー          | 例:"xxxxxxxx"     | ・8 桁で表記<br>・16 オクテット長固定の文字列   |
| 0x0016<br>(22)    | 0            | R          | ハードウェア<br>バージョン   | HW-Vx.y          | x:大規模な改訂番号<br>y:小規模な改訂番号      |
| 0x0017<br>(23)    | 0            | R          | ソフトウェア<br>バージョン   | FW-Vx.y          | x:大規模な改訂番号<br>y:小規模な改訂番号      |
| 0x0024<br>(36)    | 0            | R          | デバイス状態<br>パラメータ   | -                | 「デバイス状態パラメータ」<br>参照(68 ページ)   |
| 0x0025<br>(37)    | 0            | R          | デバイス詳細状態<br>パラメータ | -                | 「デバイス詳細状態パラメータ」<br>参照(68 ページ) |
| 0x0028<br>(40)    | 0            | R          | プロセスデータイン<br>プット  | _                | プロセスデータの最新値が読み<br>出しできます。     |

※1:R:リード、W:ライト。

●システムコマンド(インデックス 2)

ISDU インデックス 0x002 の SystemCommand (システムコマンド) において、下表に示すコマンドを発行 できます。

IO-Link 設定ツール上に各システムコマンドのボタンが表示されます("ParamDownloadStore"は除く)。 ボタンをクリックし、システムコマンドを本製品に送信します。

書き込み可能なコマンドは、以下の通りです。

データタイプ:8 bit UInteger

| 値   | 状態の定義                    | 内容           |
|-----|--------------------------|--------------|
| 128 | Device Reset             | デバイスを再起動     |
| 129 | Application Reset        | ピーク/ボトム値をクリア |
| 130 | Restore Factory Settings | 設定値を工場出荷値に設定 |
| 160 | Zero Clear               | ゼロクリアを実行     |

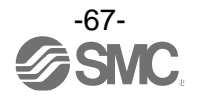

デバイスアクセスロック パラメータ(インデックス 12)
 デバイスアクセスロックの条件は以下の通りです。
 データタイプ: 16 bit Record

| 値  | 内容                    |
|----|-----------------------|
| 0  | キーロック解除、DS ロック解除(初期値) |
| 2  | キーロック解除、DS ロック        |
| 8  | キーロック、DS ロック解除        |
| 10 | キーロック、DS ロック          |

#### [キーロック]

圧カスイッチの設定を変更できないようにする(ボタン操作を受け付けないようにする)機能です。 キーロック中においても、通信による設定の変更やデータストレージによるリストア(パラメータ設 定データの上書き)は行われます。

[データストレージをロック(DS ロック)]

"Data storage" (データストレージ)をロックすると、圧力スイッチのデータストレージ機能が無効に なります。この場合、データストレージのバックアップおよびリストアに対しては、アクセス拒否の 返答をします。

●デバイス状態パラメータ(インデックス 36)

読み出し可能なデバイス状態は、以下の通りです。

| データ | ッタ | イ | プ | : | 8 | bit | UInteger |
|-----|----|---|---|---|---|-----|----------|
|-----|----|---|---|---|---|-----|----------|

|   | 0       |                                              |
|---|---------|----------------------------------------------|
| 値 | 状態の定義   | 内容                                           |
| 0 | 正常動作    | -                                            |
| 1 | 保守点検が必要 | 未対応                                          |
| 2 | 仕様範囲外   | デバイス温度上限オーバー<br>計測圧力範囲上限オーバー<br>計測圧力範囲下限アンダー |
| 3 | 機能確認    | 未対応                                          |
| 4 | 故障      | デジタル圧カスイッチの内部故障                              |

●デバイス詳細状態パラメータ(インデックス 37)

読み出し可能なデバイス状態の詳細なイベント内容は、以下の通りです。

| 표그 도네 |                     | イベント | ·分類  |                                         |
|-------|---------------------|------|------|-----------------------------------------|
| 四亡夕」  |                     | 定義   | 値    | 1~~~~~~~~~~~~~~~~~~~~~~~~~~~~~~~~~~~~~~ |
| 1     | デジタル圧カスイッチの内部故障     | エラー  | 0xF4 | 0x8D01                                  |
| 2     | デジタル圧カスイッチの内部故障     | エラー  | 0xF4 | 0x8D02                                  |
| 3     | デジタル圧カスイッチの内部故障     | エラー  | 0xF4 | 0x8D03                                  |
| 4     | デジタル圧カスイッチの内部故障     | エラー  | 0xF4 | 0x8D04                                  |
| 5     | デジタル圧カスイッチの内部故障     | エラー  | 0xF4 | 0x8D05                                  |
| 6     | デジタル圧カスイッチの内部故障     | エラー  | 0xF4 | 0x8D06                                  |
| 7     | デジタル圧カスイッチの内部故障     | エラー  | 0xF4 | 0x8D07                                  |
| 8     | 0UT2 過電流            | エラー  | 0xF4 | 0x8CC0                                  |
| 9     | デバイス温度上限オーバー        | 警告   | 0xE4 | 0x4210                                  |
| 10    | 計測圧力範囲上限オーバー        | 警告   | 0xE4 | 0x8C10                                  |
| 11    | 計測圧力範囲下限アンダー        | 警告   | 0xE4 | 0x8C30                                  |
| 12    | —                   | —    | 0x00 | 0x0000                                  |
| 13    | _                   | _    | 0x00 | 0x0000                                  |
| 14    | データストレージアップロードリクエスト | 通知   | 0x54 | 0xFF91                                  |

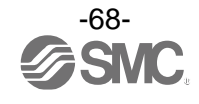

## ●製品独自パラメータ

| イン <del>、</del><br>dec | デックス<br>hex | サブイン<br>デックス | アクセス<br>※1 |                  | パラメータ                            | データ<br>タイプ<br><sup>※2</sup> | 初期値  | データ<br>ストレージ<br>*3 | 設定値                                                                                                    | 備考                                                                                                    |
|------------------------|-------------|--------------|------------|------------------|----------------------------------|-----------------------------|------|--------------------|----------------------------------------------------------------------------------------------------|----------------------------------------------------------------------------------------------------|
| 1000                   | 0x03E8      | 0            | R/W        | Unit<br>(表示      | 単位選択〉                            | U8                          | 0    | Y                  | 0:MPa<br>1:kgf/cm <sup>2</sup><br>2:bar<br>3:Psi                                                                                                    | 表示単位の設定                                                                                                    |
| 1001                   | 0x03E9      | 0            | R/W        | NorP<br>(スイ      | ッチ出力 PNP/NPN 選択)                 | U8                          | 1    | Y                  | 0 : nPn<br>1 : PnP                                                                                                    | スイッチ出力仕様の設定                                                                                                    |
| 1002                   | 0x03EA      | 0            | R/W        | CoL<br>(表示色選択)   |                                  | U8                          | 2    | Y                  | <ul> <li>0: rEd(常時赤)</li> <li>1: Grn(常時緑)</li> <li>2: 1SoG         <ul> <li>(OUT1 が on 時に緑)</li> </ul> </li> <li>3: 1Sor         <ul> <li>(OUT1 が on 時に赤)</li> </ul> </li> <li>4: 2SoG         <ul> <li>(OUT2 が on 時に緑)</li> </ul> </li> <li>5: 2Sor         <ul> <li>(OUT2 が on 時に緑)</li> </ul> </li> </ul> | 表示色の設定                                                                                                    |
| 1003                   | 0x03EB      | 0            | R/W        | diAG<br>(診断情報選択) |                                  | U8                          | 1    | Y                  | 0:未使用<br>1:全てのエラー<br>2:加圧エラー                                                                                                    | 入力プロセスデータの<br>診断情報ビットの動作を設定<br>全てのエラー選択時以下の場合に ON<br>製品の内部故障<br>OUT2 過電流<br>残圧エラー<br>製品内部の温度上限オーバー<br>計測圧力範囲上限オーバー<br>計測圧力範囲下限アンダー<br>加圧エラー選択時以下の場合に ON<br>計測圧力範囲上限オーバー<br>計測圧力範囲上限オーバー<br>計測圧力範囲下限アンダー |
| 1010                   | 0x03F2      | 0            | R/W        |                  | oUt1<br>(出カモード選択)                | U8                          | 0    | Y                  | 0:HYS<br>(ヒステリシス)<br>1:Wind<br>(ウインドコンパレータ)<br>2:Err(エラー出力)<br>3:oFF                                                                                                    | OUT1出カモードの設定                                                                                                    |
| 1011                   | 0x03F3      | 0            | R/W        |                  | 1ot<br>(出力形態選択)                  | U8                          | 0    | Y                  | 0:1_P(正転出力)<br>1:1_n(反転出力)                                                                                                    | 0UT1の出力正転反転を設定                                                                                                    |
| 1012                   | 0x03F4      | 0            | R/W        |                  | P_1(n_1)<br>(出力設定値選択)            | U16                         | 3000 | Y                  | 設定範囲<br>ISE79S:0x0320~0x1450<br>(800~5200)                                                                                                    | OUT1の出力設定値を設定                                                                                                    |
| 1013                   | 0x03F5      | 0            | R/W        |                  | H_1<br>(OUT1の応差設定)               | U16                         | 1200 | Y                  | 設定範囲<br>ISE79S:0x03E8~0x1518<br>(1000~5400)                                                                                                    | OUT1 の応差を設定                                                                                                    |
| 1014                   | 0x03F6      | 0            | R/W        | 設定               | P1L (n1L)<br>(ウインド<br>コンパレータ下限値) | U16                         | 2200 | Y                  | 設定範囲<br>ISE79S:0x0320~0x1450<br>(800~5200)                                                                                                    | 0UT1 の出力設定値 (ウインドコンパ<br>レータ下限値) を設定                                                                                                    |
| 1015                   | 0x03F7      | 0            | R/W        |                  | P1H(n1H)<br>(ウインド<br>コンパレータ上限値)  | U16                         | 3400 | Y                  | 設定範囲<br>ISE79S:0x0320~0x1450<br>(800~5200)                                                                                                    | 0UT1 の出力設定値 (ウインドコンパ<br>レータ上限値) を設定                                                                                                    |
| 1016                   | 0x03F8      | 0            | R/W        |                  | WH1<br>(ウインド<br>コンパレータ応差)        | U16                         | 1400 | Y                  | 設定範囲<br>ISE79S:0x03E8~0x0C80<br>(1000~3200)                                                                                                    | OUT1 の応差 (ウインドコンパレータ<br>応差) を設定                                                                                                    |
| 1017                   | 0x03F9      | 0            | R/W        |                  | dtH1<br>(ON 時のディレー<br>タイム)       | U16                         | 0    | Y                  | 設定可能值<br>0x000~0x1770                                                                                                    | OUT1 の ON 時のディレータイムを<br>設定<br>0.01 s単位                                                                                                    |
| 1018                   | 0x03FA      | 0            | R/W        |                  | dtL1<br>(0FF 時のディレー<br>タイム)      | U16                         | 0    | Y                  | (0~6000)                                                                                                    | OUT1のOFF時のディレータイムを<br>設定<br>0.01 s単位                                                                                                    |

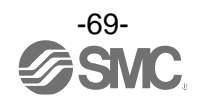

| イン   | デックス   | サブインアクセス |     | パラメータ      |                                  | データ |      | データ | 設宁店                                                                 | <b>供</b> 去                              |  |
|------|--------|----------|-----|------------|----------------------------------|-----|------|-----|---------------------------------------------------------------------|-----------------------------------------|--|
| dec  | hex    | デックス     | *1  |            | ~~~~                             | ×2  |      |     | 到头弦                                                                 | 開わ                                      |  |
| 1020 | 0x03FC | 0        | R/W |            | oUt2<br>(出カモード選択)                | U8  | 0    | Y   | 0 : HYS(ヒステリシス)<br>1 : Wind(ウインドコンパータ)<br>2 : Err(エラー出力)<br>3 : oFF | OUT2 出カモードの設定                           |  |
| 1021 | 0x03FD | 0        | R/W |            | 2ot<br>(出力形態選択)                  | U8  | 0    | Y   | 0:2_P(正転出力)<br>1:2_n(反転出力)                                          | OUT2 の出力正転反転を設定                         |  |
| 1022 | 0x03FE | 0        | R/W |            | P_2(n_2)<br>(出力設定値設定)            | U16 | 3000 | Y   | 設定範囲<br>ISE79S:0x0320~0x1450<br>(800~5200)                          | 0UT2 の出力設定値を設定                          |  |
| 1023 | 0x03FF | 0        | R/W |            | H_2<br>(OUT2 の応差設定)              | U16 | 1200 | Y   | 設定範囲<br>ISE79SG:0x03E8~0x1518<br>(1000~5400)                        | 0UT2 応差を設定                              |  |
| 1024 | 0x0400 | 0        | R/W | OUT2<br>設定 | P2L (n2L)<br>(ウインド<br>コンパレータ下限値) | U16 | 2200 | Y   | 設定範囲<br>ISE79S:0x0320~0x1450<br>(800~5200)                          | 0UT2 の出カ設定値 (ウインド<br>コンパレータ下限値)を設定      |  |
| 1025 | 0x0401 | 0        | R/W |            | P2H (n2H)<br>(ウインド<br>コンパレータ上限値) | U16 | 3400 | Y   | 設定範囲<br>ISE79S:0x0320~0x1450<br>(800~5200)                          | 0UT2 の出カ設定値 (ウインド<br>コンパレータ上限値)を設定      |  |
| 1026 | 0x0402 | 0        | R/W |            | WH2<br>(ウインド<br>コンパレータ応差)        | U16 | 1400 | Y   | 設定範囲<br>ISE79S:0x03E8~0x0C80<br>(1000~3200)                         | OUT2 の応差 (ウインドコンパレータ<br>応差) を設定         |  |
| 1027 | 0x0403 | 0        | R/W |            | dtH2<br>(ON 時のディレー<br>タイム)       | U16 | 0    | Y   | 設定可能值                                                               | OUT2 の ON 時のディレータイムを<br>設定<br>0.01 s単位  |  |
| 1028 | 0x0404 | 0        | R/W |            | dtL2<br>(0FF 時のディレー<br>タイム)      | U16 | 0    | Y   | (0~6000)                                                            | OUT2 の OFF 時のディレータイムを<br>設定<br>0.01 s単位 |  |
| 1030 | 0x0406 | 0        | R/W | FiL<br>(デジ | タルフィルタ)                          | U16 | 0    | Y   | 設定可能値<br>0x0000~0x0BB8<br>(0~3000)                                  | デジタルフィルタの設定<br>0.01 s単位                 |  |
| 1060 | 0x0424 | 0        | R/W | FSC<br>(表示 | 値微調整率)                           | S16 | 0    | Y   | 設定可能値<br>-50~50                                                     | 表示している圧力値を±5%R.D.の<br>範囲で調整<br>0.1%単位   |  |

●製品独自パラメータ(続き)

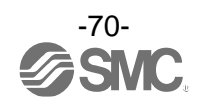

●製品独自パラメータ(続き)

| イン   | デックス   | サブイン | アクセス |            |                        | データ       |     | データ         |                                                                                                  |                         |
|------|--------|------|------|------------|------------------------|-----------|-----|-------------|--------------------------------------------------------------------------------------------------|-------------------------|
| dec  | hex    | デックス | *1   |            | パラメータ                  | タイプ<br>*2 | 初期値 | ストレージ<br>*3 | 設定値                                                                                              | 備考                      |
| 1100 | 0x044C | 0    | R/W  |            | 下段画面設定                 | U8        | 0   | Y           | 0:Std<br>1:dUAL(2 値表示)<br>2:o1Lv(OUT1 レベルバー)<br>3:o2Lv(OUT2 レベルバー)<br>4:LinE(ライン名)<br>5:oFF(無表示) |                         |
| 1101 | 0x044D | 0    | R/W  |            | Std 設定時<br>表示項目選択      | U8        | 0   | Y           | 表「std 設定時表示項目<br>選択」を参照                                                                          |                         |
| 1102 | 0x044E | 0    | R/W  |            | 2 値設定時<br>表示項目選択<br>左側 | U8        | 0   | Y           | 表「2 値設定時表示項目                                                                                     |                         |
| 1103 | 0x044F | 0    | R/W  |            | 2 値設定時<br>表示項目選択<br>右側 | U8        | 1   | Y           | 選択」を参照                                                                                           |                         |
| 1820 | 0x071C | 0    | R/W  | 下段<br>図面   | Line 名<br>1 文字目        | U8        | 0   | Y           | 図「Line 名通信データ<br>1 文字目 (11seg)」 を参照                                                              |                         |
| 1821 | 0x071D | 0    | R/W  |            | Line 名<br>2 文字目        | U8        | 0   | Y           |                                                                                                  |                         |
| 1822 | 0x071E | 0    | R/W  |            | Line 名<br>3 文字目        | U8        | 0   | Y           | 図「Line 名通信データ<br>2~4 文字目(7seg)」を<br>参照                                                           |                         |
| 1823 | 0x071F | 0    | R/W  |            | Line 名<br>4 文字目        | U8        | 0   | Y           | <b>多</b> 照                                                                                       |                         |
| 1824 | 0x0720 | 0    | R/W  |            | Line 名<br>左側 bot       | U8        | 0   | Y           |                                                                                                  |                         |
| 1825 | 0x0721 | 0    | R/W  | L          | Line 名<br>中央 bot       | U8        | 0   | Y           | 0:OFF(dot 消灯)<br>1:ON(dot 点灯)                                                                    |                         |
| 1826 | 0x0722 | 0    | R/W  |            | Line 名<br>右側 bot       | U8        | 0   | Y           |                                                                                                  |                         |
| 1110 | 0x0456 | 0    | R/W  | drE<br>(表示 | 値分解能選択)                | U8        | 0   | Y           | 0:通常分割<br>1:低分解能(1/10)                                                                           | 表示値分解能の設定               |
| 1140 | 0x0474 | 0    | R/W  | Cut<br>(ゼロ | カット)                   | U8        | 0   | Y           | 0~10                                                                                             | 0 付近の表示値をゼロ表示<br>1.0%単位 |
| 1800 | 0x0708 | 0    | R/W  | Eco<br>(エコ | モード)                   | U8        | 0   | Y           | 0 : oFF<br>1 : on                                                                                | 省電力モードの設定               |
| 1810 | 0x0712 | 0    | R/W  | 暗証         | Pin<br>(使用有無)          | U8        | 0   | Y           | 0:未使用<br>1:使用                                                                                    | 暗証番号の使用有無を設定            |
| 1811 | 0x0713 | 0    | R/W  | 番号         | NPin<br>(暗証番号)         | U16       | 0   | Y           | 0~999                                                                                            | 暗証番号を設定                 |
| 2000 | 0x07D0 | 0    | R    |            | プロセスデータ<br>換算式 傾き a    | F32       |     | N           |                                                                                                  | 表「単位仕様に対する傾きと切片」を       |
| 2001 | 0x07D1 | 0    | R    | 計測<br>関連   | プロセスデータ<br>換算式 切片 b    | F32       |     | N           |                                                                                                  | 参照(65 ページ)              |
| 2002 | 0x07D2 | 0    | R    |            | ピーク値                   | U16       | 0   | N           |                                                                                                  |                         |
| 2003 | 0x07D3 | 0    | R    |            | ボトム値                   | U16       | 0   | N           |                                                                                                  |                         |
| 2004 | 0X07D4 | 0    | R    | 診断<br>情報   | 加圧エラー回数                | U16       | 0   | N           | 0~1000                                                                                           |                         |

※1:「R」はリード、「W」はライトを示します。

※2:記号については、下表を参照ください。

| 記号  | データ型<br>(IO-Link 規格) | データ長<br>Bit[byte] | 説明                            |  |  |
|-----|----------------------|-------------------|-------------------------------|--|--|
| U8  | IllintagorT          | 8[1]              | 符号なし整数(unsigned integer)      |  |  |
| U16 | UTILEgen             | 16[2]             |                               |  |  |
| S16 | IntegerT             | 16[2]             | 符号付整数(signed integer)         |  |  |
| F32 | Float32T             | 32[4]             | 浮動小数点数(floating point number) |  |  |

※3:「Y」はパラメータ設定データをマスタへ保存し、「N」は保存しないことを示します。

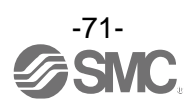

# [std 設定時 表示項目選択]

| 値  |       | 設定内容          | 補足事項等                        |  |  |
|----|-------|---------------|------------------------------|--|--|
| 0  |       | HYS モード設定値    |                              |  |  |
| 1  |       | HYS モード応差     |                              |  |  |
| 2  |       | Wind モード下側設定値 |                              |  |  |
| 3  | OUT1  | Wind モード上側設定値 |                              |  |  |
| 4  |       | Wind モード応差    |                              |  |  |
| 5  |       | Errモード        |                              |  |  |
| 6  |       | oFF モード       | OUT※出力モードの設定とミスマッチする値を       |  |  |
| 7  |       | HYS モード設定値    | write した場合は肯定応答し、「Std」を表示します |  |  |
| 8  |       | HYS モード応差     |                              |  |  |
| 9  |       | Wind モード下側設定値 |                              |  |  |
| 10 | OUT2  | Wind モード上側設定値 |                              |  |  |
| 11 |       | Wind モード応差    |                              |  |  |
| 12 |       | Err モード       |                              |  |  |
| 13 |       | oFF モード       |                              |  |  |
| 14 | 圧カボト  | ム値            |                              |  |  |
| 15 | 圧カピー  | <br>ク値        |                              |  |  |
| 16 | 予約    |               |                              |  |  |
| 17 | SW出力モ | ード/通信モード表示    |                              |  |  |

# [2 値設定時 表示項目選択]

| 値  |           | 設定内容          | 2 値討<br>表示項 | <sub>设定時</sub><br>目選択 | 補足事項等              |  |  |
|----|-----------|---------------|-------------|-----------------------|--------------------|--|--|
|    |           |               | 左側          | 右側                    |                    |  |  |
| 0  |           | HYS モード設定値    | •           | •                     |                    |  |  |
| 1  |           | HYS モード応差     | •           | •                     |                    |  |  |
| 2  | OUT1      | Wind モード下側設定値 | •           | •                     |                    |  |  |
| 3  |           | Wind モード上側設定値 | •           | •                     | OUT※出力モードの設定と      |  |  |
| 4  |           | Wind モード応差    | •           | •                     | ミスマッチする値を write した |  |  |
| 5  |           | HYS モード設定値    |             |                       | 場合は肯定応答し、「」を表示     |  |  |
| 6  |           | HYS モード応差     | •           | •                     | します。               |  |  |
| 7  | OUT2      | Wind モード下側設定値 | ●           |                       |                    |  |  |
| 8  |           | Wind モード上側設定値 | ●           |                       |                    |  |  |
| 9  |           | Wind モード応差    | •           | $\bullet$             |                    |  |  |
| 10 | 圧カピー      | ク値            | •           | ×                     |                    |  |  |
| 11 | 圧カボト      | ム値            | ×           | $\bullet$             |                    |  |  |
| 12 | 予約        |               | ×           | ×                     |                    |  |  |
| 13 | 圧力表示      | 単位            | ●           |                       |                    |  |  |
| 14 | レンジ仕      | 様             | ●           | •                     |                    |  |  |
| 15 | 0UT1 出力   | モード・出力形態      | $\bullet$   | ×                     |                    |  |  |
| 16 | 0UT2 出ナ   | モード・出力形態      | ×           | •                     |                    |  |  |
| 17 | NPN/PNP { | <br>出力        | •           | •                     |                    |  |  |
| 18 | Line 名    |               |             |                       |                    |  |  |
| 19 | 表示 OFF    | (無表示)         |             | •                     |                    |  |  |

●:設定可能 ×:設定不可(否定応答)

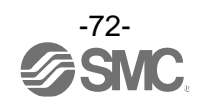
| デフォルト・ | $\neg$ |    |    |    |    |    |    |    |    |    |    |    |    |    |    |        |
|--------|--------|----|----|----|----|----|----|----|----|----|----|----|----|----|----|--------|
| 16進数   | 00     | 01 | 02 | 03 | 04 | 05 | 06 | 07 | 80 | 09 | 0A | 0B | 00 | OD | 0E | 0F     |
| 表示文字   |        |    |    |    | Ē  |    |    |    | M  |    |    |    | Ш  |    | Ū  |        |
| 16進数   | 10     | 11 | 12 | 13 | 14 | 15 | 16 | 17 | 18 | 19 | 1A | 1B | 10 | 1D | 1E | 1F     |
| 表示文字   |        |    |    |    |    |    |    |    |    | Ī  |    |    |    |    |    |        |
| 16進数   | 20     | 21 | 22 | 23 | 24 | 25 | 26 | 27 | 28 | 29 | 2A | 2B | 20 | 2D | 2E | 2F     |
| 表示文字   |        |    | U  |    |    | Ā  |    |    | Ĭ  | Ë  | П  | Π  | Π  |    | M  | Ш<br>Д |

Line 名通信データ1文字目(11seg)

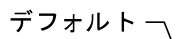

| 16進数<br>表示文字 |                  | 01<br> | 02<br>[        | 03     | 04<br>[ | 05<br><b>F</b> | 06 | 07 | 08            | 09 | 0A<br> _ <br> | OB | 00<br>П | od<br>I | OE            | OF     |
|--------------|------------------|--------|----------------|--------|---------|----------------|----|----|---------------|----|---------------|----|---------|---------|---------------|--------|
| 16進数<br>表示文字 | 10               | 11<br> | 12<br><b>L</b> | 13<br> | 14<br>  | 15<br>[]       | 16 | 17 | 18<br>   <br> | 19 |               | 1B | 10<br>  | 1D      | 1E<br>   <br> | 1F<br> |
| 16進数<br>表示文字 | 20<br><b>[</b> ] | 21<br> | 22<br>         | 23<br> | 24      | 25             | 26 | 27 | 28            | 29 | 2A<br>        | 2B | 20      | 2D      | 2E            | 2F     |

※: - の値をwriteした場合は否定応答

Line 名通信データ 2~4 文字目(7seg)

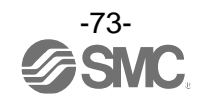

## 保守

停電や通電が強制的に遮断された場合の復帰方法

設定に関しては、停電以前の状態に保持されています。 本製品の出力状態は、基本的に停電以前の状態で復帰しますが、ご使用の環境により変化する恐れがありま すので、ご使用設備全体の安全を確認した後、操作してください。

詳細な管理をしている場合は、ウォーミングアップ(約10~15分)を実施した後、ご使用ください。

# 暗証番号を忘れた場合

暗証番号を忘れた場合は、当社にお問合せください。

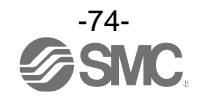

# トラブルシューティング

Oトラブルシューティング

製品において誤動作が発生した場合は、以下のフローチャートでトラブル現象を選択してください。 トラブル現象に該当する原因が確認されず、製品交換後に正常動作する場合は、製品の故障が考えられま す。製品の故障発生は、ご使用環境(ネットワーク構成等)により発生する場合もありますので、その場合 の対策内容は別途ご相談ください。

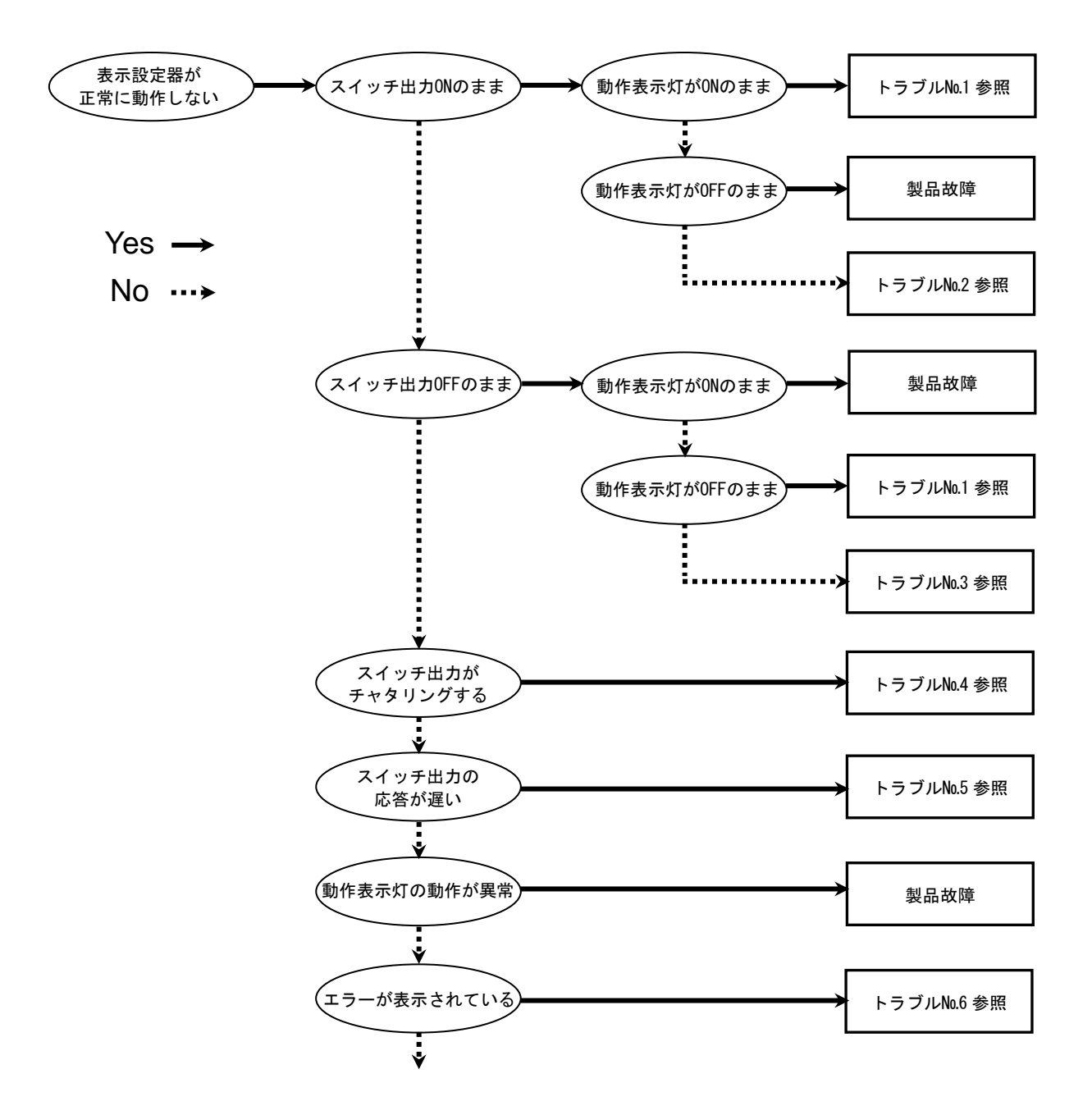

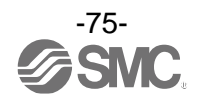

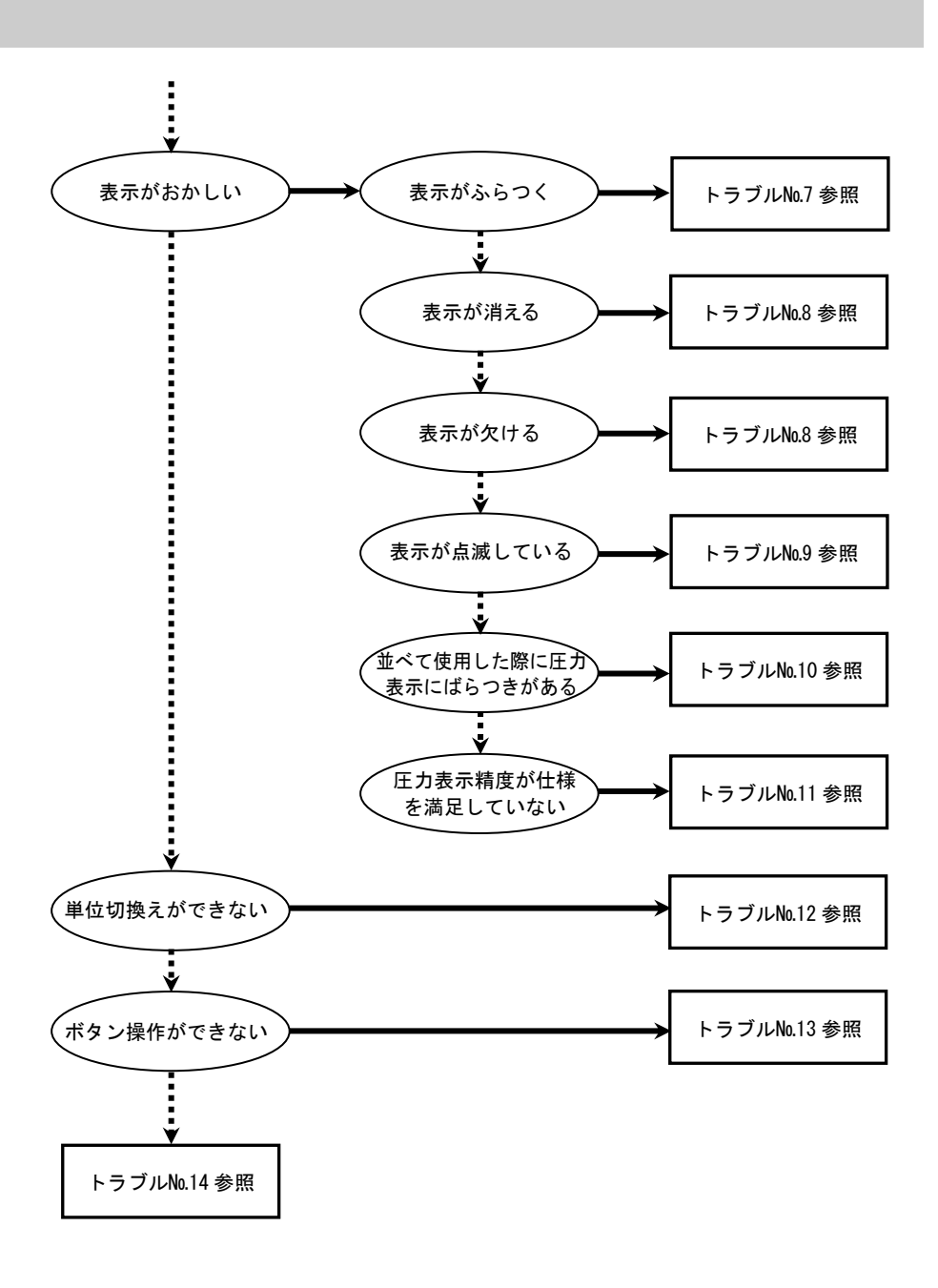

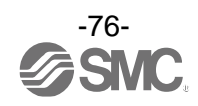

## Oトラブル対応方法一覧表

| トラブル<br>No.           | トラブル現象                                                    | トラブル内容<br>推定原因   | 原因の調査方法                                                                                                    | 対策                                                                                              |
|-----------------------|-----------------------------------------------------------|------------------|----------------------------------------------------------------------------------------------------|-------------------------------------------------------------------------------------------------|
| 1                     | ・出力 ON のまま<br>動作表示灯 ON<br>のまま<br>・出力 OFF のまま<br>動作表示灯 OFF | 圧力設定間違い          | <ul> <li>①圧力設定の確認。</li> <li>②設定にて動作モード、応差、出力形態の確認。</li> <li>(ヒステリシスモード/ウインドコンパレータモード、正転出力/反転出力)</li> </ul> | <ul> <li>①圧力設定を再度行ってく<br/>ださい。</li> <li>②機能の設定を再度行って<br/>ください。</li> </ul>                       |
|                       | のまま                                                       | 製品故障             |                                                                                                    | 製品交換。                                                                                           |
| 2                     | 出力 ON のまま<br>動作表示灯正常                                      | 誤配線              | 出力線配線の確認。<br>負荷が直接 DC (+) または DC (-) に接続<br>されていないかの確認。                                                    | 正しい配線を行ってくださ<br>い。                                                                              |
|                       |                                                           | 製品故障             |                                                                                                    | 製品交換。                                                                                           |
|                       |                                                           | 誤配線              | 出力線配線の確認。<br>負荷が直接 DC (+) または DC (-) に接続<br>されていないかの確認。                                                    | 正しい配線を行ってくださ<br>い。                                                                              |
| 3<br>3<br>動作表示灯正常     | 出力 0FF のまま<br>動作表示灯正常                                     | SW 出力仕様設定<br>間違い | SW 出力仕様設定の確認。<br>NPN 出力に設定したつもりが PNP 出力<br>に設定されていないのか確認。<br>またはこれの逆。                                      | SW 出力仕様の設定を再度<br>行ってください。                                                                       |
|                       |                                                           | リード線断線           | リード線の一定箇所への曲げ応力の<br>有無。<br>(曲げ半径・リード線への引張力)                                                                | 配線を修正してください。<br>(引張力の補正・曲げ半径を<br>大きくする)                                                         |
|                       |                                                           | 製品故障             |                                                                                                    | 製品交換。                                                                                           |
|                       | <b>7</b> /                                                | 誤配線              | 配線の確認。<br>茶線に DC(+)、青線に DC(−)が接続さ<br>れているか、出力線が外れかけていな<br>いか(接触不良)を確認。                                     | 正しい配線で再度接続しな<br>おしてください。                                                                        |
| スイッキ<br>4 チャタリ<br>起こす | ヘ1 ッナ出刀が<br>  チャタリングを<br> 起こす                             | 圧力設定間違い          | ①圧力設定の確認。<br>②応差の範囲が小さくないかを確認。<br>③ディレー時間の設定確認。<br>ディレー時間が短すぎないかを<br>確認。                                   | <ul> <li>①圧力設定を再度行ってく<br/>ださい。</li> <li>②応差を広げてください。</li> <li>③機能の設定を再度行って<br/>ください。</li> </ul> |
|                       |                                                           | 製品故障             |                                                                                                    | 製品交換。                                                                                           |
| 5                     | スイッチ出力の<br>応答が遅い                                          | 圧力設定間違い          | 圧力設定の確認。<br>検出圧カに対し圧力設定値が同じ(近<br>い)数値になっているかを確認。                                                           | 圧力設定を再度行ってくだ<br>さい。 圧力設定値を検出圧力<br>から離してください。                                                    |

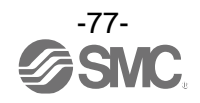

| トラブル<br>No. | トラブル現象                                                                                                    | トラブル内容<br>推定原因                                       | 原因の調査方法                                                                                                    | 対策                                                                                                    |
|-------------|----------------------------------------------------------------------------------------------------|------------------------------------------------------|----------------------------------------------------------------------------------------------------|----------------------------------------------------------------------------------------------------|
|             | <ul> <li>・過電流エラー<br/>(Er1, 2)が表示<br/>される</li> <li>・システムエラー<br/>(Er0, 4, 6, 7, 8, 9)<br/>が表示される</li> <li>・表示が"HHH" に<br/>なっている</li> <li>・表示が"LLL" に<br/>なっている</li> </ul> | 出力に過電流が<br>流れている<br>(Er1, 2)                         | <ol> <li>①出力に最大値を超えた電流が流れていないかどうかを確認。</li> <li>②仕様通りの負荷が接続されているかを確認。負荷短絡になっていないかを確認。</li> <li>③サージ保護なしのリレーを接続されていないかどうかを確認。</li> <li>④高圧線等の電力線と一緒に(束ねて)配線をしていないか確認。</li> </ol> | <ol> <li>①、②仕様通りの負荷を接続<br/>してください。</li> <li>③サージ保護付のリレーを<br/>使用するか、サージ対策を<br/>行ってください。</li> <li>④高圧線等の電力線と一緒<br/>に配線を行わないように<br/>してください。</li> </ol> |
|             |                                                                                                    | 製品内部のデー<br>タが正常に処理<br>されなかった<br>(Er0, 4, 6, 7, 8, 9) | <ol> <li>①静電気などのノイズ印加の可能性がないかどうかを確認。<br/>ノイズ発生源がないかどうかを確認。</li> <li>②電源電圧が DC12~30 V であることを確認。</li> </ol>                                                                      | <ol> <li>①ノイズおよびノイズ発生<br/>源を取除き(ノイズ対策を<br/>し)リセット、もしくは電<br/>源を切り再度電源を投入<br/>してください。</li> <li>②電源電圧はDC12~30 Vを<br/>供給してください。</li> </ol>              |
| 6           |                                                                                                    | 印加圧力が上限<br>値を超えている<br>(HHH)                          | <ol> <li>①設定圧力範囲の上限を超えた圧力<br/>が加わっていないかどうかを確認。</li> <li>②配管内部に異物の浸入がなかった<br/>か確認。</li> </ol>                                                                                   | <ol> <li>①圧力を設定圧力範囲以内<br/>に戻してください。</li> <li>②配管内への異物侵入を防<br/>ぐよう対策を行ってくだ<br/>さい。</li> </ol>                                                        |
|             | ·残圧エラー<br>(Er3)が表示<br>される                                                                                                    | 印加圧力が下限<br>値を越えている<br>(LLL)                          | <ol> <li>①設定圧力範囲の下限を超えた圧力<br/>が加わっていないかどうかを確認。</li> <li>②配管内部に異物の侵入がなかった<br/>か確認。</li> </ol>                                                                                   | <ol> <li>①圧力を設定圧力範囲以内<br/>に戻してください。</li> <li>②配管内への異物侵入を防<br/>ぐよう対策を行ってくだ<br/>さい。</li> </ol>                                                        |
|             |                                                                                                    | ゼロクリア操作<br>時に圧力が大気<br>圧になっていな<br>い(Er3)              | 大気圧と比較して±7%F.S. (連成圧<br>用は±3.5%F.S.)を超えた圧力が加<br>わっていないかどうか確認。                                                                                                    | 加わっている圧力を大気圧<br>状態に戻し、ゼロクリア操作<br>を行ってください。                                                                                                    |
|             |                                                                                                    | 製品故障                                                 |                                                                                                    | 製品交換。                                                                                                    |
|             |                                                                                                    | 供給電源の間違<br>い                                         | 電源電圧が DC12~30 V であることを<br>確認。                                                                                                    | 電源電圧はDC12~30 Vを<br>供給してください。                                                                                                    |
|             | += /8 × ×                                                                                                    | 誤配線                                                  | 電源配線の確認。<br>茶線に DC (+) 、青線に DC (−) が接続さ<br>れているか、配線が外れかかっていな<br>いかを確認。                                                                                                    | 正しい配線を行ってくださ<br>い。                                                                                                    |
| 7           | 表示がふらつく                                                                                                    | 元圧変動                                                 | 元圧が変動していないか確認。                                                                                                    | ふらつきが気になる場合に<br>は、表示分解能の設定によ<br>り、表示桁数を変更すること<br>ができます。<br>また、デジタルフィルタの設<br>定でも改善が可能な場合も<br>あります。                                                   |

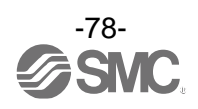

| トラブル<br>No.                  | トラブル現象                    | トラブル内容<br>推定原因                       | 原因の調査方法                                                                                | 対策                                                                                                    |
|------------------------------|---------------------------|--------------------------------------|----------------------------------------------------------------------------------------|----------------------------------------------------------------------------------------------------|
|                              |                           | 供給電源の間違<br>い                         | 電源電圧が DC12~30 V であることを<br>確認。                                                          | 電源電圧は DC12~30 Vを<br>供給してください。                                                                                 |
| 8                            | ・表示が消える<br>8<br>・表示が欠ける   | 誤配線                                  | 電源配線の確認。<br>茶線に DC (+) 、青線に DC (-) が接続さ<br>れているか、配線が外れかかっていな<br>いかを確認。                 | 正しい配線を行ってくださ<br>い。                                                                                            |
|                              |                           | 省電力モード                               | 設定にて省電力モードになっていな<br>いかを確認。                                                             | 機能の設定を再度行ってく<br>ださい。                                                                                          |
|                              |                           | 製品故障                                 |                                                                                        | 製品交換。                                                                                                    |
| 9                            | 表示が点滅する                   | 配線不良                                 | ①電源配線の確認。<br>②リード線の一定箇所への曲げ応力<br>の有無。                                                  | <ol> <li>①正しい配線を行ってくだ<br/>さい。</li> <li>②配線(曲げ半径、応力)を修<br/>正してください。</li> </ol>                                 |
| 10                           | 並べて使用する<br>と圧力表示がば<br>らつく | 精度範囲におけ<br>るバラツキ                     | バラツキが表示精度範囲内である事<br>を確認。                                                               | 表示精度範囲内であれば微<br>調整モードを使用し表示を<br>調整してください。                                                                     |
|                              |                           | 製品故障                                 |                                                                                        | 製品交換。                                                                                                    |
| 圧力表示精度が<br>11 仕様を満足して<br>いない | 異物侵入があっ<br>た              | 配管ポートへの異物侵入/付着を確<br>認。               | 異物侵入/付着がないように<br>5 μmのフィルタを通してく<br>ださい。またフィルタには、<br>ドレンが溜まらないように、<br>定期的に排出してくだ<br>さい。 |                                                                                                    |
|                              | 圧力表示精度が<br>仕様を満足して<br>いない | エア漏れ、液漏れ<br>が発生している                  | 配管などからのエア漏れ、液漏れを確<br>認。                                                                | 配管作業を再度行ってくだ<br>さい。<br>締付トルク範囲を越えて締<br>付けた場合、取付ねじ、取付<br>金具、スイッチ等が破損する<br>恐れがあります。                             |
|                              |                           | ウォーミング<br>アップ不十分                     | 製品に電源投入後 10 分以降にて仕様<br>精度を満足しているかを確認。                                                  | 電源投入後は表示および出<br>カのドリフトが発生します。<br>微小な圧力を検出する場合<br>は 10~15 分間のウォーミン<br>グアップを行ってください。                            |
|                              |                           | 製品故障                                 |                                                                                        | 製品交換。                                                                                                    |
| 12                           | 単位の切換えが<br>できない。          | 機種選定<br>(単位切換機能が<br>ないものを選択<br>している) | 製品に印字されている品番が単位切<br>換機能付でがあるかどうかを確認。                                                   | <ul> <li>SI 単位固定は、単位切換はできません。</li> <li>※:新計量法により、日本国内で単位切換機能付を使用することができません。</li> <li>※:SI 単位固定:MPa</li> </ul> |
|                              |                           | 製品故障                                 |                                                                                        | 製品交換。                                                                                                    |

| トラブル<br>No.     | トラブル現象   | トラブル内容<br>推定原因                                                  | 原因の調査方法                                                                               | 対策                                                                           |
|-----------------|----------|-----------------------------------------------------------------|---------------------------------------------------------------------------------------|------------------------------------------------------------------------------|
| 13<br>13<br>きない |          | キーロックモー<br>ドになっている                                              | キーロックモードになっていないか<br>どうかを確認。                                                           | キーロックモードを解除し<br>てください。                                                       |
|                 |          | 製品故障                                                            |                                                                                       | 製品交換。                                                                        |
|                 | 動作不安定    | 応差が小さいか、<br>スイッチのディ<br>レー時間が早す<br>ぎるため、元圧変<br>動等による影響<br>を受けている | ①設定圧力(応差)を確認。<br>②ディレー時間を確認。                                                          | <ol> <li>①圧力設定をご確認ください。</li> <li>②機能の設定を再度行ってください。</li> </ol>                |
| 14              | (チャタリング) | 配線不良/<br>リード線の断線                                                | <ol> <li>①電源配線の確認。</li> <li>②リード線の一定箇所への曲げ応力の有無。</li> <li>(曲げ半径・リード線への引張力)</li> </ol> | <ol> <li>①正しい配線を行ってください。</li> <li>②配線を修正してください(引張力の補正・曲げ半径を大きくする)</li> </ol> |
|                 |          | 製品故障                                                            |                                                                                       | 製品交換。                                                                        |

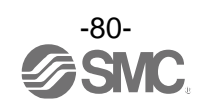

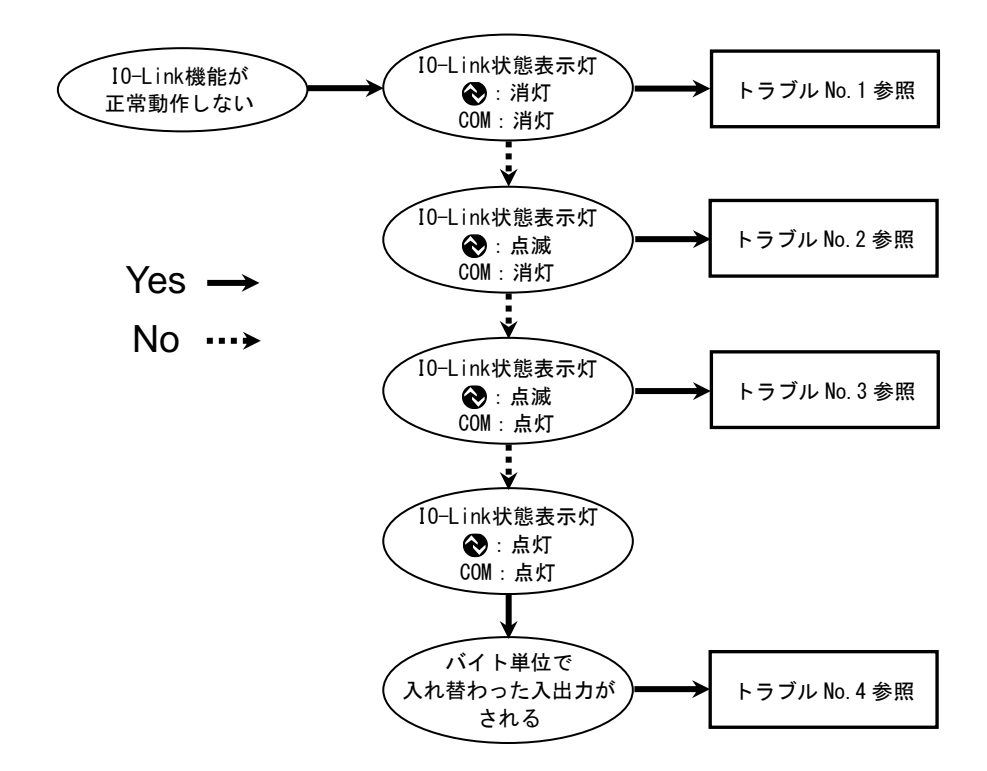

Oトラブルシューティング(IO-Link 通信機能に関して)

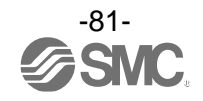

| トラブル<br>No.                  | トラブル現象                                                                                                    | 表示内容                         | トラブル内容<br>推定原因                               | 原因の調査方法                                                                  | 対策                                                                                                    |
|------------------------------|----------------------------------------------------------------------------------------------------|------------------------------|----------------------------------------------|--------------------------------------------------------------------------|----------------------------------------------------------------------------------------------------|
|                              | I0-Link状態表示灯                                                                                                    |                              | コネクタ誤配線                                      | コネクタ部の接続状態を<br>確認。                                                       | ケーブルの配線を正す。                                                                                                    |
| 1<br>€ 2000 : 消灯<br>COM : 消灯 | _                                                                                                    | I0-Link マスタ<br>からの電源供給<br>異常 | 10-Link マスタからの電源<br>電圧を確認。                   | IO-Link マスタ電源に<br>DC18~30 V 電圧を供給                                        |                                                                                                    |
| 2                            | 10-Link状態表示灯<br>☯:点滅<br>COM:消灯                                                                                                    | ₩IC<br>\IDDC ***             | 通信していない<br>IO-Link 配線不良                      | 10-Link ケーブルの接続状<br>態、ケーブル状態を確認。                                         | I0−Link ケーブル接続の締め<br>増し。(ケーブル断線の場合、<br>ケーブル交換)                                                                                  |
|                              |                                                                                                    |                              | マスタと<br>バージョン<br>不一致                         | マスタとデバイスの 10-Link<br>バージョン確認。                                            | デバイスに合わせ、マスタの<br>I0-Link バージョンを合わ<br>せる。 <sup>※1</sup>                                                                          |
| 3                            | 10-Link状態表示灯<br>る<br>3<br>3<br>3<br>3<br>3<br>3<br>3<br>3<br>3<br>3<br>3<br>3<br>3<br>5<br>5 | ModE Strt<br>ModE PrE        | 通信モードが<br>Operate モードに<br>移行していない            | データストレージアクセス<br>ロックの設定状態とマスタ<br>のデータストレージバック<br>アップレベルの設定状態を<br>確認。      | データストレージアクセス<br>ロックを解除する。<br>もしくは、マスタポートの<br>データストレージバック<br>アップレベルの設定を無効に<br>する。                                                |
|                              |                                                                                                    | MadE LoE                     | データストレージ<br>ロック中の<br>バックアップ<br>およびリストア<br>要求 | データストレージロックの<br>確認。                                                      | データストレージロックの<br>解除。                                                                                                    |
| 4                            | バイト単位で入れ<br>替わったデータと<br>なる                                                                                                    | _                            | プログラムの<br>データ割付が<br>違う                       | マスタ上位通信の伝送<br>フォーマットのエンディ<br>アンタイプがビックエン<br>ディアンタイプかリトル<br>エンディアンタイプか確認。 | マスタ上位通信の伝送フォー<br>マットのエンディアンタイプ<br>を基にプログラムのデータ割付<br>を行う。<br>もしくは、マスタのバイト<br>スワップ設定を行う。<br>(上位通信はエンディアン<br>タイプについては、63ページ<br>参照) |

## 〇トラブル対応方法一覧表(IO-Link 通信機能に関して)

※1: IO-Link マスタのバージョンが「V1.0」のものと接続された場合、異常として表示します。

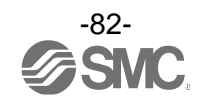

〇エラー表示機能

| エラー名称        | エラー表示                                            | 内容                                                                                                    | 処置方法                                                      |
|--------------|--------------------------------------------------|----------------------------------------------------------------------------------------------------|-----------------------------------------------------------|
| 過電流エラー       | <b>Er 1</b><br><u>o</u> [1<br><b>Er 2</b><br>o[2 | スイッチ出力の負荷電流が最大値を<br>超えています。                                                                             | 電源を切断して、過電流が発生し<br>た出力の要因を取除き再度電源<br>を投入してください。           |
| 残圧エラー        |                                                  | ゼロクリア操作時、±7%F.S.を越えた<br>圧力が加えられています。ただし、1秒<br>後に自動的に測定モードに復帰します。<br>製品個体差により、±1%F.S.ゼロクリア<br>の範囲が異なります。 | 加えられている圧力を大気圧<br>状態にしてから再度ゼロクリア<br>操作を行ってください。            |
| 加圧エラー        | KKK                                              | 設定圧力範囲の上限を超えた圧力が<br>加えられています。                                                                           | 加えられている圧力を設定圧力                                            |
|              |                                                  | 設定圧力範囲の下限を超えた圧力が<br>加えられています。                                                                           | 範囲内に戻してください。                                              |
| システムエラー      | Er 0<br>Er 4<br>Er 5<br>Er 7<br>Er 8<br>Er 9     | 内部データエラーの場合、表示され<br>ます。                                                                                 | 電源を切断し、再度電源を投入し<br>てください。<br>復帰しない場合は、当社での調査<br>が必要となります。 |
| バージョン<br>不一致 | Er 15<br>1 0                                     | マスタとの IO-Link バージョン不一致。<br>マスタのバージョンが1.0なので不一致<br>です。                                                   | デバイスに合わせ、マスタの<br>10-Link バージョンを合わせてく<br>ださい。              |

異常やエラーが発生したときに、誤りの箇所や種類を表示します。

上記処置方法を行っても復帰しない場合や、上記以外のエラー表示が発生した場合には、当社での調査が 必要となります。

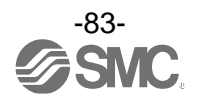

# 仕様

| 型式    |                      |                                         | ISE79S                                                      |  |  |
|-------|----------------------|-----------------------------------------|-------------------------------------------------------------|--|--|
| 適用流体  |                      |                                         | 接流体部材質を腐食させない液体または気体                                        |  |  |
|       | 定格圧力                 | 範囲                                      | 0∼50.0 MPa                                                  |  |  |
| ┍╴┶┶╆ | 表示/設定                | 11日本 11日本 11日本 11日本 11日本 11日本 11日本 11日本 | -2.5~52.5 MPa                                               |  |  |
| エリル物  | 表示/設定                | 定最小単位                                   | 0.1 MPa                                                     |  |  |
|       | 耐圧力                  |                                         | 75 MPa                                                      |  |  |
|       | スイッチ出力機器<br>をして使用する場 |                                         | DC12~24 V±10%、かつ電源リップル 10%以下                                |  |  |
| 電気仕様  |                      | IO-Link デバイス<br>として使用する場合               | DC18~30 Vリップル(p-p)10%含む                                     |  |  |
|       | 消費電流                 |                                         | 35 mA 以下                                                    |  |  |
|       | 保護                   |                                         | 逆接続保護                                                       |  |  |
|       | 表示精度                 |                                         | ±2%F.S.±1 digit(周囲温度 25±3 ℃時)                               |  |  |
| 精度    | 繰返し精                 | 度                                       | ±0. 5%F. S.                                                 |  |  |
|       | 温度特性(25 °C基準)        |                                         | ±5%F. S.                                                    |  |  |
|       | 出力形式                 |                                         | NPN または PNP オープンコレクタ出力より選択                                  |  |  |
|       | 出力モード                |                                         | ヒステリシス、ウインドコンパレータ、                                          |  |  |
|       |                      |                                         | エラー出力、スイッチ出力オフより選択                                          |  |  |
|       | スイッチ                 | 動作                                      | 正転出力、反転出力より選択                                               |  |  |
|       | 最大負荷                 | 電流                                      | 80 mA                                                       |  |  |
| マイッチ  | 最大印加                 | 電圧                                      | 30 V(NPN 出力時)                                               |  |  |
| 出力    | 内部降下                 | 電圧(残留電圧)                                | 1.5 V以下(負荷電流 80 mA 時)                                       |  |  |
|       | ディレー                 | 時間 ※1                                   | 2.0 ms 以下<br>(チャタリング防止機能時:0~60 s/0.01 ステップで可変)              |  |  |
|       | t<br>応差 r<br>-       | ニステリシスモード<br>ウインドコンパレータ<br>Eード          | 0 から可変 <sup>※2</sup>                                        |  |  |
|       | 短絡保護                 |                                         | 装備                                                          |  |  |
|       | 単位 **3               |                                         | MPa, kgf/cm², bar, psi                                      |  |  |
|       | 表示方式                 |                                         | LCD                                                         |  |  |
|       | 画面数                  |                                         | 3 画面(メイン画面、サブ画面×2)                                          |  |  |
| 表示    | 表示色                  |                                         | メイン画面:赤/緑、サブ画面:橙                                            |  |  |
|       | 表示桁数                 |                                         | メイン画面:4 桁(7 セグメント)<br>サブ画面:4 桁(上位 1 桁 11 セグメント、その他 7 セグメント) |  |  |
|       | 動作表示                 | 灯                                       | スイッチ出力 ON 時点灯 OUT1、OUT2: 橙                                  |  |  |
| デジタルフ | ィルタ *4               |                                         | 0~30 s/0.01 ステップで可変                                         |  |  |

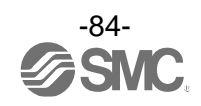

| 型式          |               | ISE79S                                 |  |  |  |  |
|-------------|---------------|----------------------------------------|--|--|--|--|
|             | 保護等級          | IP67                                   |  |  |  |  |
|             | 耐電圧           | AC500 V 1分間 充電部一括と筐体間                  |  |  |  |  |
| ᆎᄪᅝ         | 絶縁抵抗          | 1000 MΩ 以上(DC50 Vメガにて) 充電部一括と筐体間       |  |  |  |  |
| <b></b>     | 流体温度範囲        | -5~70 ℃(結露および凍結しないこと)                  |  |  |  |  |
|             | 使用温度範囲        | 動作時:-5~50 ℃、保存時:-10~60 ℃(結露および凍結しないこと) |  |  |  |  |
|             | 使用湿度範囲        | 動作時および保存時:35~85%RH(結露しないこと)            |  |  |  |  |
| 規格          |               | UL/CSA(E216656)、CE/UKCA マーキング          |  |  |  |  |
| IO-Link タイプ |               | デバイス                                   |  |  |  |  |
|             | IO-Link バージョン | V1. 1                                  |  |  |  |  |
|             | 通信速度          | COM2(38.4 kbps)                        |  |  |  |  |
|             | 設定ファイル        | IODD ファイル <sup>※5</sup>                |  |  |  |  |
| 通信仕様        | 最小サイクルタイム     | 2.3 ms                                 |  |  |  |  |
| (IO-Link    | プロセスデータ長      | Input Data: 2 byte、Output Data: 0 byte |  |  |  |  |
| モード時)       | オンリクエストデータ通信  | 対応                                     |  |  |  |  |
|             | データストレージ機能    | 対応                                     |  |  |  |  |
|             | イベント機能        | 対応                                     |  |  |  |  |
|             | ベンダーID        | 131 (0x0083)                           |  |  |  |  |
|             | デバイス ID       | ISE79S-*-L2-* : 594(0x0252)            |  |  |  |  |

※1:デジタルフィルタなし(0 ms)時の値です。

※2:印加圧が設定値付近で変動する場合、変動幅以上の応差を設定しないとチャタリングが発生します。

※3:単位切換機能付の製品をご使用の場合に設定できます。

単位切換機能なしの場合、MPa のみとなります。

※4:ステップ入力に対する 90%応答の時間です。

※5:設定ファイルは、当社ホームページからダウンロードできます。<u>https://www.smcworld.com</u>

※6:品質向上に努めておりますが、性能上支障のない外観の僅かなキズ、汚れ、表示色、輝度むら等は良品としております。

### 〇配管仕様および質量

| 型式               | 型式                      |          | 02        | F02   |  |  |
|------------------|-------------------------|----------|-----------|-------|--|--|
| 管接続口径            |                         |          | Rc1/4     | G1/4  |  |  |
| 接流体部<br>材質       | 接流体部<br>材質 センサ受圧部/配管ポート |          | SUS630 相当 |       |  |  |
| 府旦               | 本体 ISE79S               |          | 144 g     | 141 g |  |  |
| 単重 M12 コネクタ付リード線 |                         | ネクタ付リード線 | 139 g     |       |  |  |

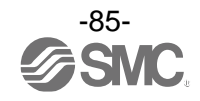

■外形寸法図 ・本体の寸法

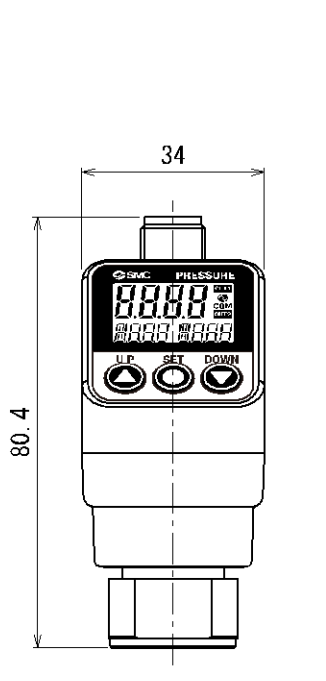

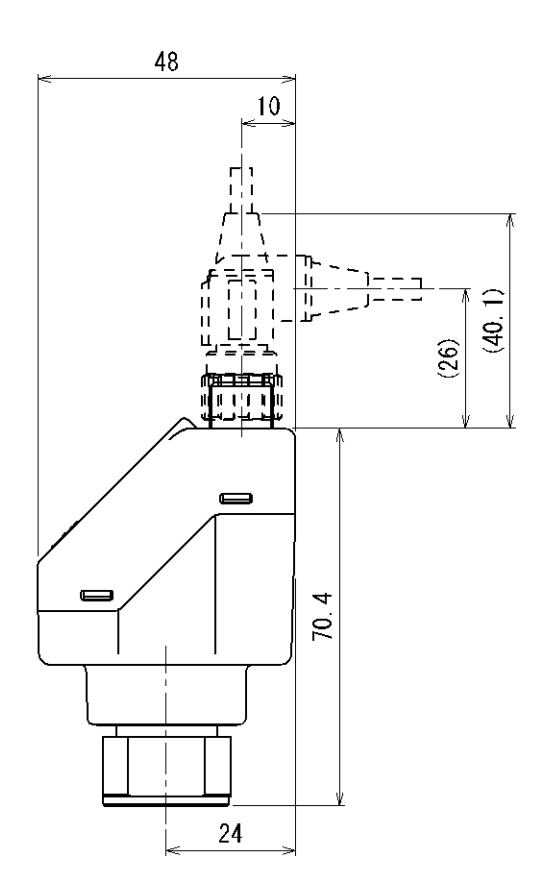

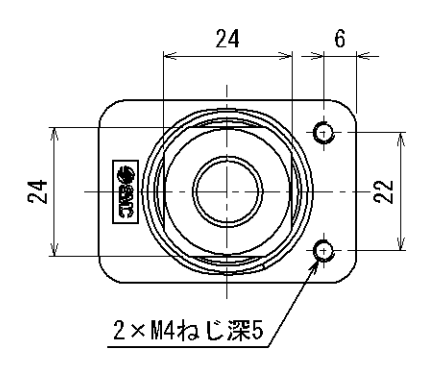

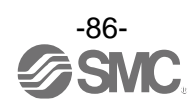

・ブラケットA

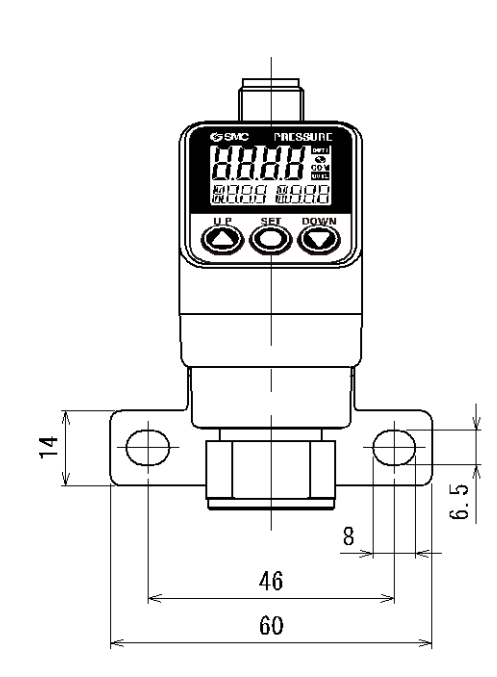

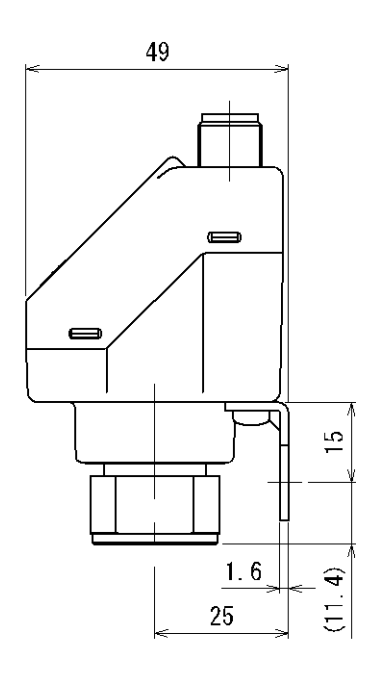

・ブラケットB

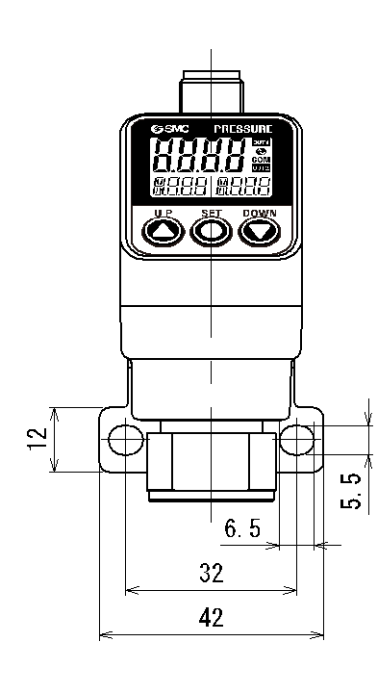

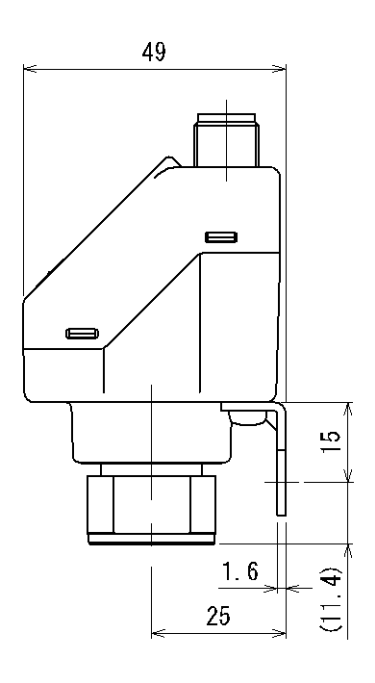

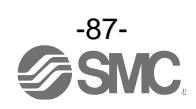

### OM12 コネクタ付リード線

・ストレート

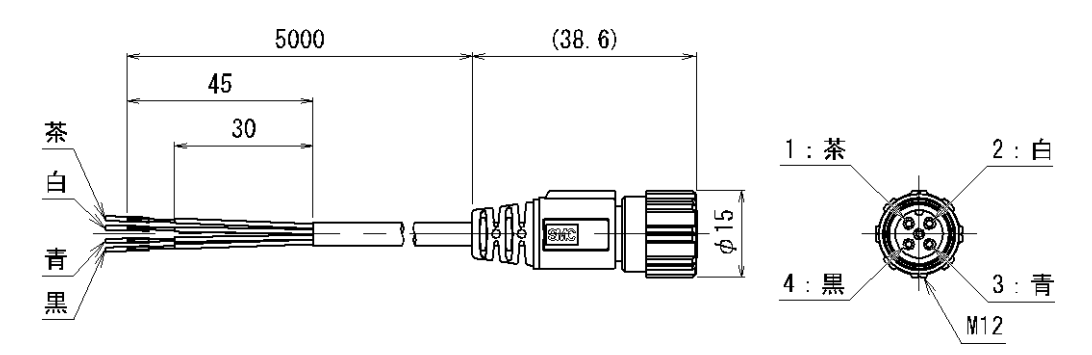

・ライトアングル

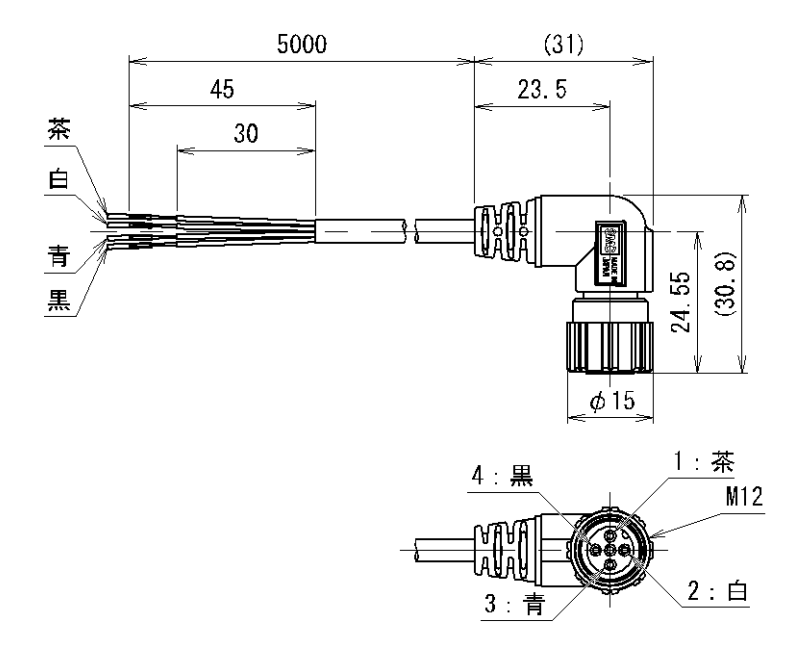

### Oケーブル仕様

| 道仕   | 公称断面積 | AWG23   |  |  |
|------|-------|---------|--|--|
| 导种   | 外径    | 0.72 mm |  |  |
|      | 材質    | 架橋塩化ビニル |  |  |
| 絶縁体  | 外径    | 1.14 mm |  |  |
|      | 色相    | 茶、青、黒、白 |  |  |
| シース  | 材質    | 耐油塩化ビニル |  |  |
| 仕上外径 |       | φ4      |  |  |
| 長さ   |       | 5 m     |  |  |

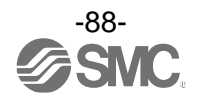

#### 改訂履歴

0120-837-838

受付時間/9:00~12:00 13:00~17:00【月~金曜日,祝日,会社休日を除く】

A版:誤記修正[2022年9月] B版:記載内容変更[2023年6月] C版:記載内容変更[2023年10月] D版:記載内容変更[2024年5月]

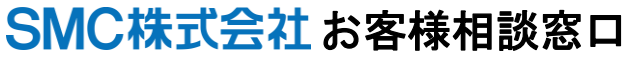

URL https://www.smcworld.com

健 この内容は予告なしに変更する場合がありますので、あらかじめご了承ください。

© SMC Corporation All Rights Reserved

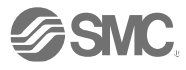